#### สำรวจโทรศัพท์ของคณ หน้าจอหลัก 262,000 สี ด้านหลังของ โทรศัพท์: เลนกล้องถ่ายรูป ปุ่มเคลื่อนที่ และ ปุ่มระดับเสียง ปุ่ม 📼 ซอฟต์คีย์ซ้าย PHILIPS ซอฟต์คีย์ขวา ป่มวางสาย ยกเลิก ปุ่มรับสาย และเปิด/ปิด ปุ่มตัวอักษร 2... 3.00 ตั๋วเลฑ **Б**ино 5 ...... 8. ช่องเสียบเครื่องชาร์จ # e ไมโครโฟน 0.+ /หูฟัง

ฟิลิปส์พยายามปรับปรุงผลิตภัณฑ์อย่างต่อเนื่อง ดังนั้น ฟิลิปส์จึง สงวนสิทธิ์ที่จะปรับปรุง หรือเพิกออนคู่มือการใช้งานนี้ได้ตลอด เวลาโดยไม่ต้องแจ้งให้ทราบส่วงหน้า ฟิลิปส์ให้คู่มือผู้ใช้นี้ "ตาม ลักษณะที่เป็น" และไม่รับผิดชอบต่อข้อผิดพลาด การตกหล่น หรือความคลาดเคลื่อนระหว่างข้อมูลในคู่มือฉบับนี้และตัวผลิต-ภัณฑ์ เว้นแต่มีการบังคับใช้โดยกฎหมาย อุปกรณ์นี้ออกแบบเพื่อ ให้เชื่อมต่อกับเครือข่าย GSM/GPRS

#### วิธีการ...

| เปิด/ปิดโทรศัพท์        | กด 📼 ค้างไว้                                            |
|-------------------------|---------------------------------------------------------|
| ป้อนรหัส PIN เข้าไป     | ป้อนรหัส PIN โดยใช้ปุ่มกด และกด<br>🕾 หรือ 🖃 เพื่อยืนยัน |
| โทรออก                  | ป้อนหมายเลขโทรศัพท์บนปุ่มกด<br>และกด 🖃 เพื่อหมุน        |
| วางสาย                  | กด 📼                                                    |
| รับสาย                  | กด 🖃 เมื่อโทรศัพท์ส่งเสียงกริ่ง                         |
| ปฏิเสธสาย               | กด 🖭 เมื่อโทรศัพท์ส่งเสียงกริ่ง                         |
| เปิด / ปิดลำโพง         | กดปุ่ม 🖃 ค้างไว้ระหว่างการโทร                           |
| ล็อค/ปลดล็อคปุ่มกด      | กด 🖙 ค้างไว้                                            |
| เปิดโหมดปิดเสียงพูด     | กด 📼 ี ค้างไว้                                          |
| เปิดแสงไฟ               | กด 📼 ค้างไว้                                            |
| เข้าถึง โทรด่วน         | กด 🔺 ในหน้าจอหลัก                                       |
| เข้าไปยัง รายการรายชื่อ | กด 🔻 ในหน้าจอหลัก                                       |

| เข้าไปยัง <i>รายการโทร</i>       | กด 🖃 ในหน้าจอหลัก <i>รายการโทร</i><br>จะแสดงสายทั้งหมดที่พลาดโทรออก<br>และได้รับ |
|----------------------------------|----------------------------------------------------------------------------------|
| เข้าไปยัง <i>เมนูหลัก</i>        | กด 📼 หรือ 🗔 <i>เมนู</i> ในหน้าจอ<br>หลัก                                         |
| ไปยังเมนูก่อนหน้า                | กด 🖃 <i>กลับ</i> เมื่อมีให้เลือก                                                 |
| กลับไปยังหน้าจอหลัก<br>อย่างเร็ว | กด 📼                                                                             |
|                                  |                                                                                  |

### ซอฟต์คีย์

ซอฟต์คีย์ช้ายและขวา ◀ และ ▶ ที่อยู่ที่ด้านบนของปุ่มกด อนุญาต ให้คุณเลือกตัวเลือกที่สัมพันธ์กับที่แสดงบนหน้าจอ รวมทั้งระหว่าง ที่โทรด้วย ฟังก์ชั้นที่สัมพันธ์กับปุ่มเหล่านี้จะแตกต่างกันไปตามเนื้อ หาที่แสดงอยู่ในปัจจุบัน

| พิเศษ        | อัลบั้มสื่อ | บันเทิง    |
|--------------|-------------|------------|
| 🎻            | ()          | <b>ราว</b> |
| หน้า 16      | หน้า 22     | หน้า 26    |
| ผู้ให้บริการ | ข้อความ     | การตั้งค่า |
| <b>()</b>    | <b>) ไว</b> | <b>()</b>  |
| หน้า 29      | หน้า 32     | หน้า 44    |
| กล้อง        | สมุดรายชื่อ | รายการโทร  |
| <b>เอ็ง</b>  | 🍣           | <b>()</b>  |
| หน้า 53      | หน้า 57     | หน้า 61    |

## เมนูหลัก

เมนูหลัก ช่วยให้คุณสามารถเรียกใช้คุณสมบัติต่าง ๆ ของโทรศัพท์ มือถือทั้งหมดโดยแสดงในรูปแบบกริด ตารางด้านบนจะสรุปรายการ ต่าง ๆ ของ *เมนูหลัก* ความหมายของแต่ละไอคอนสามารถพบได้ที่นี่ และหน้าต่าง ๆ ภายในคู่มือฉบับนี้ ซึ่งคุณสามารถพบเนื้อหาข้อมูล ในรายละเอียดของหัวข้อที่เกี่ยวข้อง

 เพื่อเข้าไปยัง เมนูหลัก เมื่ออยู่ในหน้าจอหลัก จากนั้นไข้ปุ่ม เคลื่อนที่กลาง ซึ่งมีทิศทางแสดงในคู่มีออบับนี้ด้วยเครื่องหมาย ▲,

 </ กำลังเลื่อนในรายการ แถบเลื่อนที่อยู่ด้านขวาของหน้าจอจะแสดง ดำแหน่งปัจจุบันของคุณในรายการ ภายในรายการ กด 💌 เพื่อเข้า ไปยังตัวเลือกที่เกี่ยวข้องกับรายการที่เลือก, กดเลือก 🖃 *กลับ* เพื่อ ถอยกลับหนึ่งระดับ

# วิธีการใช้คู่มือนี้

คู่มือปัจจุบันจะมีเนื้อหาดังต่อไปนี้:

| สำรวจโทร-<br>ศัพท์ของคุณ | ส่วนปัจจุบัน อธิบายถึงภาพรวมของโทรศัพท์<br>ของคุณ และข้อมูลเกี่ยวกับคุณสมบัติทั่วไปที่ใช้<br>บ่อย ๆ |
|--------------------------|----------------------------------------------------------------------------------------------------|
| บทที่ 1: เริ่ม           | ข้อมูลเกี่ยวกับการตั้งค่าโทรศัพท์มือถือในครั้ง                                                      |
| การใช้งาน                | แรก: การติดตั้งชิมการ์ด, แบตเตอรี่, ฯลฯ                                                             |
| บทที่ 2: การ<br>โทร      | ข้อมูลเกี่ยวกับการโทรออกและการรับสาย                                                                |
| บทที่ 3: การ             | ข้อมูลเกี่ยวกับการป้อนข้อความโดยใช้ปุ่ม                                                             |
| ป้อนข้อความ              | ตัวเลข                                                                                              |

บทที่ 4 ถึง 12

ส่วนอื่น ๆ

#### บทเหล่านี้จะอธิบายถึงแต่ละส่วนของ *เมนูหลัก* โดยอธิบายทีละส่วน

หลังจากบทที่ 12 จะเป็นส่วนเกี่ยวกับไอคอน & สัญลักษณ์, ข้อควรระวัง, อุปกรณ์เสริมของแท้ ของฟิลิปส์, ข้อมูลเกี่ยวกับ SAR (ถ้ามีรวมอยู่ ในเอกสาร ไม่เช่นนั้นจะเป็นเอกสารแยกต่าง หาก) และท้ายที่สุด ข้อมูลเกี่ยวกับการรับ ประกับแบกเจ๋ากัด

# สารบัญ

| 1. เริ่มการใช้งาน      | 5  |
|------------------------|----|
| การใส่ซิมการ์ด         | 5  |
| การเปิดโทรศัพท์        | 6  |
| การชาร์จแบตเตอรี่      | 7  |
| การตั้งค่าปุ่มด่วน     | 8  |
| 2. การโทร              | 9  |
| โทรออก                 | 9  |
| การรับสาย และการวางสาย | 9  |
| ปรับระดับเสียงของหฟัง  | 9  |
| โทรแฮนด์ฟรี้           | 10 |
| ตัวเลือกระหว่างการโทร  | 10 |
| โทรด่วน                | 11 |
| การจัดการกับหลายสาย    | 11 |
| 3. การป้อนข้อความ      | 13 |
| ระบบป้อนข้อความ T9ฎ    | 13 |
| ระบบป้อนข้อความมาตรฐาน | 14 |
| 4. พิเศษ               | 16 |
| เครื่องคิดเลข          | 16 |
| ตัวแปลงหน่วย           | 16 |
| ออแกไนเซอร์            | 16 |
| เขตเวลา                | 17 |
| บันทึกเสียง            | 18 |
|                        |    |

|    | นาฬิกาปลุก                        | 19 |
|----|-----------------------------------|----|
|    | การเชื่อมต่อ (บลูทูธ และอินฟาเรด) | 19 |
|    | เปิด/ปิดอัตโนมัติ้                | 21 |
| F  | ວລາມສຸວ                           | าา |
| э. | ยถบงเถย                           | 22 |
|    | หน่วยความจำ                       | 22 |
|    | อัลบั้มเสียง                      | 22 |
|    | อัลบั้มภาพ                        | 23 |
|    | แสดงทีวี                          | 25 |
|    | 2 4                               |    |
| 6. | บนเทง                             | 26 |
|    | เกมอิฐ                            | 26 |
|    | จับเวลา                           | 26 |
|    | นับถอยหลัง                        | 26 |
|    | แฟลช                              | 26 |
|    | Java                              | 27 |
| -  | ຍໃໝ່ເຮັດວຽ                        | าด |
| 1. | Meunallia                         | 27 |
|    | บริการเครือข่าย +                 | 29 |
|    | WAP                               | 29 |
| 0  | ข้อดาวบ                           | วว |
| 0. | 2                                 | 52 |
|    | การตั้งค่า                        | 32 |
|    | สร้างข้อความ                      | 36 |
|    | อินบอกซ์                          | 39 |
|    | เอ้าท์บอกซ์                       | 42 |
|    |                                   | _  |

| ž               |          |
|-----------------|----------|
| 9. การตั้งค่า   |          |
| วันและเวลา      |          |
| ประหยัด         |          |
| การป้องกัน      |          |
| โปรไฟล์         |          |
| เสียง           |          |
| จอแสดงผล        |          |
| เครือข่าย       | 50       |
| ทางลัด          | 51       |
| ภาษา            | 52       |
| 10 กล้อง        | 53       |
| ີ ວິຣັດວຣ       |          |
| 101111          | 5<br>۲۸  |
| เมนูกตอง        | דעד<br>ר |
| ชายเหลอ         |          |
| 11. สมุดรายชื่อ | 57       |
| ไปเครื่อง       |          |
| สมดโทรศัพท์     |          |
| ลบุทั้งหมด      |          |
| โทรด่วน         |          |
| สมดรายชื่อ      |          |
| การเพิ่มรายชื่อ |          |
| เลขหมายบริการ   |          |
| สถานะ           |          |
|                 |          |
| 12. รายการไทร   | 61       |

| เวลาโทร                             | 61 |
|-------------------------------------|----|
| การตั้งค่า                          | 62 |
| รายการโทร                           | 63 |
| ไอคอน & สัญลักษณ์                   | 64 |
| ข้อควรระวัง                         | 65 |
| การแก้ไขปัญหา                       | 69 |
| อุปกรณ์เสริมของแท้จากฟิลิปส์        | 71 |
| การประกาศเกี่ยวกับเครื่องหมายการค้า | 73 |
| ข้อมูลเกี่ยวกับ SAR - ระหว่างประเทศ |    |
| (ICNIRP)                            | 74 |
| การรับประกันแบบจำกัด                | 75 |

# 1. เริ่มการใช้งาน

. โปรดอ่านขั้นตอนเพื่อความปลอดภัยในส่วน "ข้อควรระวัง" ก่อนที่ จะเริ่มใช้งานขั้นแรก

ในการใช้โทรศัพท์ของคุณ คุณต้องใส่ชิมการ์ดที่ถูกต้องซึ่งคุณได้รับ จากผู้ให้บริการ GSM หรือร้านค้าที่คุณซื้อเครื่องมา ภายในซิมการ์ด ประกอบด้วยข้อมูลเกี่ยวกับการรับบริการของคุณ หมายเลขโทรศัพท์ มือถือของคุณ และหน่วยความจำซึ่งคุณสามารถใช้เพื่อเก็บหมายเลข โทรศัพท์และข้อความต่าง ๆ (ดู "สมุดรายชื่อ" ในหน้า 57)

## การใส่ซิมการ์ด

#### ถอดฝาด้านหลังออก

ในการใส่ซิมการ์ด แรกสุดคุณต้องถอดฝาด้านหลังออกมาก่อน กด ฝาด้านหลังด้วยนิ้วหัวแม่มือของคุณ และเลื่อนฝาขึ้น ดังแสดงใน ภาพด้านล่าง

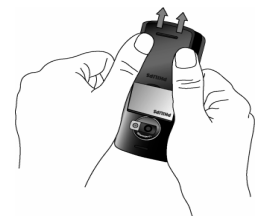

#### ถอดแบตเตอรี่

ในการถอดแบตเตอรี่ ให้ดึงแบตเตอรี่ขึ้นจากส่วนล่าง

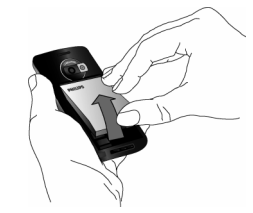

คุณอาจสูญเสียการตั้งค่าส่วนตัวทั้งหมดของคุณ ถ้าคุณแกะ แบตเตอรื่ออกในขณะที่เปิดโทรศัพท์อยู่

#### ใส่ซิมการ์ด

ปลดล็อกที่ยึดชิมการ์ด จากนั้นยกขึ้นบนบานพับ (1) นำชิมการ์ด ออกจากที่ไส่เพื่อป้องกันการ์ด และ (2) วางลงในช่องที่เตรียมไว้ไห้ ตรวจดูให้แน่ใจว่ามุมตัดของการ์ดอยู่ในมุมที่ถูกต้อง และหน้าสัมผัส สีทองหันหน้าคว่ำลง

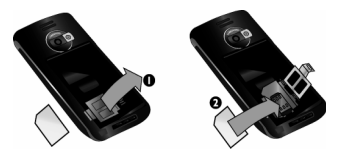

ปิดช่องใส่การ์ด และเลื่อนเข้าไปในตำแหน่งที่ล็อค

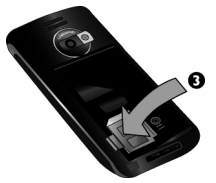

ใส่แบตเตอรี่กลับคืนลงในช่อง โดยให้หน้าสัมผัสสีทองคว่ำลง จากนั้น ลีอคแบตเตอรี่โดยการกดลง จนกระทั่งสุด

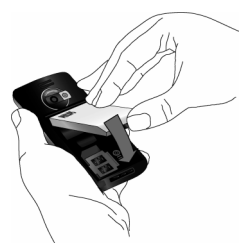

ใส่ฝาด้านหลังกลับคืน โดยการเลื่อนขึ้นไปในช่อง จนกระทั่งสุด

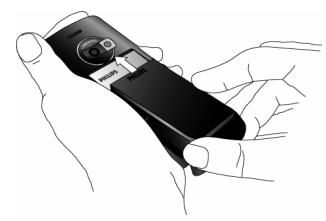

แกะฟิล์มป้องกันที่แปะอยู่บนหน้าจอและเลนส์ของกล้องถ่ายรูปก่อน ที่จะใช้โทรศัพท์

## การเปิดโทรศัพท์

ในการเปิดโทรศัพท์ ให้กดปุ่ม 📧 ค้างไว้ ป้อนรหัส PIN ถ้าโทรศัพท์ ถาม รหัส PIN คือรหัสลับ 4 – 8 หลักสำหรับซิมการ์ดของคุณ รหัส นี้ได้รับการตั้งค่าไว้ล่วงหน้า และผู้ให้บริการหรือร้านค้าที่คุณซื้อจะ ให้คุณมา สำหรับข้อมูลเพิ่มเติมเกี่ยวกับรหัส PIN ดู "การป้องกัน" ในหน้า 44

ด้ำคุณป้อนรหัส PIN ไม่ถูกต้อง 3 ครั้งซิมการ์ดของคุณจะถูก บล็อค ในการปลดบล็อคซิมการ์ด คุณต้องขอรหัส PUK จากผู้ให้ บริการของคุณ

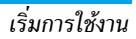

เมื่อคุณเปิดโทรศัพท์มือถือโดยใส่ชิมการ์ดใหม่ของคุณในครั้งแรก โทรศัพท์จะถามข้อมูลเพื่อปรับแต่งโทรศัพท์ของคุณ ฟังก์ชั่นนี้จะ ช่วยคุณในการตั้งพารามิเตอร์ต่อไปนี้:

ชดเชยเวลา ตั้งเวลา ตั้งวันที่ เพลงสำหรับสายเรียกเข้า วอลเปเปอร์ สมุดรายชื่อ

## การชาร์จแบตเตอรี่

โทรศัพท์ของคุณได้รับพลังงานจากแบตเตอรี่ที่สามารถชาร์จไหม่ได้ แบตเตอรี่ไหม่ได้รับการชาร์จไว้แล้วบางส่วน และจะส่งเสียงเตือน เมื่อแบตเตอรี่เหลือน้อย ถ้ามีการตั้งค่าคุณสมบัติเตือนแบตเตอรี่เป็น *เปิด* (ดู "เสียงเตือน" ในหน้า 48) เมื่อแบตเตอรี่และฝาปิดแบตเตอรี่อยู่ในตำแหน่งแล้ว คุณสามารถ ชาร์จโทรศัพท์ได้ เสียบซั้วต่อดังแสดงในรูปด้านล่าง จากนั้นเสียบ ปลายอีกด้านหนึ่งเข้าก็ช่องเสียบไฟ AC

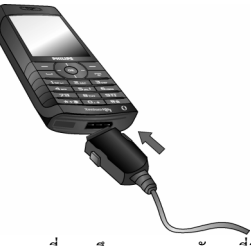

สัญลักษณ์รูปแบตเตอรื่แสดงถึงสถานะของพลังงานที่มี ระหว่างการ ชาร์จ แถบแสดงสถานะจะเลื่อนไปเรื่อย ๆ โทรศัพท์จะใช้เวลา 2.5 ชั่วโมง เพื่อชาร์จโทรศัพท์มือถือของคุณจนเต็ม เมื่อแท่งทั้งหมดหยุด นิ่ง หมายความว่าแบตเตอรี่ชาร์จเต็มแล้ว จากนั้นคุณสามารถถอด เครื่องชาร์จได้

ระยะเวลาสนทนาจะยาวนานจนถึง 8.5 ชั่วโมง และเวลาเปิดเครื่อง รอรับสายอยู่นานได้ถึง 850 ชั่วโมง ทั้งนี้ขึ้นอยู่กับเครือข่ายและ ลักษณะการใช้งาน

การปล่อยให้เครื่องชาร์จเสียบอยู่กับโทรศัพท์เมื่อแบตเตอรี่ชาร์จเต็ม แล้ว ไม่มีผลทำให้แบตเตอรี่เสียหาย

วิธีเดียวที่จะปิดเครื่องชาร์จคือการถอดปลั๊กออก ดังนั้นให้ไช้เต้า เสียบไฟฟ้ากระแสสลับที่เข้าถึงได้ง่าย คุณสามารถเชื่อมต่อเครื่อง ชาร์จเข้ากับแหล่งจ่ายไฟ IT ได้ด้วย (เฉพาะในเบลเยี่ยมเท่านั้น)

# การตั้งค่าปุ่มด่วน

คุณสามารถตั้งค่าปุ่มตัวเลข 2 ถึง 9 (ยกเว้น 5 ซึ่งถือคไว้สำหรับ แสงไฟ) เพื่อให้สามารถเรียกใช้คุณสมบัติที่คุณใช้บ่อย ๆ โดยการ กดที่ปุ่มตัวเลขค้างไว้ได้ โทรศัพท์มีการตั้งค่าปุ่มด่วนบางอย่างให้ ล่วงหน้าแล้ว สำหรับข้อมูลเพิ่มเติม ดู "ทางลัด" ในหน้า 51

## 2. การโทร

## โทรออก

#### จากหน้าจอหลัก

- ในหน้าจอหลัก ป้อนหมายเลขโทรศัพท์โดยใช้ปุ่มกด ในการ แก้ไขข้อผิดพลาด ให้กด ⊡ <C</li>
- 2. กด 🖃 เพื่อโทร
- 3. กด 📼 หรือ 🖃 วางสาย เพื่อวางสาย

สำหรับการโทรระหว่างประเทศ ให้กด 🚥 ค้างไว้ เพื่อป้อน เครื่องหมาย "+" แทนการป้อนรหัสนำหน้าระหว่างประเทศ

## การใช้สมุดโทรศัพท์

- กด ▼ ในหน้าจอหลัก
- เลือกรายชื่อในรายการ ถ้าคุณกำลังใช้สมุดโทรศัพท์ในเครื่อง และรายชื่อที่เลือกมีหมายเลขมากกว่าหนึ่งหมายเลข หมายเลข ที่ถูกกำหนดเป็นหมายเลขมาตรฐานจะถูกเลือกโดยอัตโนมัติ ใน การเลือกหมายเลขอื่น กด ◄ หรือ ► (สำหรับข้อมูลเพิ่มเติม ดู "สมุดรายชื่อ" ในหน้า 57)
- กด 📼 หรือ 🖃 วางสาย เพื่อวางสาย

### การรับสาย และการวางสาย

ี้เมื่อได้รับสาย หมายเลขของผู้โทรเข้าอาจแสดงขึ้น ขึ้นอยู่กับว่าผู้ที่ โทรมาเลือกว่าจะแสดงหมายเลขของเขาหรือไม่ ถ้าหมายเลขก็บ อยู่ในสมุดโทรศัพท์ ชื่อที่เป็นเจ้าของหมายเลขก็จะแสดงขึ้นมาแทน หมายเลข

- รับสาย: กด 🖃
- ปฏิเสธสาย: กด 💌 ถ้าคุณเปิดการทำงาน การโอนสาย (ดู หน้า 62), สายก็จะถูกโอนไปยังหมายเลข หรือตู้รับฝากข้อความ เสียง
- ปิดเสียงกริ่ง: กด ⊡ ปิดเสียง (การทำเช่นนี้เป็นการปิดเสียง เท่านั้น โดยไม่ปฏิเสธ/รับสาย)
- วางสาย: กด 📼

#### โทรศัพท์จะไม่ส่งเสียงกริ่ง ถ้าอยู่ในโหมด ปิดเสียง

ถ้าคุณเลือก รับสายทุกปุ่ม คุณสามารถรับสายเรียกเข้าโดยการกด ปุ่มใดก็ได้ ยกเว้นปุ่ม 🖭 (ดู "การโอนสาย" ในหน้า 62)

## ปรับระดับเสียงของหูฟัง

ระหว่างการโทร กดปุ่มระดับเสียงที่ด้านซ้ายของโทรศัพท์ เพื่อเพิ่ม หรือลดระดับเสียง

## โทรแฮนด์ฟรี

เพื่อความสะดวกสบายและความปลอดภัยของคุณ ให้แน่ใจว่า คุณนำโทรศัพท์ออกห่างจากทูเมื่อใช้การโทรแฮนด์ฟรี โดยเฉพาะ อย่างยิ่งในขณะที่กำลังเร่งเสียง

- ในหน้าจอหลัก ป้อนหมายเลขโทรศัพท์โดยใช้ปุ่มกด หรือ เลือกรายชื่อในสมุดโทรศัพท์
- กด 
   พรือ □ ตัวเลือก จากนั้นเลือก โทรแฮนด์ฟรี และกด

   พรือ □ เลือก

ถ้าคุณกำลังใช้สายอยู่แล้ว ให้กด 🖃 ค้างไว้เพื่อเปลี่ยนไปและ กลับจากโหมดแฮนด์ฟรี

## ตัวเลือกระหว่างการโทร

ระหว่างการโทร กด 💌 หรือ 🖃 *ตัวเลือก* เพื่อเข้าไปยังตัวเลือก ต่อไปนี้

#### เปิดแฮนฟรี

ตัวเลือกนี้อนุญาตให้คุณใช้ตัวเลือกแฮนด์ฟรีของโทรศัพท์มือถือของ คุณ

## ปิดเสียง/ใช้เสียงต่อ

ใช้เพื่อให้คุณปิดหรือเปิดไมโครโฟน เพื่อที่ว่าอีกฝ่ายหนึ่งจะไม่ได้ยิน เสียงคุณ

## บันทึกเสียง

ในเถือบทุกประเทศ การบันทึกเสียงสนทนาทางโทรศัพท์เป็น ข้อห้ามทางกฎหมาย เราแนะนำให้คุณแจ้งให้คู่สนทนาของคุณ ทราบว่าคุณกำลังจะอัดเสียงการสนทนา และให้อัดเฉพาะเมื่อ คู่สนทนาของคุณตกลงเท่านั้น

ถ้าคุณเลือก ปิดเสียงพูด จากนั้น บันทึกเสียง, เฉพาะเสียงของ ผู้โทรเข้าเท่านั้นที่ถูกบันทึก

## จดชั่วคราว

เพื่อให้คุณสามารถจดหมายเลขได้ จากนั้นคุณสามารถเก็บหมายเลข นี้ไว้ในรายการรายชื่อ โทรออก หรือส่งข้อความไปยังหมายเลขนี้ได้

## ตัวเลือกอื่น ๆ ระหว่างการโทร

กด 🖃 ตัวเลือก เพื่อให้สามารถทำงานต่อไปนี้ได้ในขณะที่กำลังใช้ สายอยู่: คุณสามารถเข้าไปยัง และดู รายการชื่อ หรือ รายการโทร, วางสายโดยการเลือก วางสาย, เปลี่ยนการตั้งค่า โทนเสียง, ส่งหรือ อ่าน SMS, หรือดูและจัดการเหตุการณ์ของ ออแกไนเซอร์

## โทรด่วน

ในการใช้คุณสมบัติ โทรด่วน ให้กดปุ่ม ▲ เมื่ออยู่ในหน้าจอหลัก คุณสมบัตินี้ช่วยให้คุณสามารถตั้งค่าหมายเลชที่โทรบ่อยที่สุด 4 หมายเลขได้ จากนั้น คุณสามารถโทรไปยังหมายเลชที่ต้องการได้ โดยการเลือกไอคอนหรือภาพที่ตั้งไว้บนหน้าจอ

#### นอกจากนั้นคุณสมบัตินี้ยังใช้ได้จากเมนูหลักด้วย ใน การตั้งค่า > ทางลัด > โทรด่วน

## การตั้งค่ารายชื่อการโทรด่วน

- ในหน้าจอหลัก กด ▲ เพื่อเข้าไปยังหน้าจอ โทรด่วน เลือก ภาพธัมบ์เนลเพื่อตั้งค่า และกด หรือ เ ดั้งค่า
- เลือกชื่อในรายการรายชื่อ และกด 
   อัลบั้มภาพ และเลือกภาพ ทำวิธีเดียวกันสำหรับภาพตัวอย่าง แต่ละตัว

## การโทรไปยังรายชื่อการโทรด่วน

ในการตั้งค่าภาพตัวอย่าง ให้เลือกภาพ และกด 📼 เพื่อ *เปลี่ยน* ชื่อ และ/หรือภาพ

ถ้าภาพนั้นเชื่อมโยงกับรายชื่ออยู่แล้ว รายชื่อจะแสดงในหน้าจอ *โทรด่วน* การเปลี่ยนภาพในเมนูใดเมนูหนึ่งจะเปลี่ยนในที่อื่นด้วย

## การจัดการกับหลายสาย

ความสามารถในการจัดการกับสายตั้งแต่สองสายขึ้นไปพร้อมกัน และการประชุมทางโทรศัพท์นั้น ขึ้นอยู่กับผู้ให้บริการ และ/หรือ การสมัครรับบริการของคุณ

## การโทรไปยังสายที่สอง

คุณสามารถโทรไปยังสายที่สองระหว่างที่กำลังใช้สายแรกอยู่ หรือ ระหว่างที่มีสายหนึ่งพักอยู่ได้ ในขณะที่อยู่ในสาย ให้หมุนหมายเลข (หรือเลือกรายชื่อในสมุดโทรศัพท์) และกด ๎ สายแรกจะถูกพักไว้ (หมายเลขจะแสดงที่ส่วนล่างของหน้าจอ) และโทรศัพท์จะหมุนไป ยังหมายเลขที่สอง จากนั้น คุณสามารถกด ๎ เพื่อเข้าไปยังตัวเลือก ต่าง ๆ ซึ่งคือ:

- สลับสาย เพื่อสลับระหว่างสายต่าง ๆ (นอกจากนี้ คุณสามารถกด
   หรือ ▶ เพื่อสลับสายก็ได้)
- โอน เพื่อเชื่อมต่อสายทั้งสอง และเมื่อการเชื่อมต่อสำเร็จ คุณจะ ถูกตัดออกจากสายทั้งสอง
- ประชุมสาย เพื่อแนะนำผู้โทรสายใหม่เข้ามาในการประชุมทาง โทรศัพท์

## การรับสายที่สอง

เมื่อคุณได้รับสายที่สองในขณะที่กำลังสนทนาอยู่กับสายหนึ่งอยู่ โทรศัพท์จะส่งเสียงปี้ปและหน้าจอจะแสดงคำว่า *สายเรียกซ้อน* จาก นั้นคุณสามารถ:

| กด 📼                           | เพื่อรับสาย (สายแรกจะถูกพักไว้)                                                                               |
|--------------------------------|----------------------------------------------------------------------------------------------------|
| no 📼                           | เพื่อปฏิเสธสาย                                                                                                |
| กด 🖻 หรือ<br>🖃 <i>ตัวเลือก</i> | เพื่อเปิดรายการตัวเลือก คุณสามารถเลือก<br><i>วางสาย</i> เพื่อวางสายปัจจุบัน จากนั้นรับสาย<br>เรียกเข้าสายใหม่ |

เพื่อรับสายที่สอง คุณต้องปิดการทำงาน การโอนสาย สำหรับสาย สนทนา (ดู หน้า 62) และเปิดการทำงาน สายเรียกข้อน (ดู หน้า 62)

### การรับสายที่ 3

ถ้าคุณกำลังใช้สายหนึ่งอยู่ และมีอีกสายหนึ่งพักไว้ คุณสามารถรับ สายที่สามได้ เพื่อที่จะทำเช่นนี้ คุณต้องวางสายใดสายหนึ่งก่อน หรือ ซักซวนผู้โทรใหม่เข้ามาในการประชุมทางโทรศัพท์

กด 📼

เพื่อปฏิเสธสาย

กด ๎๎๛ หรือ โ−ไ *ตัวเลือก*  เพื่อเปิดรายการตัวเลือก คุณสามารถเลือก *ยอมรับ* เพื่อรับสายเรียกเข้า หรือ *วางสาย* เพื่อวางสายปัจจุบัน จากนั้นค่อยรับสาย เรียกเข้า

บริการนี้จำกัดอยู่ที่การสื่อสารปัจจุบันสองสายเท่านั้น (สายหนึ่ง ใช้อยู่ และอีกสายพักอยู่)

## การประชุมทางโทรศัพท์

#### ขึ้นอยู่กับลักษณะการขอรับบริการ

การประชุมทางโทรศัพท์จะเปิดทำงานโดยการโทรไปยังสายต่าง ๆ หลายสาย หรือจากเนื้อหาการโทรหลายสาย การประชุมทางโทร-ศัพท์อนุญาตให้คุณสนทนากับผู้คนได้ถึง 5 สายในเวลาเดียวกัน

- โทร่สายแรกไปหาผู้ร่วมประชุมคนแรก จากนั้นโทรไปยังผู้ร่วม ประชุมคนที่สอง (ดูด้านบน)
- กด 
   หรือ ตัวเลือก และเลือก ประชุมสาย ทำขั้นตอนช้ำ จนกระทั่งมีสมาชิกครบ 5 คนเชื่อมต่ออยู่
- เลือก *ยกเลิก* เพื่อตัดสมาชิกคนนั้นออกจากการประชุม หรือ เลือก *สายส่วนตัว* เพื่อทำการสนทนาส่วนตัวกับสมาชิกคนนี้ เท่านั้น (สมาชิกคนอื่น ๆ จะถูกพักไว้)
- 4. กด 🖭 เพื่อตัดการเชื่อมต่อทุกสายพร้อมกันในคราวเดียว ถ้ามีสายเรียกเข้าระหว่างที่กำลังประชุมทางโทรศัพท์อยู่ และมี สมาชิกที่ประชุมอยู่น้อยกว่า 5 คน คุณสามารถรับสายไหม่นี้ และ เพิ่มสมาชิกคนนี้เข้าในการ ประชุมสาย ได้ (ถ้ามีสมาชิก 5 คนเชื่อม ต่ออยู่แล้ว คุณสามารถรับสายได้ แต่ไม่สามารถเพิ่มเข้ามาในการ ประชุมได้)

## 3. การป้อนข้อความ

คุณสามารถป้อนข้อความในหน้าจอแก้ไขได้ในสองลักษณะ: โดย ก<sup>้</sup>ารใช้ระบบแนะนำคำ T9<sup>®</sup> หรือการป้อนข้อความมาตรฐาน เทคนิค สำหรับการใช้วิธีทั้งสองนี้ มีอธิบายไว้ด้านล่าง

## ระบบป้อนข้อความ T9®

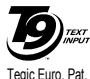

ระบบป้อนข้อความ T9<sup>®</sup> คือโหมดการแก้ไขอัจฉริยะ **()** เพียง สำหรับการป้อนข้อความต่าง ๆ บนโทรศัพท์มือถือ โหมดนี้ช่วยให้คุณป้อนข้อความได้รวดเร็วขึ้น โดย การคาดการณ์ค่ำที่คุณต้องการป้อนจากปุ่มต่างๆ App. 0842463 ที่คุณกด คุณกดปุ่มที่ประกอบด้วยตัวอักษรที่จำเป็น

ต้องใช้ในการสะกดคำเพียงป่มละครั้งเดียว และ T9<sup>®</sup> จะแนะนำคำขึ้น มาให้จากการกดปุ่มของคุณ ้ถ้ามีหลายคำที่ใช้ได้ คำแรกในรายการจะ แสดงขึ้นและถูกระบายสีอยู่ กด ▲/▼ หรือ 🗔 เพื่อเลื่อนในรายการ และกด 🔍 เพื่อใส่คำ

## จะใช้งานได้อย่างไร?

ตัวอักษรและสัญลักษณ์แทนแต่ละปุ่มดังต่อไปนี้:

- 💷 ถึง 🖭 เพื่อป้อนตัวอักษร
- ีหรือ
- ในการเลื่อนดูในรายการของคำที่เสนอให้
- ▲ / ▼

กดปุ่มใดปุ่มหนึ่งในสามปุ่ม เพื่อใส่คำที่เลือก ตามด้วยช่องว่าง

- กดสั้น ๆ เพื่อถอยหลัง กดค้างไว้เพื่อลบข้อความ ทั้งหมด
- เพื่อยกแคร่ตัวพิมพ์: มาตรฐาน, ตัวพิมพ์เล็ก หรือ ตัวพิมพ์ใหญ่
- เพื่อดูตารางของสัญลักษณ์และเครื่องหมายวรรค #ê ตอน จากนั้นกด ⊡ >> หรือ ◀ และ ▶ เพื่อเรียก ดในตารางที่ใช้ได้ทั้ง 3 รายการ
- เพื่อเปลี่ยนโหมดจาก T9<sup>®</sup> เป็นโหมดป้อน \*+3 ข้อความมาตรฐาน เป็นโหมดตัวเลข

#### ตัวอย่าง: วิธีการป้อนคำว่า "home":

- 1. กด 🚛 💷 📼 พน้าจอจะแสดงคำแรกของ รายการ: Good
- กด <sup>(∞)</sup> หรือ ▶ เพื่อยืนยันการเลือกดำว่า Home

#### พจนานกรม

100

ОК

[-]

0.+

้ถ้าคำที่คุณป้อนไม่ได้อยู่ในพจนานุกรม T9<sup>®</sup> คุณสามารถเพิ่มคำนั้น ลงไปในฐานข้อมูลได้ ก<sup>ุ</sup>ด 🗔 1>2>3 เพื่อเลื่อนไปที่ด้านล่างของ รายการ จนกระทั่งคุณไปถึงรายการที่มีชุดของคำที่ระบายสีและ ขีดเส้นไว้ ( )

กด 🖃 สะกด เพื่อเปิดหน้าจอการแก้ไขมาตรฐาน ป้อนคำใหม่โดย ไม่ได้ไส่ช่องว่าง โดยใช้วิธีที่อธิบายด้านล่าง และกด 🖃 ตกลง เมื่อ ทำเสร็จ จากนั้นคุณจะกลับไปยังข้อความที่คุณเขียนอยู่ และคำใหม่ จะถูกเพิ่มเข้ามา

#### ภาษา

คุณสามารถเปลี่ยนภาษาได้ในขณะที่กำลังเขียนข้อความ โดยการกด ปุ่ม . ஊ⊃ แบบยาว ภาษาที่ใช้ได้ ขึ้นอยู่กับสถานที่ซึ่งคุณซื้อโทรศัพท์ มือถือของคุณมา

## ระบบป้อนข้อความมาตรฐาน

กด ᡂ เพื่อเปลี่ยนจากโหมดป้อนข้อความ T9<sup>®</sup> เป็นโหมดพื้นฐาน วิธีการป้อนข้อความแบบนี้ จำเป็นต้องกดปุ่มหลายครั้งเพื่อให้ได้ ตัวอักษรที่ต้องการ เช่น ตัวอักษร "h" เป็นตัวอักษรที่สองบนปุ่ม 4 คุณจำเป็นต้องกดปุ่มสองครั้งเพื่อให้ได้ตัวอักษร "h" กดแล้วปล่อย ⊡ *ยกเลิก* เพื่อลบสิ่งที่ป้อนตัวเดียว กดแบบยาวเพื่อลบทั้งข้อความ

#### ตัวอย่าง: วิธีการป้อนคำว่า "home":

กด 💷, 💽 (GHI) 🔄, 🔄, 🔄 (MNO), 🥌 (MNO), ฮิ. (DEF) กด 🖱 เมื่อข้อความเสร็จสมบูรณ์ แล้ว

ตัวอักษร ตัวเลข และสัญลักษณ์อยู่ในแต่ละปุ่มดังที่แสดงที่ด้านตรง ข้าม

| กดสั้น ๆ          |                                                                   | กดค้างไว้ |
|-------------------|-------------------------------------------------------------------|-----------|
| 10                | ช่องว่าง 1. , @ / : ; " ' ! ¡ ? ; # + - *<br>= % < > ( ) & £ \$ ¥ | 1         |
| 2 <sub>AKC</sub>  | a b c 2 à ä å æ ç                                                 | 2         |
| Beer              | d e f 3 é è $\Delta \Phi$                                         | 3         |
| 4                 | ghi4Γì                                                            | 4         |
| 5 <sub>m</sub> ,1 | j k l 5 Λ                                                         | 5         |
| <b>6</b> me       | m n o 6 ñ ò ö                                                     | 6         |
| 711               | pqrs7 $\beta$ $\Pi$ $\Theta$ $\Sigma$                             | 7         |
| 87.7              | tuv8üù                                                            | 8         |
| 917               | w x y z 9 ø ΩΞΨ                                                   | 9         |

| 0.+ | เพื่อยกแคร่ตัวพิมพ์: มาตรฐาน,<br>ตัวพิมพ์เล็ก หรือตัวพิมพ์ใหญ่                                                                    | 0                                              |
|-----|----------------------------------------------------------------------------------------------------|------------------------------------------------|
| ₩ġ  | เพื่อเปิดโหมดสัญลักษณ์ และโหมด<br>เครื่องหมายวรรคตอน จากนั้นกด ⊡<br>>> หรือ ◀ และ ▶ เพื่อเรียกดูในตาราง<br>ที่ใช้ได้ทั้ง 3 รายการ | เปลี่ยนภาษาที่<br>ใช้สำหรับการ<br>แก้ไขข้อความ |
| ×+3 | เพื่อเปลี่ยนโหมด: T9 <sup>®</sup> , พื้นฐาน หรือ<br>ตัวเลข                                                                        | หรือเปลี่ยน<br>โหมด                            |

## 4. พิเศษ

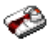

เมนูนี้ประกอบด้วยคุณสมบัติและตัวเลือกที่ออกแบบมาเพื่อช่วยคุณ จัดระเบียบต่าง ๆ และได้รับการแจ้งเตือนในขณะที่กำลังเดินทาง

# เครื่องคิดเลข

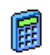

โทรศัพท์ของคุณมีเครื่องคิดเลขในตัวที่คุณสามารถใช้เพื่อ ทำการคำนวณพื้นฐานได้ คุณป้อนตัวเลขโดยใช้ปุ่มกด และป้อนเครื่องหมายโดยใช้ปุ่มเคลื่อนที่ ดังที่แสดงใน ตารางด้านล่าง:

| การบวก  | กดปุ่ม 🕨 หรือปุ่ม 📼          |
|---------|------------------------------|
| การลบ   | กดปุ่ม 🖣 หรือปุ่ม 证 สองครั้ง |
| การคูณ  | กดปุ่ม 🔺 หรือปุ่ม 🖼 3 ครั้ง  |
| การหาร  | กดปุ่ม 🔻 หรือปุ่ม 💌 4 ครั้ง  |
| เท่ากับ | กดปุ่ม 🔍 หรือปุ่ม 💷          |

ไอคอนที่ส่วนบนของหน้าจอ ระบุว่าปุ่มลูกศรใดที่จะใช้สำหรับการ ป้อนเครื่องหมาย

กด 🖭 ค้างไว้ เพื่อป้อนจุดทศนิยม

ผลสัพธ์ของเครื่องคิดเลขจะแสดงขึ้นมา ความถูกต้องของ การคำนวณอยู่ที่ทศนิยม 2 ตำแหน่ง ผลสัพธ์หลังจากทศนิยม ตำแหน่งที่ 2 จะถูกตัดทิ้งสำหรับการทำงานครั้งถัดไป

## ตัวแปลงหน่วย

■ เมนูนี้ใช้ในการแปลงผลรวมจากเงินสกุลหนึ่งไปเป็นอีก สกุลหนึ่ง โดยใช้อัตราแลกเปลี่ยนที่คุณเลือก คุณสามารถ แปลงจากเงิน ท้องอิ่น ไปเป็นสกุลเงิน ต่างประเทศ หรือใน ทางกลับกันได้ ป้อนอัตราใน อัตราแลกเปลี่ยน และจำนวนเงินในช่อง ท้องอิ่น หรือ ต่างประเทศ: ผลรวมจะถูกคำนวณโดยอัตโนมัติ

## ออแกไนเซอร์

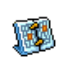

เมนูนี้ อนุญาตให้คุณสร้าง เก็บ และจัดการกับบันทึก เหตุการณ์ในออแกไนเซอร์ของคุณ เมื่อการเตือนออแก-ในเซอร์ *เปิด* (ดู "เสียงเตือน" ในหน้า 48), โทรศัพท์ จะส่งเสียงบี้ปเตือนคุณเมื่อถึงกำหนดการของบันทึก

ออแกไนเซอร์จะใช้ความจุทน่วยความจำของโทรศัพท์ร่วมกับคุณ สมบัติอื่น ๆ (สมุดโทรศัพท์ อัอบั้มภาพ เสียง ฯลฯ) ถ้าต้องการ ตรวจสอบจำนวนหน่วยความจำที่ยังเหลืออยู่ในโทรศัพท์ของคุณ เลือก อัลบั้มสื่อ > หน่วยความจำ

### การสร้างบันทึกใหม่

- 1. ใน บันทึก, เลือก <*ใหม่*>, จากนั้นชนิดของบันทึกที่ต้องการ สร้าง (วันหยุด, ประชุม, ต้องทำ)
- 2. ป้อนวันที่และเวลาเริ่มต้นและสิ้นสุดของบันทึก จากนั้นตั้งชื่อ (เช่น "ประชุมกับสมิธ")
- 3. ตั้งการเตือน และความถี่: การเตือนจะปลุกเมื่อถึงเวลาที่เลือกไว้

การเตือนใช้ได้เฉพาะกับบันทึกแบบ ประชุม และ ต้องทำ เท่านั้น บันทึกจะถูกปรับปรุงเมื่อมีการเปลี่ยนแปลงโซนเวลา (ดูหัวข้อ "เขตเวลา" ด้านล่าง)

#### การลบบันทึกเก่า

เมนูนี้ใช้ในการลบบันทึกที่ผ่านมาแล้ว ป้อนวันที่เริ่มต้น (อดีต หรือ อนูาคตุ) ที่เหตุการณ์ก่อนหน้านี้ทั้งหมดจะถูกลบ และกด 📼 สอง ครั้ง เพื่อลบเหตุการณ์ทั้งหมดที่อยู่ก่อนหน้าวันที่นี้

ในการลบบันทึกทั้งหมดที่ตั้งไว้ในออแกไนเซอร์ ให้ป้อนวันที่เริ่ม ต้นเป็นเวลาหลายปีไปข้างหน้า (เช่น วันที่ 31 ธันวาคม 2010) เพื่อให้แน่ใจว่าบันทึกทุกรายการก่อนหน้าวันที่นี้ จะถูกลบพร้อม กันในครั้งเดียว

### การจัดการบันทึก

เลือกบันทึกในรายการ และกด 🕾 หรือ 🦳 *ตัวเลือก* เพื่อเข้าไปยัง ต้าเลือกที่อธิบายด้านล่าง

| ลบ        | เพื่อลบบันทึกที่เลือก                             |
|-----------|---------------------------------------------------|
| เปลี่ยน   | เพื่อเปลี่ยนแปลงบันทึกที่เลือก                    |
| ส่งโดยอิน | เพื่อส่งบันทึกที่เลือกไปยังอุปกรณ์ที่ใช้งานได้กับ |
| ฟราเรด    | อินฟาเรดเครื่องอื่น                               |
| เปลี่ยน   | เพื่อเปลี่ยนเสียงที่เชื่อมโยงกับชนิดของเสียงปลุก  |
| เสียง     | ของเหตุการณ์ที่เลือก                              |

การเปลี่ยนเหตุการณ์ที่เกิดซ้ำ จะเป็นการปรับเปลี่ยนข้อมูล ทั้งหมดของเหตุการณ์นี้

## มุมมองบันทึก

บันทึกที่เก็บในออแกไนเซอร์สามารถแสดงใน ปฏิทินวัน, ปฏิทิน ้ สัปดาห์ และ ปฏิทินเดือน เลือกมุมมองและกด 🖻, จาก่นั้นใช้ ◀ หรือ ▶ เพื่อแสดงวัน สัปดาห์ หรือเดือนก่อนหน้าหรือถัดไป

#### เขตเวลา

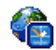

เมนูนี้อนุญาตให้คุณตั้งค่า และแสดงทั้งเวลาท้องถิ่นและ เวลาของเขตเวลาต่างประเทศที่เลือก โปรดทราบว่า ถ้าคุณ เลือกที่จะแสดงเวลาท้องถิ่นและเวลาต่างประเทศบนหน้ำ จอหลักของคุณ ภาพที่คุณเลือกเป็นวอลเปเปอร์จะไม่แสดงบนหน้า จออีกต่อไป แต่จะถูกแทนที่ด้วยวอลเปเปอร์นาฬิกาโลก

## ตั้งค่าท้องกิ่บ

| ตั้งเวลา    | อนุญาตให้คุณตั้งเวลา โดยการกดปุ่มตัวเลข<br>ที่เหมาะสม                                             |
|-------------|---------------------------------------------------------------------------------------------------|
| ตั้งโซนเวลา | เลื่อน ▲ หรือ ▼ เพื่อเลือกโซนเวลาที่เหมาะ<br>สมกับพื้นที่ของคณ                                    |
| ชดเชยเวลา   | อนุญาตให้คุณตั้งค่าตัวเลือกการชดเชยเวลา<br>เป็น <i>เปิด</i> หรือ <i>ปิด</i> สำหรับเขตเวลาท้องถิ่น |

#### เขตเวลา

เปิดการทำงานตัวเลือกนี้ ถ้าคุณต้องการแสดงทั้งเวลาท้องถิ่น และ เวลาของเขตเวลาที่เลือกอีกตัวหนึ่งบนหน้าจอหลัก กด ▲ หรือ ▼ เพื่อตั้งค่าตัวเลือกเป็น *เปิด* หรือ *ปิด* เมื่อ *เปิด*, คุณสามารถแสดง เขตเวลาที่ต้องการ ผ่านทางเมนู สลับท้องถิ่นกับอื่น

คุณสมบัตินี้ใช้ไม่ได้เมื่อตัวเลือก ไม่แสดง ถูกเลือกอยู่ใน "ตั้งวันที่" ในหน้า 44

## สลับท้องถิ่น / ต่างประเทศ

เพื่อแสดงเขตเวลาท้องถิ่น เป็นเขตเวลาต่างประเทศ และในทาง กลับกัน

## ตั้งค่าต่างประเทศ

*ตั้งโซนต่างประเทศ* เลื่อน ▲ หรือ ▼ เพื่อเลือกเขตเวลาตาม ต้องการ

*หดเหย*เวลา

อนุญาตให้คุณตั้งค่าตัวเลือกการชดเชยเวลา เป็น *เปิด* หรือ *ปิด* สำหรับเขตเวลาต่าง ประเทศ

นาฬิกาปลุก การเตือน เหตุการณ์ที่ตั้งโปรแกรมไว้นั้นขึ้นอยู่กับ โซนเวลา! ถ้าคุณตั้งการเตือน หรือเหตุการณ์ไว้ที่ 9:00 AM ในโซนเวลา A. โทรศัพท์จะส่งเสียง หรื่อถึงกำหนดที่ 9:00 AM ถ้าคุณเปลี่ยนไปยังโซนเวลา B

## าเันทึกเสียง

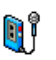

เมนูนี้อนุญาตให้คุณทำการบันทึกเป็นความยาว 12 นาที ทั้งนี้ขึ้นอยู่กับสถานะหน่วยความจำ (ดู "หน่วยความจำ" ในหน้า 2<sup>2</sup>)

เลือก *<ใหม่>* เพื่อเริ่มการบันทึก ข้อความ พูด จะปรากฏขึ้นพร้อม กับแถบความก้าวหน้า เมื่อคุณทำเสร็จ กด 🗵 บันทึก เพื่อหยุด การบันทึก จากนั้นคุณสามารถป้อนชื่อสำหรับไฟล์เสียงใหม่ หรื้อ ยอมรับชื่อที่เครื่องตั้งให้โดยการกด 📼 จากนั้นคุณจะกลับไปยัง รายการของ *บันทึกเสียง* และเสียงที่บันทึกใหม่ก็จะแสดงในรายการ เมื่อคุณเลือกไฟล์เสียง ไฟล์นั้นจะเล่นเป็นวงรอบโดยอัตโนมัติ กด 🕑 เพื่อเข้าถึงตัวเลือกต่าง ๆ คุณสามารถ *ฟังเสียงบันทึก, เปลี่ยนชื่อ* หรือ ลบ ไฟล์, ตั้ง *เสียงเรียกเข้า* หรือ *ตั้งเสียงข้อความ* ก็ได้

สัญญาณกะพริบเตือน เป็นการบ่งบอกว่าอีกไม่นาน การบันทึก ของคุณจะถึงความยาวสูงสุดที่อนุญาต ถ้าคุณไม่หยุดการบันทึก ไอคอนรูปซองสีแดงจะบอกคุณว่าเสียงบันทึกนั้นมีความยาวเกิน ไปที่จะส่งโดย MMS ได้

## นาฬิกาปลุก

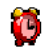

โทรศัพท์มือถือของเรามีนาฬิกาปลุกในตัวพร้อมคุณสม บัติในการเลื่อนปลุก คุณสามารถตั้งการปลุกแยกกันได้ 3 รายการ และเลือกได้ว่าต้องการให้มีการปลุกช้ำหรือไม่ ในการตั้งนาฬุกาปลุก ให้ทำตามขั้นตอนด้านล่าง:

- เลือกการปลุก และตั้งเป็น เปิด
- 2. จากนั้นป้อนเวลา และกด 📼
- จากนั้นเลือกความถี่: 1 ครั้ง, ทุกวัน, จันทร์-ศุกร์
- ท้ายสุด ให้เลือกชนิดของการปลุก: เสียงปลุก หรือทำนองเพลง จากอัลบั้มเสียง และกด

ทำขั้นตอนด้านบนซ้ำเพื่อตั้งค่าการปลุกแบบอื่น ๆ

นาฬิกาปลุกจะส่งเสียงเดือนถึงแม้ว่าโทรศัพท์มือถือปิดอยู่ และ/ หรือระดับเสียงจะถูกตั้งค่าเป็น ปิดเสียง เมื่อเสียงปลุกดังขึ้น ให้ กดปุ่มใด ๆ เพื่อหยุดเสียง (ยกเว้นในขณะที่เปิดโหมดปลุกซ้ำอยู่ ดูด้านล่าง)

## โหมดปลุกซ้ำ

เมนูนี้อนุญาตให้คุณตั้งค่าโหมดการปลุกซ้ำเป็น *เปิด* หรือ *ปิด* เมื่อ เสียงปลุกดังขึ้น และโหมดปลุกซ้ำตั้งค่าเป็น *เปิด*:

- กดปุ่มใด ๆ (ยกเว้น <a>ווון ทยุด) เพื่อหยุดเสียงปลุกชั่วคราว จาก นั้นการปลุกจะดังขึ้นอีกครั้งหลังจากเวลาผ่านไป 7 นาที</a>
- กด 🖃 หยุด เพื่อหยุดเสียงปลุก และการปลุกซ้ำ

โหมดปลุกช้ำจะปิดการทำงานโดยอัตโนมัติหลังจากการปลุกซ้ำ 9 ครั้ง

การตั้งค่าโหมดการปลุกซ้ำ ใช้กับการปลุกทุกอย่างที่คุณตั้งค่าไว้

## การเชื่อมต่อ (บลูทูธ และอินฟาเรด)

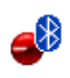

โทรศัพท์มือถือของคุณอนุญาตให้คุณเชื่อมต่อไปยัง อุปกรณ์ภายนอกหลายอย่าง ผ่านทางอินฟาเรด หรือ บลูทูธ เมนูนี้ให้คุณสมบัติเพิ่มเติมกับคุณเพื่อตั้งค่าการ เชื่อมต่อกับอุปกรณ์ภายนอกเหล่านี้

### อินฟาเรด

โทรศัพท์มือถือของคุณมีพอร์ตอินฟาเรด ซึ่งอนุญาตให้คุณใช้ใน การส่งหรือรับข้อมูลจากอุปกรณ์ที่สอดคล้องกับอินฟาเรดอื่น (เช่น โทรศัพท์มือถือเครื่องอื่น, คอมพิวเตอร์, PDA, ฯลฯ) ผ่านทางการ เชื่อมโยงแบบไร้สาย

ไฟล์ที่มีการคุ้มครองด้วยลิขสิทธิ์ไม่สามารถถูกส่งได้ เมื่อเชื่อมต่อ กับ PC ให้แน่ใจว่าคุณเปิดการทำงานตัวเลือกอินฟราเรด

#### ตำแหน่งของอุปกรณ์

ก่อนที่จะทำการรับส่งข้อมูลระหว่างอุปกรณ์ 2 อย่าง อุปกรณ์ทั้งสอง จะต้องวางในตำแหน่งที่ถูกต้อง ตรวจดูให้แน่ใจว่า:

- พอร์ตอินฟาเรดหันหน้าเข้าหากัน
- อุปกรณ์อยู่ห่างกันไม่เกิน 50 ซม.
- ไม่มีอะไรข<sup>้</sup>วางกันลำแสงอินฟาเรด

#### การส่งข้อมูล

ในการส่งข้อมูลผ่านทางอินฟาเรดจากโทรศัพท์มือถือของคุณ แรกสุด คุณต้องเลือกรายการที่จะส่งก่อน: เมื่อเลือกรูปภาพ, เสียง, ชื่อ หรือ บันทึก จะมีเมนูย่อยช่วยให้คุณสามารถใช้คำสั่ง *ส่ง* ผ่านทางตัวเลือก อินฟาเรด

ทันทีที่โทรศัพท์ของคุณพบอุปกรณ์อินฟาเรดอื่นที่จะสื่อสารด้วย การส่งก็จะเริ่มขึ้นโดยอัดโนมัติ ข้อความจะแสดงบนหน้าจอ สำหรับ คุณ ให้ดำเนินการต่อไปนี้

การส่งจะถูกยกเลิก ถ้าโทรศัพท์ของคุณไม่พบอุปกรณ์อีกตัวหนึ่ง ก่อนที่จะถึงเวลาไทม์เอาต์, ถ้าการเชื่อมโยงอินฟาเรดขาด หรือ ถ้าคุณยกเลิกกระบวนการ

#### การรับข้อมูล

เมื่อคุณเลือก วับ โทรศัพท์ของคุณก็พร้อมที่จะรับรายการผ่านทาง อินฟาเรด และรอให้อุปกรณ์อินฟาเรดอีกตัวหนึ่งส่งข้อมูลมาได้ ใน ขณะที่กำลังส่งข้อมูล ข้อความจะแสดงบนหน้าจอ เพื่อให้คุณทำ กระบวนการต่อไป

การรับจะถูกยกเลิก ถ้าโทรศัพท์ของคุณไม่สามารถติดต่อกับ อุปกรณ์อื่นได้ก่อนที่จะถึงเวลาไทม์เอาต์, ถ้าการเชื่อมโยงอินฟา-เรดขาดหายไป, ถ้าขนาดไฟล์ที่ส่งใหญ่เกินไป หรือถ้าคุณยกเลิก กระบวนการ

#### การจัดเก็บข้อมูล

ข้อความจะปรากฏขึ้นเพื่อบอกคุณว่าคุณได้รับไฟล์ กด 🖭 เพื่อเข้า ไปยังตัวเลือกที่อธิบายด้านล่าง

| บันทึก      | เพื่อจัดเก็บข้อมูล หรือเปลี่ยนชื่อไฟล์   |
|-------------|------------------------------------------|
| แสดงทั้งหมด | เพื่อแสดงรายละเอียดของข้อมูลที่คุณได้รับ |
| ไม่บันทึก   | เพื่อทิ้งข้อมูลที่ได้รับ                 |

#### Bluetooth

โทรศัพท์ของคุณสนับสนุนเทคโนโลยีไร้สายบลูทุธ ซึ่งอนุญาตให้ คุณเชื่อมต่อไปยังอุปกรณ์บลูทูธที่ไช้งานร่วมกันได้ภายในระยะ 10 เมตร การเชื่อมต่อบลูทูธอาจถูกรบกวนจากสิ่งที่ชวางกั้น เช่น กำแพง หรืออุปกรณ์อิเล็กทรอนิกส์อื่นได้

ก่อนที่คุณจะไข้บลูทูธ ไห้แน่ใจว่าอุปกรณ์อื่นสนับสนุนการทำงาน บลูทูธ โดยการติดต่อผู้ผลิตอุปกรณ์ หรือศึกษาจากเอกสารที่มา พร้อมกับอุปกรณ์

#### เมนูบลูทูธ

| ตัวเลือก          | คำอธิบาย                                                  |
|-------------------|-----------------------------------------------------------|
| เปลี่ยนชื่อ       | เพื่อเปลี่ยนชื่อโทรศัพท์                                  |
| เปิด/ปิด BT       | เพื่อเปิด/ปิดคุณสมบัติบลูทูธ                              |
| อุปกรณ์ของ<br>ฉัน | เลือกเพื่อเชื่อมต่อไปยังอุปกรณ์ที่คุณกำหนดไว้<br>ล่วงหน้า |
| รับ               | เลือกเพื่อเริ่มการรับไฟล์                                 |

#### การสร้างการเชื่อมต่อบลูทูธ

ในการสร้างการเชื่อมต่อบลูทูธ แรกสุด ตรวจดูให้แน่ใจว่าคุณเปิด คุณสมบัติบลูทูธในตัวเลือก *เปิด/ปิด BT* จากนั้นเลือก อุปกรณ์ ของฉัน

#### การเชื่อมต่อกับอุปกรณ์เสียง

เลือก <ตรวจจับอุปกรณ์เสียง> เมื่อรายการของอุปกรณ์ปรากฏขึ้น ให้เลือกอุปกรณ์ที่คุณต้องการสร้างการเชื่อมต่อด้วย ทันทีที่คุณ เลือกอุปกรณ์และการเชื่อมต่อแล้ว คุณจะถูกขอให้ป้อนรหัสผ่าน เพื่อที่จะจับคู่กับอุปกรณ์ รหัสผ่านนี้ให้มาโดยผู้ผลิตอุปกรณ์บลูทูธ อื่น สำหรับข้อมูลเพิ่มเติม ให้อ่านเอกสารของอุปกรณ์ คุณสมบัติ รหัสผ่านช่วยให้มั่นใจว่าเฉพาะการเชื่อมต่อที่คุณต้องการจะได้รับ อนุญาตให้เชื่อมต่อไปยังอุปกรณ์ของคุณ หรืออุปกรณ์ที่เลือก การเชื่อมต่อกับอุปกรณ์ข้อมูล

เลือก *<โหมดการค้นหว*>, จากนั้นทำการค้นหาโทรศัพท์จากอุปกรณ์ อื่น (PC, โทรศัพท์อื่น, ฯลฯ...) และดำเนินการตามกระบวนการของ อุปกรณ์อื่น

#### การประหยัดแบตเตอรี่และบลูทูธ

ถ้าคุณตั้งใจจะไม่ใช้คุณสมบัติบลูทูธในบางเวลา คุณควรปิดการทำ งานบลูทูธ เพื่อประหยัดพลังงานแบตเตอรี่

## เปิด/ปิดอัตโนมัติ

เมนูสองรายการที่แยกกัน อนุญาตให้คุณตั้งค่าโทรศัพท์มือถือให้ เปิดหรือปิดเครื่องเอง หรือเมื่อถึงเวลาที่ตั้งไว้ สิ่งนี้ช่วยให้คุณยึด อายุการใช้งานแบตเตอรี่ของโทรศัพท์ของคุณ (เช่น ระหว่างช่วง เวลากลางคืน), ไม่รบกวนในบางเวลา และตั้งให้โทรศัพท์ของคุณ เปิดเองโดยอัตโนมัติ

ในการตั้งค่า *เปิดเครื่องอัตโนมัติ*, เลือกตัวเลือก และกด <sup>(</sup>⊂) เลือก *เปิด* และกด <sup>(</sup>⊂) ป้อนเวลาที่คุณต้องการให้โทรศัพท์มือถือเปิด เครื่องเอง และกด <sup>(</sup>⊂) เลือกความถี่ที่ต้องการจาก <u>1</u> ครั้ง, <u>ทุกวัน</u> หรือ จั<u>นทร์-ศุกร์</u> และกด <sup>(</sup>⊂) ข้อความจะปรากฏขึ้นเพื่อยืนยัน การเปิด

# 5. อัลบั้มสื่อ

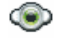

#### หบ่วยความจำ

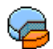

เมนูนี้ ใช้เพื่อให้คุณแสดงเปอร์เซ็นต์ของหน่วยความจำ ที่ยังใช้ได้ในโทรศัพท์ของคุณ คุณสมบัติหลายอย่างจะใช้ ความจุหน่วยความจำร่วมกั้น: ภาพ, เสียง, บันทึกที่อัดไว้ และแถบเสียงสำหรรับคำสั่งเสียง, ข้อความที่เก็บไว้, สมุดโทรศัพท์ และรายการออแกไนเซอร์, เกมส์, ฯลฯ กด 📼 เพื่อตรวจสอบสถานะหน่วยความจำ หน้าจอจะแสดงเปอร์ เซ็นต์ของหน่วยความจำที่ว่าง และหน่วยความจำทั้งหมดของโทร-ศัพท์ในหน่วยกิโลไบต์ (Kb) กด 🖭 อีกครั้ง เพื่อตรวจสอบราย-ละเอียดของหน่วยความจำที่คุณสมบัติแต่ละอย่างใช้ โทรศัพท์มือถือของคุณมีเพลงและรูปภาพอยู่มากมาย คุณสามารถ ้ลบเสียงหรือรูปภาพได้เฉพาะในโฟ<sup>้</sup>ลเดอร์ *เพิ่ลงส่วนตัว* หรือ *ภาพ* 

ของฉัน เช่น ในกรณีที่ต้องการปลดปล่อยหน่วยความจำ เพื่อเก็บ เสียงและภาพส่วนตัวของคุณเพิ่มเติม

ถ้าข้อความ *เต็ม* แสดงขึ้นในขณะที่คุณกำลังบันทึกรายการใหม่ คุณ ต้องลงเรายการบางรายการทิ้งไป เพื่อสร้างหรือเพิ่มรายการใหม่

## อัลบั้มเสียง

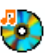

เมนูนี้ อนุญาตให้คุณจัดการ และแสดงเสียงที่เก็บไว้ใน โทร<sup>ั</sup>ศัพท์มื่อถือของคุณ ตัวเลือกต่าง ๆ คือ:

| รับเพิ่มเติม   | เพื่อเปิดแอพพลิเคชั่น WAP และดาวน์โหลด<br>ไฟล์เสียงใหม่           |
|----------------|-------------------------------------------------------------------|
| แสดงทั้งหมด    | เพื่อเข้าไปยังไฟล์เสียงของคุณทั้งหมดในราย<br>การแบบเดี่ยว         |
| เพลงส่วนตัว    | เพื่อเข้าไปยังไฟล์เสียงที่คุณดาวน์โหลดมา                          |
| เพลงที่ป้องกัน | เพื่อเข้าไปยังรายการเสียงตัวอย่างที่มีการ<br>ป้องกันด้านลิขสิทธิ์ |
|                | เพลงที่ได้รับการป้องกันจะไม่สามารถถูกส่ง<br>หรือลบได้             |
| เสียงบันทึก    | เพื่อเข้าไปยังรายการของเสียงที่บันทึกไว้                          |

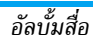

เมื่ออยู่ในรายการ คุณสามารถเลือกไฟล์เสียง และกด 💌 เพื่อเข้า ไปยังเมนูตัวเลือกที่แสดงด้านล่าง

| ส่งโดย             | เพื่อส่งเสียงที่เลือกผ่าน <i>อีเมล์</i> (ดู หน้า 36),<br>ผ่าน อินฟาเรด (ดู หน้า 19), MMS (ดู<br>หน้า 33) หรือผ่าน Bluetooth (ดู หน้า 20)<br>โปรดทราบว่าไฟล์เสียงจากโฟลเดอร์ เสียง<br>บันทึก ไม่สามารถถูกส่งทาง MMS ได้ |
|--------------------|----------------------------------------------------------------------------------------------------|
| ตั้งเสียงเรียกเข้า | เพื่อตั้งเสียงที่เลือกเป็น เสียงกริ่ง                                                                                                    |
| ตั้งเสียงข้อความ   | เพื่อตั้งเสียงที่เลือกเป็น <i>เสียงข้อความ</i><br>ตัวเลือกนี้ต้องถูกเปิดการทำงานในเมนู<br><i>การตั้งค่า &gt; เสียง</i> (ดู หน้า 48)                                                                                    |
| เปลี่ยนชื่อ        | เพื่อ <i>เปลี่ยนชื่อ</i> ไฟล์เสียงที่เลือก                                                                                                    |
| ลบ / ลบ<br>ทั้งหมด | เพื่อ <i>ลบ</i> ไฟล์เสียงที่เลือก หรือไฟล์ทั้งหมด<br>พร้อมกัน                                                                                                    |

## อัลบั้มภาพ

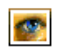

เมนูนี้ อนุญาตให้คุณแสดงและแก้ไขภาพที่เก็บไว้ในโทร– ศัพท์มือถือของคุณ ตัวเลือกต่าง ๆ อธิบายอยู่ด้านล่าง ภาพต้องมีขนาดและรูปแบบที่ถูกต้องสำหรับโทรศัพท์มือถือของ คุณ เพื่อเก็บและแสดงบนโทรศัพท์ได้อย่างถูกต้อง

| รับเพิ่มเติม  | เพื่อเปิดแอพพลิเคชั่น WAP และดาวน์โหลด<br>ไฟล์ภาพใหม่ สำหรับข้อมูลเพิ่มเติม ดู หน้า 29 |
|---------------|----------------------------------------------------------------------------------------|
| แสดงทั้งหมด   | เพื่อเข้าไปยังไฟล์ภาพของคุณทั้งหมดในรายการ<br>แบบเดี๋ยว                                |
| รูปถ่าย       | เพื่อเข้าไปยังภาพที่ถ่ายด้วยกล้องถ่ายรูปในตัว<br>ของโทรศัพท์                           |
| ภาพของฉัน     | เพื่อเข้าไปยังภาพที่คุณได้รับบนโทรศัพท์ของ<br>คุณ                                      |
| ภาพที่ป้องกัน | เพื่อเข้าไปยังรายการภาพตัวอย่างที่มีการป้องกัน                                         |
|               | ภาพที่ได้รับการป้องกันจะไม่สามารถถูกส่ง                                                |
|               | หรือลบได้                                                                              |
| ไอคอน         | เพื่อเข้าไปยังรายการไอคอนที่คุณดาวน์โหลดมา                                             |
|               | d. 91 A                                                                                |

ภายในโฟลเดอร์ ภาพจะแสดงเป็นรายการข้อความ เลือกภาพ และ กด ▶ เพื่อดูภาพ การกด 🗩 จะทำให้คุณเข้าไปยังตัวเลือกเมนูที่ แสดงด้านล่าง

| ส่งโดย                                                                    | เพื่อส่งไฟล์ที่เลือกผ่าน <i>อีเมล์</i> (ดู หน้า 36),<br>ผ่าน <i>อินฟาเร</i> ด (ดู หน้า 19), <i>MMS</i> (ดู                                                                                             | • <b>तं</b> ง      | เพื่อส่งภาพที่เลือกผ่านอินฟาเรด, อีเมล์,<br>MMS หรือบลูทูธ                        |
|---------------------------------------------------------------------------|----------------------------------------------------------------------------------------------------|--------------------|-----------------------------------------------------------------------------------|
|                                                                           | หน้า 33) หรือผ่าน <i>Bluetooth</i> (ดู หน้า 20)<br>โปรดทราบว่าคุณไม่สามารถส่งภาพที่มีการ<br>ป้องกันทางลิขสิทธิ์ได้                                                                                     | • บันทึก           | เพื่อบันทึกรูปภาพ รวมทั้งการเปลี่ยนแปลง<br>ทั้งหมดที่คุณทำลงไป                    |
| ตั้งเป็น<br>วอลเปเปอร์                                                    | เพื่อตั้งรูปภาพที่เลือกเป็นวอลเปเปอร์                                                                                                    | หมุน               | ใช้ตัวเลือกนี้เพื่อหมุนภาพที่เลือกไป - <i>90</i><br>องศา, +90 องศา หรือ +180 องศา |
| แก้ไข                                                                     | ใช้เมนูนี้เพื่อเข้าไปยังตัวเลือกต่อไปนี้:                                                                                                    | ଡୁ                 | เพื่อแสดงไฟล์ที่เลือก                                                             |
| <ul> <li>เพิ่มเท็กซ์</li> </ul>                                           | เพื่อเพิ่มข้อความลงในรูปภาพที่เลือก ป้อน<br>ข้อความของคุณใบหน้าจอแก้ไข และกุด 🖻                                                                                                    | คุณสมบัติ          | เพื่อแสดงคุณสมบัติของไฟล์ (ขนาด, รูปแบบ,<br>ความละเอียด, ฯลฯ)                     |
| ไข้ไมเค<br>ใช้ไมเค<br>กดสั้น ๆ<br>ย้ายทีละ<br>กด ⊡<br>ข้อความ<br>ไปยังตัว | ไข้ปมเคลื่อนที่เพื่อข้ายข้อความบนหน้าจอ:<br>กดสั้น ๆ เพื่อข้ายที่อะที่ที่หลาง กับการ<br>ข้ายที่ละ 5 พิกเซล<br>กด ⊡ กลับ เพื่อกลับไปยังหน้าจอแก้ไข                                                      | เปลี่ยนชื่อ        | เพื่อ <i>เปลี่ยนชื่อ</i> ภาพที่เลือก                                              |
|                                                                           |                                                                                                    | ลบ / ลบ<br>ทั้งหมด | เพื่อ <i>ลบ</i> ไฟล์ที่เลือก หรือไฟล์ทั้งหมดพร้อม<br>กัน                          |
|                                                                           | ข้อความ หรือ 🖃 <i>ตกลง</i> เพื่อยืนยัน และ<br>ไปยังตัวเลือกถัดไป                                                                                                    |                    | รูปภาพในโฟลเดอร์ ภาพที่ป้องกัน ไม่<br>สามารถถูกส่งหรือลบได้                       |
| <ul> <li>เพิ่มเฟรม<br/>หรือไอคอน</li> </ul>                               | เพื่อเพิ่มเฟรม หรือไอคอนลงในภาพที่เลือก                                                                                                    |                    |                                                                                   |
| • ยางลบ                                                                   | เพื่อ <i>ลบ</i> การแก้ไขครั้งสุดท้ายที่กระทำบน<br>รูปภาพ, หรือเพื่อ <i>ตั้งค่าเดิม</i> เช่น ยกเลิก<br>การเปลี่ยนแปลงทั้งหมดในครั้งเดียว กด 三<br><i>กลับ</i> เพื่อยกเลิก หรือ 三 <i>ตกลง</i> เพื่อยืนยัน |                    |                                                                                   |

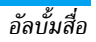

### แสดงทีวี

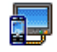

เมนูนี้ อนุญาตให้คุณแสดงภาพที่อยู่ใน *อัลบั้มภาพ* (แบบ อัดโนมัติเป็นสไลด์โชว์ หรือแบบแมนนวลทีละภาพ) ของ โทรศัพท์ของคุณ และ/หรือบนหน้าจอทีวี ผ่านทาง อุปกรณ์เสริมทีวีลิงค์

ที่วีลิงค์ อาจไม่รวมอยู่ในชุดผลิตภัณฑ์ของคุณ ในกรณีนี้ คุณต้อง ชื่ออุปกรณ์นี้แยกต่างหาก สำหรับรายละเอียดเพิ่มเติม ให้ดูหัวข้อ "อุปกรณ์เสริมของแท้จากฟิลิปส์" ในหน้า 71

#### แมนนวล

เมนูนี้ใช้สำหรับแสดงภาพแบบแมนนวล เรียกดูรายการภาพโดยการ กด ▲ หรือ ▼ กด ▶ เพื่อเปิดการทำงานการแสดงผลกราฟฟิก เต็มหน้าจอ และส่งไปยังโทรทัศน์ กด ◀ เพื่อกลับไปยังรายการ เมื่อ ภาพถูกเลือก กด <sup>(</sup>) หรือ [□ *เลือก* เพื่อเปิดตัวเลือกการหมุน (90° หรือ 180°)

### อัตโนมัติ

เมนูนี้ใช้สำหรับแสดงภาพแบบอัตโนมัติเป็นสไลด์โชว์

- ในรายการที่ปรากฏขึ้น ให้เลือกภาพตามที่คุณต้องการโดยการ กด ◄ หรือ ▶ เลือก (ไม่)ทำเครื่องหมายทั้งหมด เพื่อเลือก หรือไม่เลือกภาพทั้งหมดในคราวเดียว

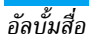

# 6. บันเทิง

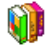

โหราศาสตร์แบบตะวันตก, ปฏิทินจันทรคติ และคุณสมบัติเทศ กาลต่าง ๆ ของจีน ซึ่งใช้ได้ในเมบูภาษาจีนเท่านั้น (ดู หน้า 26) โทรศัพท์ของคุณอาจมีหรือไม่มีเมนูภาษาจีน ทั้งนี้ขึ้นอยู่กับสถานที่ ซึ่งคุณซื้อโทรศัพท์มา

## เกมอิฐ

เป้าหมายของเกมนี้ก็คือคุณต้องทำลายอิฐูไห้แตกทั้งหมด
 โดยตีด้วยลูกบอล เมื่อทำลายอิฐูทั้งหมดแล้ว คุณก็จะได้
 เล่นยังระดับถัดไป

ปุ่มที่ใช้สำหรับการเล่นเกมมีดังต่อไปนี้:

| 4 และ 5                 | เพื่อเลื่อนไม้ตีไปทางซ้ายหรือขวา                                                                                                  |
|-------------------------|----------------------------------------------------------------------------------------------------|
| ์ ★∗∌ และ <sup>#≞</sup> | ในการเริ่มเกม ให้โยนลูกบอลไปทางซ้าย<br>หรือขวา                                                                                    |
| 0.,                     | เพื่อหยุดเกมชั่วคราว โดยเวลาหยุดชั่วคราว<br>จำกัดอยู่ที่ 2 นาที (หลังจากนั้น โทรศัพท์<br>จะกลับไปยังหน้าจอหลัก และเกมจะหาย<br>ไป) |

## จับเวลา

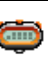

เมื่อคุณเข้าสู่เมนู จับเวลา หน้าจอจะแสดงนาฬิกาจับเวลา โดยมีเวลาเริ่มต้นที่ 00:00:0

## นับถอยหลัง

| ì | प्र |  |
|---|-----|--|
|   | 14  |  |

เข้าสู่เมนู นับถอยหลัง และป้อนเวลานับถอยหลังใน รูปแบบ HH:MM:SS

- ที่ท้ายของการนับถอยหลัง โทรศัพท์จะส่งเสียงเตือน เมื่อคุณ ออกจากการนับถอยหลัง ฟังก์ชั่นนี้จะปิดการทำงาน

#### แฟลช

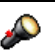

ใช้ในการตั้งค่าแฟลชของกล้องที่ด้านหลังของโทรศัพท์เป็น *เปิด* หรือ *ปิด*  Java

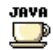

โทรศัพท์ของคุณมีคุณสมบัติการทำงานแบบ Java ซึ่งคุณ สามารถไช้เพื่อรัน Java แอพพลิเคชั่น เช่น เกมที่ดาวน์ โหลดจากเครือข่าย

ครั้งแรกที่คุณเรียกใช้ Java ข้อความจะปรากฏขึ้นเพื่อเดือนคุณว่า การติดตั้งและการตั้งค่าคอนฟิก Java จะใช้เวลาหลายนาที ซึ่งนี่เป็น การทำงานเพียงครั้งเดียวเท่านั้น

## การตั้งค่า

หลังจากที่ติดตั้ง Java แล้ว คุณสามารถดำเนินการตั้งค่าคอนฟิเกอ-เรชั่นได้

#### เริ่มอัตโนมัติ

อนุญาตให้คุณตั้งการเปิดใช้ Java แบบอัตโนมัติเป็น *เปิด* หรือ *ปิด* เมื่อเลือก (*ปิด*, แอพพลิเคชั่น Java จะเปิดโดยอัตโนมัติทันทีหลังจาก ที่ติดตั้งเสร็จ

#### เครือข่าย เข้า

ระาทา

- เพื่อเลือกชนิดของเครือข่ายที่ใช้ในการเปิดการเชื่อม ต่อ และตั้งค่าคอนฟิกค่าต่าง ๆ ที่สอดคล้องกัน
  - GSM หรือ GPRS: โทรศัพท์มือถือของคุณจะใช้ เฉพาะเครือข่าย GSM หรือ GPRS สำหรับการ เชื่อมต่ออีเมล์เท่านั้น
  - GPRS ก่อน: แรกสุดโทรศัพท์จะลองเชื่อมต่อไป ยังเครือข่าย GPRS ก่อน จากนั้นจึงเชื่อมต่อไป ยังเครือข่าย GSM ถ้าเครือข่าย GPRS นั้นใช้ไม่ ได้

#### ในการเลือกตัวเลือกด้านบน คุณจำเป็นต้องตั้งค่าทั้ง GSM และ GPRS ไว้แล้ว สำหรับรายละเอียด ให้ดู หน้า 44

| DNS                | ใช้เพื่อให้คุณป้อน DNS แอดเดรสของเครือข่าย                                                                           |
|--------------------|----------------------------------------------------------------------------------------------------|
| แอดเดรส            | ข้อมูลภายนอกที่คุณต้องการเชื่อมต่อด้วย                                                                               |
| บัญชี<br>เครือข่าย | อนุญาตให้คุณเลือกโปรไฟล์ข้อมูลตัวใดตัวหนึ่งที่<br>คุณกำหนดไว้ใน การตั้งค่า > เครือข่าย > ตั้งค่าระบบ<br>(ดู หน้า 50) |

เครือข่าย

นหนูนี้ช่วยให้คุณสามารถเข้าไปยังการตั้งค่าเฉพาะของผู้ให้บริการ ซึ่ง รวมถึง DNS และที่อยู่หรือกซี่ ทุกรายการในเมนูนี้ได้รับการตั้งค่า ไว้ล่วงหน้า ดังนั้นคุณไม่ควรที่จะต้องเปลี่ยนแปลงค่าเหล่านี้

### Java แอพพลิเคชั่น

- 2. กลับไปยังหน้าต่าง JAVA คุณสามารถ:
- เลือก ติดตั้ง เพื่อติดตั้งเกม JAVA ที่คุณดาวน์โหลดมาบน โทรศัพท์มือถือของคุณ: คุณต้องดำเนินการติดตั้งก่อนเสมอ เพื่อให้สามารถเล่นเกมได้

โทรศัพท์มือถือของคุณอาจแสดงข้อความเกี่ยวกับ "MIDlets" MIDlets ก็คือแอพพลิเคชั่น JAVA หรือเกมนั่นเอง

# 7. ผู้ให้บริการ

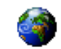

เมนูนี้ประกอบด้วยบริการและคุณสมบัติต่าง ๆ ที่ผู้ให้บริการของคุณ เปิดให้บริการ ดังนั้น เมนูที่อธิบายด้านล่างอาจแตกต่างจากนี้ หรือ ไม่มีให้ใช้ ทั้งนี้ขึ้นอยู่กับลักษณะการขอรับบริการของคุณ สำหรับ รายละเอียดเพิ่มเติม ให้ติดต่อผู้ให้บริการเครือข่ายของคุณ

บริการเหล่านี้อาจทำให้มีการโทรออกหรือมีการส่งข้อความสั้น ซึ่งคุณอาจต้องเสียค่าบริการเพิ่มเติม

## บริการเครือข่าย +

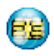

ตัวเลือกเมนูนี้สงวนไว้สำหรับบริการเฉพาะของผู้ไห้บริการ สำหรับข้อมูลเพิ่มเติมเกี่ยวกับตัวเลือกเหล่านี้ โปรดติดต่อ ผู้ไห้บริการของคุณ

#### WAP

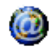

เมนูนี้ช่วยให้คุณสามารถใช้บริการที่ผู้ให้บริการของคุณ เตรียมไว้ให้ เช่น บริการข่าวสาร, กีฬา, สภาพอากาศ, เป็นต้น

ถ้าโทรศัพท์ของคุณมีการตั้งค่าไว้ล่วงหน้าแล้ว คุณก็ไม่จำเป็น ต้องเปลี่ยนแปลงการตั้งค่าใด ๆ ที่อธิบายในส่วนนี้ ผู้ให้บริการ บางรายสามารถตั้งค่าต่าง ๆ แบบทางไกลได้ ในการเปิดเซสชั่น WAP เลือก *ผู้ให้บริการ > WAP > โฮมเพจ* 

| ใช้ ▲ หรือ ▼     | เพื่อเบราส์ในเพจออนไลน์   |
|------------------|---------------------------|
| กด ฺ             | เพื่อเลือกรายการที่ไฮไลต์ |
| กด 🖃 <i>กลับ</i> | เพื่อกลับไปยังเพจก่อนหน้า |

กด 📼 หรือเลือก ตัวเลือก > ออก เพื่อสิ้นสุดเซสชัน WAP

โทรศัพท์มือถือของคุณเชื่อมต่อไปยังเครือข่าย ตามที่ตั้งค่าไว้ใน *ตั้ง* ค่าระบบ ที่คุณกำหนดไว้ในเมนู การตั้งค่า > เครือข่าย (ดู หน้า 44) ในกรณีที่การเชื่อมต่อผิดพลาด หน้าจอจะแสดงคำว่า "ไปยังเมนู": กด 
(ดู หร้า 31)

### โฮมเพจ

นี่เป็นลิงค์ไปยัง WAP ไซต์แรกที่คุณเข้าถึงเมื่อคุณเปิดเซสชั่น WAP ขึ้นมา ส่วนมากแล้ว รายการเมนูนี้จะถูกตั้งค่าไว้ล่วงหน้า และจะเชื่อม ต่อไปยังโฮมเพจ WAP ของผู้ให้บริการของคุณ เพื่อที่จะเปลี่ยนโฮม เพจเริ่มต้นนี้ ให้ดู "ตัวเลือก" ในหน้า 31

## บุ้คมาร์ก

้เมนูนี้อนุญาตให้คุณเก็บที่อยู่ WAP ไซต์โปรดของคุณ, เปลี่ยนชื่อ และเข้าถึงไซต์นี้ได้อย่างรวดเร็วจากรายการ

กด 🗔 *ด้วเลือก* ในขณะที่กำลังเบราส์ จากนั้นเลือก <u>บุ้คมาร์ก</u>: ฟิลด์ ชื่อ และ URL จะถูกเติมด้วยข้อมูลที่บรรจุอยู่ในเพจที่คุณกำลังเบราส์ อยู่โดยอัตโนมัติ

เลื้อก *เพิ่มบุ้คมาร์ก* และเริ่มป้อนชื่อไหม่สำหรับหน้าจอแก้ไขที่จะไห้ ปรากฏขึ้น กด 📼 , จากนั้นทำตามขั้นตอนเดียวกันกับการป้อนที่อยู่ URL

เมนู บริหารบุ้คมาร์ก อนุญาตให้คุณ ลบ หรือ แก้ไข บุ้คมาร์กที่เลือก ง้ไลงเพื่อย่

## ป้อนที่อยู่

เมนูนี้อนุญาตให้คุณป้อนที่อยู่ WAP ไซต์ ซึ่งคุณจะเชื่อมต่อโดยตรง เมื่อคุณเลือก (เป็นวิธีการที่รวดเร็วในการเข้าถึงที่อยู่ WAP โดยไม่ ต้องบันทึกเก็บไว้เป็นบุ้คมาร์ก)

ที่อยู่ทั้งหมดที่คุณป้อนในเมนูนี้ และเชื่อมต่อไปแล้วอย่างน้อยหนึ่ง ครั้ง จะปรากฏในรายการ เลือกรายการใดรายการหนึ่ง และกด 📼 เพื่อเชื่อมต่อไปยังเพจที่เชื่อมโยงไว้ โดยไม่ต้องป้อนที่อยู่แบบ สมบูรณ์อีกครั้ง

## การตั้งค่า

เพื่อที่จะเข้าไปยัง WAP ไซต์ แรกสุดคุณต้องตั้งค่าคอนฟิกโปรไฟล์ การเชื่อมต่อ WAP ก่อน

#### เลือกโปรไฟล์

เพื่อเลือกโปรไฟล์ที่ใช้ได้แบบใดแบบหนึ่ง จากนั้นกำหนดการตั้งค่า การเชื่อมต่อสำหรับโปรไฟล์แต่ละตัว

การตั้งค่าการเชื่อมต่อทั้งหมดที่อธิบายด้านล่างจะใช้กับโปรไฟล์ ที่เลือก

#### ตัวเลือก

เพื่อเปิดหรือปิดการทำงานการดาวน์โหลดภาพที่แนบอยู่กับ WAP เพจ

การเลือก ปิด จะเพิ่มความเร็วในการดาวน์โหลดเพจที่คุณเบราส์ โดยรวม

#### เปลี่ยนชื่อ

เพื่อเปลี่ยนชื่อของโปรไฟล์ที่เลือกปัจจุบัน (เริ่มป้อนชื่อไหม่สำหรับ หน้าจอแก้ไขที่จะปรากฏขึ้น)

#### ความจำ

เพื่อล้างพื้นที่หน่วยความจำของโทรศัพท์ซึ่งใช้ในการเก็บเพจที่เบราส์ ดูระหว่างอยู่ในเซสชัน WAP

#### เครือข่าย

- โฮมเพจ: เพื่อเปลี่ยนแปลงชื่อและแอดเดรสของโฮมเพจ (เริ่ม ป้อนชื่อใหม่สำหรับหน้าจอแก้ไขที่จะปรากฏขึ้น)
- เข้าเครือข่าย อนุญาตให้คุณเลือกโปรไฟล์ข้อมูลตัวใดตัวหนึ่งที่ คุณกำหนดไว้ใน *ตั้งค่า > ตั้งค่าระบบ* (ดู หน้า 50)

- ระบบ อนุญาตให้คุณเลือกชนิดของเครือข่ายที่ใช้โดยโปรไฟล์ที่ เลือกเมื่อเริ่มการเชื่อมต่อ (ดู หน้า 44)
- ที่อยู่แทน และ พอร์ตแทน อนุญาตให้คุณกำหนดเกตเวย์แอดเดรส และหมายเลขพอร์ตที่จะใช้เมื่อเริ่มการเชื่อมต่อ WAP โดยใช้ โปรไฟล์ที่เลือก
- การป้องกัน: เพื่อแสดงรายการของระบบป้องกัน ใบรับรอง ที่ ติดตั้งไว้ (จากนั้นแสดงรายละเอียดของใบรับรอง หรือลบทิ้ง), ข้อมูลช่วง หรือ ฉบับปัจจุบัน

#### ข้อมูลพิเศษ

เมนูนี้อนุญาตให้คุณอ่าน และจัดการกับข้อความที่ส่งจากเครือข่าย และ / หรื้อผู้ให้บริการมาให้คุณโดยอัตโนมัติ

ในบางกรณี เครื่องหมาย "@" สีแดงจะแสดงบนหน้าจอ เพื่อบอก คุณว่าคุณได้รับข้อมูลพิเศษใหม่ กด 🖻 หรือ 🗔 อ่าน เพื่ออ่าน ข้อมูล หรือ 🖃 กลับ เพื่อกลับไปยังหน้าจอหลัก

ข้อมูลพิเศษประกอบด้วยลิงค์ URL สำหรับการเข้าถึงอย่างรวดเร็วไป ยังบริการ WAP ที่เกี่ยวข้อง: การคลิกที่ลิงค์หนึ่งครั้ง จะเชื่อมต่อไป ยัง WAP ไซต์เพื่อให้คุณเบราส์ หรือดาวน์โหลดไฟล์มัลติมีเดียเข้ามา ยังโทรศัพท์มือถือของคุณได้

ถ้ากล่องข้อความพิเศษเต็ม จะมีข้อความแนะนำให้คุณลบข้อ-ความบางข้อความใน WAP > ข้อมลพิเศษ

#### ตัวเลือก

ในขณะที่กำลังเบราส์ กด 🖃 *ตัวเลือก* เพื่อเข้าไปยัง:

| โฮมเพจ                                 | เพื่อเข้าถึงโฮมเพจเริ่มต้น                                    |
|----------------------------------------|---------------------------------------------------------------|
| กลับ                                   | เพื่อกลับไปยังเพจที่เบราส์ก่อนหน้า                            |
| ส่งต่อ                                 | เพื่อไปยังเพจถัดไปที่ต้องการเบราส์                            |
| ทำใหม่                                 | เพื่อโหลดเพจปัจจุบันจากเซิร์ฟเวอร์ต้นกำเนิด<br>ใหม่           |
| บันทึกเป็น<br>โฮมเพจ                   | เพื่อบันทึก WAP เพจที่เบราส์ในปัจจุบันเป็น<br>โฮมเพจเริ่มต้น  |
| บันทึกเป็น                             | เพื่อบันทึกภาพที่ฝังอยู่ในเพจซึ่งแสดงใน <u>อัลบั้ม</u><br>ภาพ |
| ออก                                    | เพื่อสิ้นสุดเซสซัน WAP                                        |
| บุ้คมาร์ก<br>ป้อนที่อยู่<br>การตั้งค่า | ดู หน้า 30 สำหรับคำอธิบายของตัวเลือก<br>เหล่านี้              |
| ขอมลพเศษ                               |                                                               |

## 8. ข้อความ

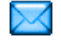

## การตั้งค่า

#### การแปล

คุณสมบัดินี้อนุญาตให้คุณเพิ่มประสิทธิภาพให้พจนานุกรม T9 ที่ใช้ สำหรับการเขียนข้อความ สำหรับข้อมูลในรายละเอียดเกี่ยวกับการ ป้อนด้วย T9, โปรดอ่าน "ระบบป้อนข้อความ T9<sup>®</sup>" ในหน้า 13) เลือก <*ไหม่>* เพื่อสร้างและเก็บคำใหม่ หรือ <<u>ลบทั้งหมด></u> เพื่อลบ เนื้อหาของพจนานุกรมทั้งหมด

#### SMS

ศูนย์เดิม เมื่อตั้งค่าเป็น *เปิด* ตัวเลือกนี้จะอนุญาตให้คุณ ส่งหมายเลขศูนย์ข้อความ SMS ของคุณออกไป พร้อมกับข้อความ จากนั้นผู้รับสามารถตอบ กลับโดยใช้หมายเลขศูนย์ SMS ของคุณ ไม่ใช่ ของผู้รับ การทำเช่นนี้จะเร่งความเร็วของการส่ง ข้อมูลให้เร็วขึ้น คุณสมบัตินี้ขึ้นอยู่กับการ สมัครขอรับบริการ

รายงานการส่ง

เมื่อตั้งค่าเป็น (*ปิด* ตัวเลือกนี้จะแจ้งเตือน คุณผ่านทาง SMS ว่าผู้รับได้รับ SMS ของคุณ หรือไม่ คุณสมบัตินี้ขึ้นอยู่กับการสมัครขอรับ บริการ จัดเก็บ อัตโนมัติ *ศูนย์ SMS* 

ลงนาม

เวลาสิ้นสุด

ข้อความ

มาตรฐาน

เมื่อตั้งค่าเป็น *เปิด* ตัวเลือกนี้จะบันทึกข้อความ ที่ส่งในเมนู *ที่เก็บ SMS* โดยอัตโนมัติ

เพื่อเลือกหมายเลขศูนย์ SMS มาตรฐานของ คุณ ถ้าซิมการ์ดไม่ได้เก็บหมายเลขนี้ไว้ คุณ ต้องป้อนหมายเลขศูนย์ SMS ของคุณเข้าไป

เมื่อ *เปิด* ช่วยให้คุณเพิ่มการลงนามที่ท้ายของ ข้อความของคุณ คุณสามารถ แ*ก้ไข, เปลี่ยน* หรือ *บันทึก* การลงนามได้

เพื่อเลือกระยะเวลาที่จะให้ข้อความของคุณเก็บ อยู่ในศูนย์ SMS ของคุณ สิ่งนี้มีประโยชน์เมื่อ ผู้รับไม่ได้เชื่อมต่ออยู่กับเครือช่าย (ซึ่งเป็น เหตุให้ไม่สามารถรับข้อความของคุณได้ทันที) คุณสมบัตินี้ขึ้นอยู่กับการสมัครขอรับบริการ

เมื่อ เปิด จะช่วยให้คุณแสดง SMS ที่ได้รับบน หน้าจอหลัก จากนั้น คุณสามารถตอบกลับ ข้อความที่ได้รับอย่างรวดเร็วโดยการกด 🔍, ป้อนข้อความของคุณในหน้าจอแก้ไข และการ กด 📼 อีกครั้ง

ถ้าคุณได้รับ SMS ในขณะที่คุณกำลังอ่าน ข้อความอยู่ คุณสามารถตอบกลับข้อความแรก ก่อนที่จะอ่านข้อความที่สอง หรืออีกทางหนึ่ง คุณสามารถกด *กลับ* เพื่อออกจากข้อความแรก ก็ได้ จากนั้นข้อความที่สองจะปรากฏบนหน้าจอ ของคุณ

#### MMS

เมนูนี้อนุญาตให้คุณ *เปิดทำงาน, แก้ไข* หรือ เ*ปลี่ยนชื่อ* หนึ่งใน โปรไฟล์ MMS ที่มีอยู่ โทรศัพท์มือถือของคุณอาจได้รับการตั้งค่า ไว้เรียบร้อยแล้ว ในการเปลี่ยนการตั้งค่า เลือกโปรไฟล์ MMS ใน รายการ และเลือก *แก้ไข* เพื่อเข้าไปยังการตั้งค่าต่อไปนี้

#### การตั้งค่าแอพพลิเคชั่น

#### โหมดรับ

อนุญาตให้คุณเลือกจาก:

- แมนนวล: คุณสามารถเชื่อมต่อแบบ แมนนวลไปยังเชิร์ฟเวอร์ได้โดยการเลือก การแจ้งเตือนใน อินบอกซ์, เลือก อ่าน เพื่อดาวน์โหลด, จากนั้น เล่น
- อัตโนมัติ: MMS ใหม่จะถูกใส่ลงใน อินบอกซ์ โดยตรง เลือก MMS และ กด ▶ เพื่อเล่นข้อความ

โหมดนี้จะถูกปิดการทำงานเมื่อทำงานข้าม เครือข่าย

เวลาสิ้นสุด

เพื่อเลือกระยะเวลาที่จะใช้ MMS ของคุณ ถูกเก็บไว้บนเซิร์ฟเวอร์ ตั้งแต่ 1 ชั่วโมง ถึง 1 สัปดาห์ (มากที่สุด) สิ่งนี้มีประโยชน์เมื่อผู้รับ ไม่ได้เชื่อมต่ออยู่กับเครือข่าย (ซึ่งเป็นเหตุ ให้ไม่สามารถรับข้อความของคุณได้ทันที) รายงานการส่ง

เก็บอัตโบบัติ

เวลาภาพ

ไม่แสดง

โฆษณาเฉพาะ

ตัวเลือกนี้สามารถถูกตั้งค่าเป็น *เปิด* หรือ *ปิด* และแจ้งเตือนคุณ (ผ่านทาง SMS) เมื่อ สถานะของ MMS ที่คุณส่งนั้นเปลี่ยนไป เช่น MMS นั้นถูกอ่าน หรือถูกลบไป

ตัวเลือกนี้สามารถถูกตั้งค่าเป็น เปิด หรือ ปิด และจะแจ้งเดือนคุณ (ผ่านทาง SMS) ถึง สถานะของการส่งว่า MMS นั้นได้รับแล้ว หรือถูกปฏิเสธ

ตัวเลือกนี้สามารถถูกตั้งค่าเป็น *เปิด* หรือ *ปิด* และอนุญาตให้คุณบันทึกข้อความที่ส่งในเมนู *เอ้าท์บอกซ์* โดยอัดโนมัติ

อนุญาตให้คุณเลือกระยะเวลาระหว่างสไลด์ แต่ละรูปของ MMS

เพื่อ <u>ช่อนเสมอ</u> หรือ *ไม่ช่อน* ความเป็นตัวคุณ (เช่นหมายเลขโทรศัพท์ของคุณ) ไปยังผู้รับ MMS ของคุณ

เพื่อตั้งตัวเลือกเป็น *เปิด* หรือ *ปิด* เมื่อ *เปิด*, คุณจะได้รับข้อความโฆษณาที่ส่งให้โดยเครือ ข่ายน้อยลง

### ตั้งค่าเครือข่าย

| เลือกเชื่อมต่อ      | เพื่อเลือกโปรไฟล์การเชื่อมต่อจากโปรไฟล์ที่<br>คุณตั้งค่าไว้ (ดู "ตั้งค่าระบบ" ในหน้า 50)                   |
|---------------------|----------------------------------------------------------------------------------------------------|
| รະบบ                | เพื่อเลือกชนิดของเครือข่ายที่ใช้เมื่อเริ่มการ<br>เชื่อมต่อ: <i>GSM</i> , <i>GPRS</i> หรือ <i>GPRS ก่อน</i> |
| เบอร์ศูนย์<br>MMS   | เพื่อป้อนแอดเดรส MMS ของเชิร์ฟเวอร์ที่คุถ<br>จะเชื่อมต่อด้วย                                               |
| เกตุเวย์<br>แอดเดรส | เพื่อป้อนหมายเลข IP และพอร์ตของเกตเวย์<br>ของเซิร์ฟเวอร์                                                   |
| เกตุเวย์พอร์ท       |                                                                                                    |

### อีเมล์

เมนูนี้อนุญาตให้คุณ *เปิดทำงาน, แก้ไข หรือ เปลี่ยนชื่อ* หนึ่งใน โปรไฟล์อีเมล์ที่มีอยู่ โทรศัพท์มือถือของคุณอาจได้รับการตั้งค่าไว้ เรียบร้อยแล้ว ในการเปลี่ยนการตั้งค่า เลือกโปรไฟล์อีเมล์ในรายการ และเลือก *แก้ไข* เพื่อเข้าไปยังการตั้งค่าที่อธิบายด้านล่าง

ถ้าบัญชีใดบัญชีหนึ่งถูกตั้งค่าคอนฟิกส่วงหน้าไว้ บัญชีนั้นอาจถูก ล็อค ซึ่งจะทำให้ไม่สามารถเปลี่ยนชื่อได้

#### เลือกเชื่อมต่อ

ก่อนที่คุณจะสามารถดูอีเมล์ของคุณได้ แรกสุดคุณจำเป็นต้องตั้งค่า คอนฟิกการเชื่อมต่อไปยังอินเตอร์เน็ต

## ตั้งค่า GSM

เมื่อคุณใช้การเชื่อมต่อ GSM เพื่อเชื่อมต่อไปยังอินเตอร์เน็ต โทร-ศัพท์มือถือของคุณจะหมุนไปยังหมายเลขที่ผู้ไห้บริการของคุณให้มา และข้อมูลจะถูกส่งออกไปและได้รับเข้ามาผ่านทางการเชื่อมต่อนี้ คล้าย ๆ กับการเชื่อมต่ออินเตอร์เน็ตแบบที่ต้องโทรเข้าที่ท่าจากพีซี พารามิเตอร์การเชื่อมต่อ GSM มือธิบายไว้ในตารางด้านล่าง

| เลขหมาย             | นี่เป็นหมายเลขที่โทรศัพท์มือถือของคุณหมุนออก                                                                                                    |
|---------------------|----------------------------------------------------------------------------------------------------|
| ISP                 | ไปเพื่อสร้างการเชื่อมต่อ แรกสุด เลือก <i>หมายเลข</i>                                                                                                    |
|                     | <i>ISDN</i> (Integrated Service Digital Network)<br>หรือ <i>หมายเลขอนาล็อก</i> (ขึ้นอยู่กับผู้ให้บริการ<br>เครือข่ายของคุณ) จากนั้นป้อน เ <i>ลขหมาย ISP</i> ที่<br>ผู้ให้บริการของคุณให้มา |
| ล็อคอิน &<br>รหัส   | ล็อคอิน และรหัสผ่านที่ผู้ให้บริการเครือข่าย<br>GSM ของคุณให้มาเพื่อใช้งานบริการนี้                                                                                                    |
| ตัดสาย<br>อัตโนมัติ | ป้อนเวลาที่ไม่มีกิจกรรมใด ๆ ที่ต้องการให้โทร-<br>ศัพท์วางสายโดยอัดโนมัติ (ถ้ายังคงมีการเชื่อม<br>ต่ออย่า) ค่านี้ต้องเป็นเวลาที่มากกว่า 30 วิบาที                                           |

### ตั้งค่า GPRS

ถ้าการใช้ GSM เปรียบเสมือนการเชื่อมต่ออินเตอร์เน็ตด้วยการโทร เข้า การเชื่อมต่อ GPRS ก็เปรียบได้เท่ากับการเชื่อมต่อแบบบรอด-แบนด์ GPRS (หรือ Global Packet Radio Service) เป็นโปรโตคอล สำหรับการส่งข้อมูลอย่างรวดเร็ว โดยใช้สัญญาณวิทยุ ในการตั้งค่าการเชื่อมต่อ GPRS คุณอาจจำเป็นต้องใช้ชื่อผู้ใช้และ รหัสผ่าน แม้ว่าการเชื่อมต่อ GPRS บางอย่างจะสามารถทำงานได้ โดยไม่ต้องใช้ค่าเหล่านี้ คุณจะจำเป็นต้องตั้งชื่อ APN (หรือ Access Point Name)

ระบบ

ตัวเลือกเมนูนี้อนุญาตให้คุณเลือกว่าจะสร้างการเชื่อมต่ออินเตอร์เน็ต อย่างไร

- GSM: โทรศัพท์มือถือจะใช้เฉพาะเครือข่าย GSM สำหรับการ เชื่อมต่ออีเมล์
- GPRS: โทรศัพท์มือถือจะใช้เฉพาะเครือข่าย GPRS สำหรับการ เชื่อมต่ออีเมล์
- GPRS ก่อน: แรกสุดโทรศัพท์มือถือของคุณจะพยายามเชื่อมต่อ ไปยังเครือข่าย GPRS ถ้าไม่มีเครือข่าย GPRS ให้ใช้ โทรศัพท์จะ พยายามด้วยเครือข่าย GSM

เพื่อให้คุณสมบัติเหล่านี้ทำงาน แรกสุดคุณต้องป้อนการตั้งค่าที่ สอดคล้องกันเข้าไป

#### อีเมล์เซิร์ฟเวอร์

เพื่อตั้งค่าคอนฟิกการตั้งค่าต่าง ๆ ที่จำเป็นในการเชื่อมต่อไปยัง บริการอีเมล์ของคุณ

| รหัส   | รหัสผ่านเพื่อใช้บัญชีอีเมล์ของคุณ |
|--------|-----------------------------------|
| อีเมล์ | อีเมล์แอดเดรสของคณ                |

แอดเดรส

|                          | advision of simple man mansport motocol                                                                           |
|--------------------------|----------------------------------------------------------------------------------------------------|
| แอดเดรส                  | (SMTP) นี่เป็นเชิร์ฟเวอร์สำหรับส่งอีเมล์ของคุณ<br>ออกไป และโดยทั่วไปจะมีรูปแบบในลักษณะดังนี้<br>smtp.yournail.com |
| POP3                     | แอดเดรส Post Office Protocol (POP) นี่เป็น                                                                        |
| แอดเดรส                  | เซิร์ฟเวอร์สำหรับรับอีเมล์ของคุณเข้ามา และโดย<br>ทั่วไปจะมีรูปแบบในลักษณะดังนี้                                   |
|                          | pop3.yourmail.com                                                                                                 |
| ล็อคอิน                  | ล็อคอิน (หรือชื่อผู้ใช้) เพื่อใช้บัญชีอีเมล์ของคุณ                                                                |
| จุณต้องขอรับ<br>12 10 21 | มแอดเดรส POP3 และ SMTP จากผู้ให้บริการอีเมล์                                                                      |
| ของพุณ<br>ถ้าคุณต้องกา   | เรใช้การเชื่อมต่อ GPRS เพื่อเข้าถึงอีเมล์ของคุณ                                                                   |

| พอร์ท POP3 | หมายเลขพอร์ทบนเซิร์ฟเวอร์ POP3 โดยทั่วไป<br>ค่าพอร์ทจะเป็น 110 |
|------------|----------------------------------------------------------------|
| พอร์ท SMTP | หมายเลขพอร์ทบนเซิร์ฟเวอร์ SMTP โดยทั่วไป<br>ค่าพอร์ทจะเป็น 25  |
ที่อยู่ DNS ที่อยู่ IP ของโดเมนเนมเชิร์ฟเวอร์ของคุณ

รองรับ SMTP โดยปกติการรองรับ SMTP จะตั้งค่าเป็น *ปิด* ติดต่อผู้ไห้บริการของคุณเพื่อทราบข้อมูลที่ สมบูรณ์

### ข้อความระบบ

เมนูนี้ อนุญาตให้คุณจัดการการรับข้อความระบบซึ่งเครือข่ายส่งไป ยังผู้รับบริการทุกคน โดยมีให้ตัวเลือกดังต่อไปนี้:

- รหัสรับ เพื่อเลือกชนิดของข้อความที่คุณต้องการให้ แสดงอย่างถาวรบนหน้าจอหลัก (ในกรณีนี้ ป้อนชนิดในเมนู *รหัสรับ* และ *หัวข้อ*)
- รับ เพื่อตั้งค่าการรับข้อความระบบเป็น *เปิด* หรือ *ปิด*

เพื่อกำหนดชนิดของข้อความที่คุณต้องการรับ เพื่อที่จะตั้งค่าหัวข้อ ให้เลือก *<ไหม่>*, ป้อนรหัส ที่ผู้ไห้บริการให้มา และถ้าต้องการก็ให้ไส่ชื่อ ด้วย นอกจากนี้ คุณสามารถเลือกหัวข้อที่มีอยู่ แล้วในรายการ ซึ่งคุณสามารถเปลี่ยนชื่อ เปลี่ยน รหัส หรือลบก็ได้

> คุณสามารถป้อนหัวข้อได้ถึง 15 หัวข้อใน รายการ ในการขอรับรหัสสำหรับหัวข้อต่าง ๆ ให้ติดต่อผู้ให้บริการของคุณ

# สร้างข้อความ

### อีเมล์ใหม่

ถ้าบริการอีเมล์ไม่ได้รวมอยู่ในสัญญาของโทรศัพท์มือถือของคุณ คุณจำเป็นต้องสมัครรับบริการอีเมล์เพื่อที่จะส่งหรือรับอีเมล์ได้ ในกรณีนี้ ผู้ให้บริการของคุณจะส่งพารามิเตอร์ทั้งหมดมาให้คุณ

เมนูนี้ ใช้ในการส่งอีเมล์ไปยังผู้รับตั้งแต่หนึ่งคนขึ้นไปพร้อมกัน โดย สามารถแนบไฟล์ไปพร้อมกับอีเมล์ได้ เช่น รูปภาพ JPEG เมื่อคุณ ได้รับอีเมล์ คุณสามารถส่งต่อข้อความพร้อมทั้งไฟล์แนบที่มองเห็น ออกไปโดยใช้ซอฟต์แวร์ที่เหมาะสม

ถ้าคุณออกจากเมนู สร้างข้อความ > อีเมล์ไหม่ ก่อนที่จะส่งอีเมล์ ของคุณออกไป หรือถ้าคุณยกเลิกการส่งในขณะที่เริ่มส่งไปแล้ว เนื้อหาของอีเมล์ก็จะถูกลบโดยไม่มีการบันทึกไว้

เพิ่ม รายชื่อ เพื่อเลือกผู้รับอีเมล์ของคุณ ที่คุณมีการป้อนอีเมล์ แอดเดรสสำหรับรายชื่อที่บันทึกไว้ในสมุดโทรศัพท์ ในโทรศัพท์ของคุณ (ดู "สมุดรายชื่อ" ในหน้า 57) หลังจากที่คุณเพิ่มรายชื่อแล้ว เลือกชื่อที่ต้องการ และกด () เพื่อ *เปลี่ยน* อีเมล์แอดเดรส, <u>ลบ</u> ออก จากรายการ

้ถ้าคุณเลือกราชชื่อจากสมุดโทรศัพท์บนซิมการ์ด ทน้าต่างแก้ไขจะอนุญาตให้คุณป้อนอีเมล์แอด เดรส

หัวข้อ

*เขียน* อนุญาตให้คุณออกแบบข้อความของคุณ

ใส่หัวเรื่องและข้อความ จากนั้นกด 🖭 เพื่อเข้า ไปยังตัวเลือกถัดไป:

- เพิ่มเสียง หรือ เพิ่มภาพ เพื่อแนบเสียงหรือรูป ภาพลงในอีเมล์ของคุณ,
- ส่ง เพื่อส่งอีเมล์ไปยังผู้รับที่เลือกไว้,
- แก้ไข เพื่อออกแบบอีเมล์ใหม่ตั้งแต่เริ่มต้น

คุณสามารถแนบภาพ (JPEG, GIF หรือ BMP) หรือเสียงได้ ครั้งละหนึ่งรายการเท่านั้น ถ้าคุณรับสายเรียกเข้าในขณะที่กำลัง เขียนอีเมล์ เมนูจะปิด และโทรศัพท์จะกลับไปยังสถานะเตรียม พร้อมเมื่อคุณวางสาย

### SMS ใหม่

อีเบล

ในการเขียนและส่ง SMS ให้ทำตามขั้นตอนที่อธิบายอย่างละเอียด ด้านล่าง:

- <u>บันทึก</u> เพื่อเก็บข้อความปัจจุบัน และไฟล์แนบในเมนู *ที่เก็บ SMS*
- *ส่ง* เพื่อส่งข้อความปัจจุบัน

| เพิ่มเสียง  | เพื่อแนบเพลง                   |
|-------------|--------------------------------|
| เพิ่มภาพ    | เพื่อแนบภาพ หรือภาพเคลื่อนไห   |
| ภาษาที่ป้อน | เพื่อเปลี่ยนภาษาสำหรับการพิมพ์ |

คุณสามารถส่งไฟล์แนบ 2 ไฟล์ที่เป็นชนิดที่แตกต่างกันไปพร้อมกับ SMS ของคุณ ภาพ และรูปภาพนั้นไม่สามารถอยู่รวมกันได้: ถ้าคุณ เลือกภาพเคลื่อนไหวก่อน จากนั้นเลือกภาพ เฉพาะภาพเท่านั้นที่จะ ถูกใส่ลงในข้อความ และในทางตรงกันข้ามด้วย

หลังจากที่คุณเลือกตัวเลือกด้านบนแล้ว กด 💌 และคุณสามารถส่ง ไปยังรายชื่อที่คุณเลือก หรือเพิ่มผู้รับก็ได้

SMS ใหม่จะถูกเก็บในซิมชั่วคราว จากนั้นจะถูกโอนไปยังหน่วย ความจำโทรศัพท์หลังจากที่ถูกอ่านแล้ว

คุณไม่สามารถส่งภาพและเสียงที่มีการป้องกันด้วยลิขสิทธิ์ทาง SMS ได้

### MMS ใหม่

เมื่อคุณเลือก *MMS ไหม่* แรกสุดโทรศัพท์จะขอให้คุณป้อนรายชื่อ ที่คุณต้องการจะส่ง MMS ไปให้ คุณสามารถเลือกรายชื่อตั้งแต่หนึ่ง รายชื่อขึ้นไป หรือป้อนหมายเลขโทรศัพท์มือถือใหม่ หรืออีเมล์ แอดเดรสใหม่เข้าไปก็ได้ ขั้นต่อไป โทรศัพท์จะขอให้คุณ *สร้าง MMS* ในหน้าจอการสร้าง MMS มีไอคอน 5 ตัวไว้สำหรับให้คุณเพิ่ม ภาพ, เพิ่ม ข้อความ, เพิ่ม เ*ฉียง, ส่ง* ข้อความ หรือเข้าไปยังเมนู *ดัวเลือก MMS* ใช้ ▲ หรือ ▼ เพื่อเลื่อนจากตัวเลือกหนึ่งไปยังตัวเลือกถัดไป และกด ® หรือ ⊡ เพื่อเข้าไปยังเมนู

- ออกแบบข้อความของคุณ: เพิ่ม ภาพ, ข้อความ และ/หรือ เสียง กด ▶ เพื่อสร้างสไลด์เพิ่มเติม
- ไอคอนสุดท้ายที่ด้านซ้ายมือ ใช้ในการเข้าไปยัง ตัวเลือก MMS (ดูด้านถ่าง)
- 3. เลือก ส่ง เพื่อส่ง MMS ไปยังผู้รับที่เลือก

ภาพต่าง ๆ สามารถถูกเลือกได้จาก *อัลบั้มภาพ* คุณไม่สามารถส่งภาพ ที่มีการป้องกันด้วยลิชสิทธิ์ผ่าน MMS ได้ เสียงต่าง ๆ สามารถถูก เลือกได้จากเพลงใน *อัลบั้มเสียง* 

ตัวเลือกต่อไปนี้จะมีให้ใช้เมื่อมีการสร้างข้อความ MMS ใหม่:

| เพิ่มภาพ                 | เพื่อสร้างสไลด์ใหม่ และเพิ่มลงในสไลด์โชว์<br>ของคุณ กด ◀ หรือ ▶ เพื่อเลื่อนดูสไลด์<br>หลังจากที่คุณสร้างสไลด์ขึ้นมา                     |
|--------------------------|----------------------------------------------------------------------------------------------------|
| แก้ไขหัวข้อ              | เพื่อแก้ไขและเปลี่ยนแปลง หรือป้อนหัวเรื่อง<br>ของข้อความ                                                                                |
| กาพถัดไป/<br>กาพก่อนหน้า | เพื่อเสื่อนไปยังสไลด์ถัดไป/สไลด์ก่อนหน้า<br>โปรดทราบว่า ตัวเลือกนี้จะปรากฏเฉพาะเมื่อ<br>MMS ประกอบด้วยสไลด์มากกว่าหนึ่งแผ่น<br>เท่านั้น |

| ลบภาพ               | เพื่อลบหน้าที่เลือก (ถ้ามีมากกว่าหนึ่งหน้า<br>ในข้อความ)                                                                                     |
|---------------------|----------------------------------------------------------------------------------------------------|
| เก็บเป็นแบบร่าง     | เพื่อบันทึกข้อความของคุณเป็นแบบร่างที่คุณ<br>สามารถแก้ไข และทำต่อให้เสร็จ แล้วจึงส่งใน<br>ภายหลัง                                            |
| เก็บเป็น<br>เทมเพลท | เพื่อบันทึกข้อความของคุณเป็นเทมเพลท ซึ่ง<br>คุณสามารถใช้เป็นแม่แบบสำหรับ MMS อื่น<br>(เช่นชนิดข้อความ "สุขสันต์วันเกิด" เป็นต้น)             |
| ตัวอย่าง MMS        | เพื่อดูภาพสไลด์โชว์ที่คุณเพิ่งสร้างขึ้น                                                                                                    |
| ເວລາກາพ             | เพื่อเปลี่ยนแปลงค่าช่วงเวลาสไลด์ที่คุณตั้งค่า<br>ไว้ใน <i>การตั้งค่า &gt; ดั้งค่าแอพพลิเคชั่น</i> และ<br>ตั้งค่าช่วงเวลาระหว่างสไลด์แต่ละภาพ |

หลังจากที่เขียนข้อความเสร็จแล้ว ให้เลือก ส่ง และกด 📼 แถบ แสดงความก้าวหน้า ช่วยให้คุณติดตามกระบวนการส่งข้อความ ของคุณ กด 🖃 ยกเลิก ถ้าคุณต้องการยกเลิกการส่ง ถ้าคุณบันทึก MMS เป็นแบบร่าง ข้อความจะสามารถใช้ได้ในเมนู แบบร่าง ถ้าคุณ ส่ง MMS ไปแล้ว ข้อความนั้นก็จะอยู่ใน เอ้าท์บอกซ์ เมื่อคุณเปิด การทำงานตัวเลือก เก็บอัตโนมัติ ไว้ (ดูด้านล่าง)

# อินบอกซ์

### อีเมล์

เมนูนี้อนุญาตให้คุณเชื่อมต่อไปยังกล่องข้อความของคุณ และดาวน์ โหลดส่วนหัวของอีเมล์ (ผู้ส่ง และบรรทัดหัวเรื่อง) จากเซิร์ฟเวอร์ จากนั้นคุณสามารถเลือกที่จะรับอีเมล์ที่ต้องการได้

- เลือก เปิดเมล์บ็อกซ์: โทรศัพท์ของคุณจะเชื่อมต่อไปยังอีเมล์ เซิร์ฟเวอร์โดยอัตโนมัติ และดาวน์โหลดรายการส่วนหัวอีเมล์ ถ้ามี (ครั้งละ 5 ฉบับ)

🗞 ขนาดของอีเมล์ใหญ่เกินไป (เกิน 50 Kb) ไม่สามารถ ดาวน์โหลดได้

1

อีเมล์ถูกทำเครื่องหมายว่าลบ (ดู หน้า 40)

ถ้าอีเมล์ที่คุณได้รับมีไฟล์แนบมาด้วย (รูปภาพ, ข้อความ หรือ อีเมล์อีกฉบับ) อีเมล์นั้นจะได้รับการจัดประเภทโดยมีสัญลักษณ์ เฉพาะแสดงไว้:

- ช้อความของอีเมล์สามารถดูได้ในรูปแบบไฟล์แนบ กด
  ๑ เพื่ออ่านอีเมล์ (ไม่มีตัวเลือกชั้นสูงสำหรับกรณีนี้)

H ไฟล์ข้อความ (เฉพาะข้อความ, รูปแบบ ".txt") แนบอยู่ กับอีเมล์ กด เพื่ออ่านข้อความ (ไม่มีตัวเลือกชั้นสูง สำหรับกรณีนี้)

- จำเป็นต้องใช้แอพพลิเคชั่นพิเศษในการจัดการกับไฟล์ แนบ ซึ่งในโทรศัพท์ของคุณไม่มี หรืออีเมล์มีขนาดใหญ่ เกินไปที่จะอับโหลด
- 6 อีเมล์อีกฉบับแนบอยู่กับอีเมล์ที่คุณได้รับ คุณสามารถ แนบอีเมล์ได้ถึง 5 ฉบับ แม้ว่าจะไม่มีตัวเลือกชั้นสูง ก็ตาม

คุณต้องดาวน์โหลด และบันทึกรูปภาพก่อนที่จะสามารถดูได้ใน อัลบั้มภาพ ถ้าโทรศัพท์มีหน่วยความจำไม่เพียงพอที่จะเก็บรูปภาพ ใหม่ คุณต้องลบรายการอื่น ๆ (ภาพ เสียง ข้อความ ฯลฯ) ทิ้งไป เพื่อปลดปล่อยหน่วยความจำ เพื่อให้สามารถเก็บรูปภาพใหม่ได้ โทรศัพท์มือถือของคุณอาจไม่สามารถรับไฟล์ภาพได้ ถ้าไฟล์ภาพ ไม่ได้อยู่ในรูปแบบที่ถูกต้อง ภาพต้องมีรูปแบบ JPEG, BMP หรือ GIF

ขนาดที่ดีที่สุดคือ 128 x 160 พิกเซล (ขนาดของหน้าจอ) ถ้า คุณกำลังถ่ายโอนภาพจากคอมพิวเตอร์ที่บ้าน คุณสามารถใช้ โปรแกรมแก้ไขภาพเพื่อสร้างภาพในขนาดที่ถูกต้องได้

- เลือกส่วนหัวของอีเมล์ จากนั้นกด 
   เพื่อเข้าไปยังตัวเลือก ต่อไปนี้:
- เก็บที่ เครื่อง

เพื่อเพิ่มอีเมล์แอดเดรสของผู้ส่งลงในสมุดโทรศัพท์ แม้ว่าคุณยังไม่ได้ดาวน์โหลดอีเมล์มาก็ตาม เลือก *-ไหม่>* เพื่อสร้างรายชื่อไหม่ หรือเลือกชื่อใน รายการ เพื่อเพิ่มหรือเปลี่ยนแปลงอีเมล์แอดเดรส

ในกรณีนี้ คุณต้องเลือกสมุดโทรศัพท์ในโทรศัพท์ เมนูนี้จะไม่ปรากฏขึ้น ถ้าคุณเลือกสมุดโทรศัพท์ ในชิมการ์ด

- ลบ
- เพื่อลบเครื่องหมายออกจากอีเมล์ที่จะถูกลบ (ให้ เลือกตัวเลือกนี้อีกครั้งเพื่อเลิกมาร์ก) เมื่อคุณออก จากเมนูอีเมล์ โทรศัพท์จะขอให้คุณยืนขันการลบ รายการที่เลือกจากอีเมล์เซิร์ฟเวอร์

ดอบกลับ เพื่อตอบกลับไปยังผู้ส่ง (ซึ่งแอดเดรสจะถูกเพิ่มลง ในรายการโดยอัตโนมัติ) ทำตามขั้นตอนที่อธิบายใน "อินบอกซ์" ในหน้า 39

ส่งต่อ เพื่อส่งต่ออีเมล์ที่ดาวน์โหลดมาไปยังผู้อื่น ทำตาม ขั้นตอนที่อธิบายใน "อินบอกซ์" ในหน้า 39

#### SMS

เมนูนี้ใช้ในการอ่านข้อความ SMS ที่คุณได้รับ ข้อความจะแสดงใน รายการ ที่ท้ายของรายการ ตัวเลือก <<u>ลบทั้งหมด</u>> อนุญาตให้คุณ ลบข้อความทั้งหมดพร้อมกันในครั้งเดียว การลบข้อความเก่านั้น มีประโยชน์ในกรณีที่คุณต้องการปลดปล่อยหน่วยความจำให้ว่าง สำหรับเก็บข้อความใหม่ ๆ

เมื่อข้อความแสดงขึ้นมา กด ⊛ หรือ ⊡ *ตัวเลือก* เพื่อเข้าไปยัง ตัวเลือกเมนูที่แสดงด้านล่าง

| ลบ             | เพื่อลบข้อความที่เลือก                                 |
|----------------|--------------------------------------------------------|
| เปลี่ยนข้อความ | เพื่อแก้ไข ปรับเปลี่ยน และส่ง SMS ช้ำไป<br>ยังใครบางคน |
| ตอบด้วย SMS    | เพื่อตอบกลับไปยังผู้ส่ง                                |

| ย้ายไปที่เครื่อง | เพื่อเก็บข้อความในหน่วยความจำของโทร-<br>ศัพท์ จากนั้น คุณสามารถเปิดดูข้อความที่<br>เก็บไว้ได้ใน <i>ข้อความ &gt; SMS &gt; ที่เก็บ SMS</i><br>การย้ายข้อความไปยังรายการที่เก็บ จะเป็น<br>การลบออกจากรายการ <i>อินบอกซ์ SMS</i> |
|------------------|----------------------------------------------------------------------------------------------------|
| ส่งต่อ           | เพื่อส่งต่อข้อความที่เลือก โปรดทราบว่าคุณ<br>ไม่สามารถส่งต่อไฟล์ที่แนบมาได้                                                                                                    |
| โทรแฮนด์ฟรี      | เพื่อโทรแบบแฮนด์ฟรีไปยังผู้ส่งข้อความ                                                                                                    |
| โทรกลับ          | เพื่อโทรไปยังผู้ส่งข้อความ (ขึ้นอยู่กับผู้ให้<br>บริการ)                                                                                                    |
| จัดเก็บเลขหมาย   | เพื่อบันทึกเลขหมายของผู้ส่ง ถ้าหมายเลข<br>แนบอยู่ในข้อความ                                                                                                    |
| ดึงหมายเลข       | เพื่อดึงหมายเลขที่อยู่ในข้อความ ถ้าหมาย<br>เลขนี้อยู่ในเครื่องหมายคำพูดคู่ (คุณสามารถ<br>รวมหมายเลขหลายหมายเลข และดึงออก<br>มาได้) เมนูนี้จะมองเห็นเฉพาะเมื่อมี<br>หมายเลขให้แยกเท่านั้น                                     |
| จัดเก็บเพลง      | เพื่อบันทึกเพลงที่ส่งมาพร้อมกับ SMS เมนู<br>นี้จะมองเห็นเฉพาะเมื่อมีเพลงให้แยกเท่า<br>นั้น                                                                                                    |

#### เก็บภาพ

เพื่อบันทึกภาพ และ/หรือภาพเคลื่อนไหว ที่ถูกส่งมาพร้อมกับ SMS เมนูนี้จะมองเห็น เฉพาะเมื่อมีภาพให้แยกเท่านั้น

#### MMS

ถ้ามีใครบางคนส่ง MMS มาให้คุณ ไอคอนและเสียงเตือนจะแจ้งให้ คุณทราบ ถ้าผู้ส่งข้อความมีการขอ *อ่านรายงาน*, จะมีคำถามปรากฏ ขึ้นเพื่อถามคุณว่าต้องการส่งหรือไม่ เมื่อดาวน์โหลด MMS มาแล้ว ข้อความก็จะอยู่ใน *อินบอกซ์* 

ถ้าขนาดของ MMS ที่ดาวน์โหลด ใหญ่กว่าหน่วยความจำที่ใช้ได้ ในโทรศัพท์ของคุณ คุณต้องปลดปล่อยหน่วยความจำโดยการลบ ข้อมูลทิ้งไป (รูปภาพ, เสียง, ฯลฯ)

รายการ MMS อินบอกซ์ของคุณจะแสดงข้อความ MMS ที่ อ่าน และ MMS ที่ยังไม่อ่าน, การแจ้งเตือน, รายงานการส่ง และ การอ่าน ในการอ่านข้อความ ให้เลือกข้อความ และกด ▶ กด ℗ หรือ ⊡ ตัวเลือก เพื่อเข้าถึงตัวเลือกต่าง ๆ ต่อไปนี้:

| เปิดข้อความ    | เพื่อเปลี่ยนกลับไปยังโหมดอัตโนมัติ:<br>MMS จะเล่นเป็นสไลด์โชว์ต่อเนื่อง |
|----------------|-------------------------------------------------------------------------|
| ส่งต่อ         | เพื่อส่งต่อ MMS ที่เลือกไปยังผู้อื่น                                    |
| รายละเอียด MMS | เพื่อแสดงรายละเอียดของข้อความที่เลือก<br>(ขนาด, วันที่, ฯลฯ)            |
| ลบ             | เพื่อลบ MMS ที่เลือก                                                    |

หลังจากที่คุณเปิด MMS แล้ว กด 🗔 *ตัวเลือก* เพื่อเข้าไปยัง ตัวเลือกต่อไปนี้:

| เปิดข้อความ           | เพื่อเปลี่ยนกลับไปยังโหมดอัตโนมัติ:<br>MMS จะเล่นเป็นสไลด์โชว์ต่อเนื่อง                                                                                                    |
|-----------------------|----------------------------------------------------------------------------------------------------|
| ภาพถัดไป/<br>ก่อนหน้า | เพื่อเลื่อนไปยังสไลด์ถัดไปหรือสไลด์ก่อน<br>หน้า นอกจากนี้คุณยังสามารถกด ◀ หรือ<br>▶ ในขณะที่ดู MMS ในโหมดแมนนาลก็ได้<br>โปรดทราบว่า ตัวเลือกนี้จะปรากฏเฉพาะ<br>เมื่อ MMS ประกอบด้วยสไลด์มากกว่าหนึ่ง<br>แผ่นเท่านั้น |
| แยกภาพ                | เพื่อแยกภาพของสไลด์ปัจจุบัน และบันทึก<br>ลงใน <i>อัลบั้มภาพ</i>                                                                                                    |
| แยกเสียง              | เพื่อแยกเสียงของสไลด์ปัจจุบัน (ถ้ามีเสียง<br>แนบมา) และจัดเก็บลงใน <u>อัลบั้มเสียง</u>                                                                                                    |
| ปิด                   | เพื่อปิด MMS และกลับไปยังรายการ<br>ตัวเลือก                                                                                                    |
|                       |                                                                                                    |

อย่าลบการแจ้งเดือนก่อนที่จะดึง MMS มา ไม่เช่นนั้นคุณจะไม่ สามารถรับ MMS ได้ การแจ้งเตือนจะถูกลบทิ้งโดยอัตโนมัติ หลังจากที่คุณได้รับ MMS ที่สมบูรณ์แล้ว

# ชั่วคราว

แสดงข้อความทั้งหมดที่บันทึกเป็นข้อความชั่วคราว หรือถูกบันทึก ไว้โดยอัตโนมัติขณะที่คุณออกจากเมนู MMS ก่อนที่จะบันทึกหรือ ส่งข้อความของคุณออกไป คุณสามารถ *เล่น, แก้ไข, ส่ง*, ดู ราย ละเอียด และ ลบ แบบร่างได้

#### มาตรฐาน

แสดงข้อความทั้งหมดที่บันทึกเป็นเทมเพลต คุณสามารถ *เล่น, แก้ไข* และ *ลบ* เทมเพลตได้

#### MMS

แสดงข้อความทั้งหมดที่บันทึกเป็นเทมเพลต คุณสามารถ เล่น, แก้ ไข และ ลบ เทมเพลตได้

#### SMS

แสดงข้อความทั้งหมดที่ตั้งค่าไว้ล่วงหน้า เช่น "ฉันจะรอคุณ" หรือ "โปรดโทรกลับ" การเลือกข้อความโดยตรงจากเมนูนี้ จะช่วยให้ คุณไม่ต้องพิมพ์ข้อความตั้งแต่เริ่มต้น

### เอ้าท์บอกซ์

### เอ้าท์บอกซ์ MMS

แสดงข้อความที่คุณได้ ส่*งแล้ว* หรือสร้างขึ้นแต่ *ยังไม่ส่ง* ออกไป คุณสามารถ เ*ล่น, ลบ* หรือดู รายละเอียด ของข้อความเหล่านี้ ทั้งหมด, ส่ง หรือ ส่*งต่อ* ข้อความไปให้ผู้อื่น ข้อความที่คุณบันทึกไว้ สามารถถูกส่งได้จากเฉพาะโฟลเดอร์ ชั่วคราว หรือ เอ้าท์บอกซ์ เท่านั้น คุณไม่สามารถเรียกคืนรายการ ใด ๆ (ไม่ว่าจะเป็นข้อความ การแจ้งเตือน หรือรายงาน) ที่คุณลบ ไปแล้วได้ กด 🖃 กลับ เพื่อยกเลิกการลบ

### เอ้าท์บอกซ์ SMS

แสดงข้อความที่บันทึกไว้ ไม่ว่าจะส่งออกไปหรือไม่ คุณสามารถ ลบ หรือ ส่*งต่อ* ข้อความที่แสดงในโฟลเดอร์นี้, *หรือแก้ไข* ข้อความที่ เลือก เพื่อส่งไปให้ผู้อื่นได้ ที่ท้ายของรายการ ตัวเลือก *‹ลบทั้งหมด>* อนุญาตให้คุณลบซ้อความทั้งหมดพร้อมกันในครั้งเดียว การลบ ข้อความเก่านั้นมีประโยชน์ในกรณีที่คุณต้องการปลดปล่อยหน่วย ความจำให้ว่างสำหรับเก็บข้อความใหม่ ๆ

# 9. การตั้งค่า

# 9

เมนูนี้ใช้ในการเปลี่ยนแปลงการตั้งค่าที่เกี่ยวข้องกับตัวเลือกแต่ละตัว (เสียง, วันและเวลา, การป้องกัน, ฯลฯ) และเพื่อปรับแต่งโทรศัพท์ ของคุณ

# วันและเวลา

# ตั้งเวลา

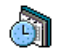

ใช้ในการตั้งเวลาโดยใช้ปุ่มกด หรือด้วยการใช้ปุ่มเคลื่อนที่ คุณควรเลือก *โซนเวลา* ของคุณ และเปิดทำงาน *ชดเชย* เวลา (ตามความเหมาะสม) ก่อนที่จะตั้งเวลา

# ตั้งวันที่

อนุญาตให้คุณตั้งวันที่ โดยการกดปุ่มตัวเลขหรือปุ่มเคลื่อนที่ที่ เหมาะสม

# ตั้งโซนเวลา

ใช้ในการเลือกโซนเวลาปัจจุบันของคุณ เมื่อคุณเข้าสู่เมนู โทรศัพท์ ก็จะแสดงแผนที่โลกซึ่งคุณสามารถเลื่อนไปมาด้วยปุ่มเคลื่อนที่ขึ้น หรือลงได้ โซนเวลาแต่ละโซนได้รับการกำหนดตามตำแหน่งของ สถานที่โดยเทียบกับ Greenwich Mean Time (GMT) และโดย เมืองหลัก ๆ ภายในโซนเวลานั้น

#### ชดเชยเวลา

ใช้เพื่อให้คุณตั้งค่าการชดเชยเวลาเป็น *เปิด* (ในช่วงฤดูร้อน) หรือ ปิด (ในช่วงฤดูหนาว) ถ้าคุณตั้งค่าการชดเชยเวลาเป็น *เปิด* และคุณ ตั้งเวลาเป็น 12:00 เวลาจะได้รับการตั้งค่าเป็น 11:00 โดยอัตโนมัติ เมื่อคุณเปลี่ยนการตั้งค่าการชดเชยเวลาเป็น *ปิด* 

# ประหยัด

เมนูนี้ช่วยให้คุณสามารถเข้าถึงคุณสมบัติต่าง ๆ ที่ไข้พลังงานส่วน ใหญ่ของโทรศัพท์ และช่วยให้คุณสามารถยึดอายุการใช้งานแบต เตอรี่ได้โดยการเปลี่ยนค่าต่าง ๆ ได้อย่างรวดเร็ว

การปิดทำงานฟังก์ชั่นส่วนใหญ่ในเมนู ประหยัด จะช่วยเพิ่มอายุ การใช้งานแบตเตอรี่

# การป้องกัน

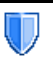

เมนูนี้อนุญาตให้คุณเข้าถึงคุณสมบัติต่าง ๆ ที่เกี่ยวข้องกับ ความปลอดภัยของโทรศัพท์มือถือของคุณ และข้อมูล ที่คุณเก็บไว้ที่นั่น

# เปลี่ยนรหัส

อนุญาตให้คุณเปลี่ยนรหัส *PIN* และ *PIN 2* รวมทั้งรหัสจำกัดการโทร ด้วย ขึ้นอยู่กับซิมการ์ดของคุณ คุณสมบัติหรือตัวเลือกบางอย่าง อาจ ต้องใช้รหัสลับ PIN2 ซึ่งผู้ให้บริการของคุณให้มา

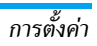

ถ้าคุณป้อนรหัส PIN2 ไม่ถูกต้อง 3 ครั้งชิมการ์ดของคุณจะถูก บล็อค ในการปลดบล็อค คุณต้องขอรับรหัส PUK2 จากผู้ให้ บริการหรือร้านค้าของคุณ ถ้าคุณป้อนรหัส PUK ไม่ถูกต้องติดกัน 10 ครั้ง ชิมการ์ดจะถูกบล็อค และใช้ไม่ได้ ถ้าเกิดเหตุการณ์นี่ขึ้น ให้ติดต่อผู้ให้บริการหรือร้านค้าของคุณ

#### รหัส PIN

ใช้เพื่อตั้งการป้องกันด้วยรหัส PIN เป็น *เปิด* หรือ *ปิด* เมื่อตั้งค่าเป็น *เปิด* โทรศัพท์จะขอให้คุณป้อนรหัส PIN เมื่อคุณเปิดโทรศัพท์ขึ้นมา

คุณไม่สามารถเปลี่ยนรหัส PIN ได้ ถ้าตัวเลือกนี้ถูกตั้งค่าเป็น ปิด

### ล็อคปุ่มกด

เพื่อตั้ง<sup>1</sup>่าปุ่มกดของคุณเป็น *ปิด* หรือเพื่อเลือกการล็อคแบบทันที หรือหน่วงเวลาการล็อค เมื่อเลือกตัวเลือกแบบหน่วงเวลาตัวใด ตัวหนึ่ง และถ้าคุณปลดล็อคปุ่มกดชั่วคราวโดยการกดปุ่ม 📼 โทรศัพท์จะกลับไปล็อคอีกครั้งโดยอัตโนมัติ ตามการหน่วงเวลาที่ คุณเลือกไว้

ในทุกกรณี ปุ่มกดจะปลดล็อคโดยอัตโนมัติเมื่อคุณได้รับสาย

#### เฉพาะกลุ่ม

อนุญาตให้คุ้ณจัดการกับรายชื่อพิเศษของคุณ ซึ่งเรียกว่ารายการ *เฉพาะกลุ่ม* และจำกัดการโทรไปยังรายการนี้เท่านั้น โดยทำผ่าน ตัวเลือก *จำกัดเบอร์โทร*  คุณสมบัตินี้ขึ้นกับลักษณะการขอรับบริการ และต้องใช้รหัส PIN2 (ดู หน้า 49)

| เฉพาะกลุ่ม    | ใช้ในการดู แก้ไข และเปลี่ยนแปลงรายการ<br><i>เฉพาะกลุ่ม</i> ของคุณ ผ่านทางรหัส PIN2                                                                |
|---------------|----------------------------------------------------------------------------------------------------|
| จำกัดเบอร์โทร | ใช้ในการจำกัดการโทรไปยังรายการเฉพาะ<br>กลุ่ม เมื่อ <i>กำหนดเท่านั้น</i> ถูกเลือก                                                                  |
|               | คุณสมบัตินี้ขึ้นกับลักษณะการขอรับบริการ<br>และต้องใช้รหัส PIN2 (ดู หน้า 49) ตัว<br>เลือกนี้อาจใช้กับการเชื่อมต่อ WAP และ<br>อีเมล์บน GPRS ได้ด้วย |

### จำกัดการโทร

ช่วยให้คุณสามารถจำกัดการใช้โทรศัพท์ของคุณให้โทรได้เฉพาะ หมายเลขที่กำหนด การจำกัดการโทรสามารถใช้ได้กับทั้ง *สายเรียก เข้า (ทุกสาย* หรือ *ไข้ข้ามเครือข่าย*) และ/หรือกับ *โทรออก (ทุกสาย*, *สายต่างประเทศ* และ *ระหว่างประเทศ*) ในทุกกรณี ตัวเลือก *ยกเลิก* ใช้กับทุกสายพร้อมกันในครั้งเดียว ตัวเลือก สถานะ ใช้เพื่อให้คุณ ทราบว่าชนิดสายนั้นถูกจำกัดอยู่หรือไม่

คุณสมบัตินี้ขึ้นอยู่กับเครือข่ายและจำเป็นต้องใช้รหัสผ่านการ จำกัดการโทรซึ่งคุณได้รับจากผู้ให้บริการของคุณ

# ความเป็นส่วนตัวของข้อมูล

ใช้ในการป้องกัน *ข้อความ, รายชื่อ* หรือ *รายการโทร* ด้วยรหัสที่คุณ เลือก จากการถูกอ่านโดยผู้อื่น หรือใครบางคนที่ใช้โทรศัพท์ของคุณ

# ไฟร์วอลล์

เมนูนี้อนุญาตให้คุณปฏิเสธสายและ SMS ที่ได้รับทั้งหมดจากผู้ที่ คุณใส่ไว้ในรายการบัญชีดำ

### การตั้งค่า

เลือกรายการเมนูนี้ และกด 🖃 *เลือก* เพื่อเข้าไปยังตัวเลือกที่ อธิบายด้านล่าง

การแจ้งเตือน เพื่อเลือกวิธีที่คุณต้องการให้แจ้งเตือนถึงสาย หรือ SMS ที่ถูกปฏิเสธ: ด้วย *ไอคอนสถานะ* ใน หน้าจอหลัก หรือ *ข้อมูลไอคอน* นอกจากนี้คุณยัง สามารถเลือก *ไม่มีประกาศ* ก็ได้

การเรียกใช้ อนุญาตให้คุณตั้งตัวเลือกไฟร์วอลล์เป็น เปิด หรือ ปิด เมื่อ เปิด, โทรศัพท์มือถือของคุณจะ ปฏิเสธสายและ SMS ทั้งหมดที่ได้รับจากผู้ที่อยู่ ในรายการท้าม สายที่ถูกปฏิเสธจะปรากฏใน รายการโทร และ SMS ที่ถูกปฏิเสธจะปรากฏใน กล่องสแปมชยะ

### ขึ้นบัญชีดำ

เมนูนี้จะแสดงรายการของรายชื่อที่สายและ SMS จะถูกปฏิเสธ เลือก <*ไหม่>* เพื่อเพิ่มชื่อ และหมายเลขที่เกี่ยวข้องลงในรายการ จากนั้น เลือกว่าคุณต้องการปฏิเสธ *ข้อความ* และ/หรือ *สาย* ที่มาจากบุคคลนี้ เลือกชื่อในรายการ และกด <sup>(</sup>) หรือ [] *เลือก* เพื่อ เปลี่ยน ข้อมูล ที่เกี่ยวข้อง หรือ <u>ลบ</u> เลือก <u>รายละเอียด</u> เพื่อแสดงรายละเอียดของ บัญชีดำ

คุณสามารถเพิ่มชื่อลงในบัญชีดำโดยตรงจาก สมุดโทรศัพท์, รายการโทร และ อินบอกซ์ SMS: เลือกรายชื่อ, สาย หรือข้อความ ในรายการที่เกี่ยวข้อง กด ⊡ ตัวเลือก และเลือก เพิ่มลงในบัญชีดำ หมายเลขที่เกี่ยวข้องจะถูกเพิ่มลงในบัญชีดำ

# โปรไฟล์

โปรไฟล์ศือกลุ่มของการตั้งค่าที่กำหนดไว้ล่วงหน้า ซึ่ง ช่วยให้คุณปรับเปลี่ยนโทรศัพท์ของคุณให้เข้ากับสภาพ แวดล้อมในการใช้งานได้อย่างรวดเร็ว ตัวอย่างเช่น การ เลือก ประชุม จะตั้งระดับเสียงเป็นปิดเสียง, เปิดระบบสั่น และปิดเ สียงปุ่ม (ส่วนรายการอื่น ๆ จะถูกตั้งค่าตามการตั้งค่า ปกติ ของคุณ) เมื่อการประชุมลิ้นสุด การเลือก ปกติ จะเรียกการตั้งค่าปกติทั้งหมด ของคุณกลับคืนมา รายละเอียดของโปรไฟล์แต่ละตัว จะแสดงเมื่อ คุณเลือกโปรไฟล์นั้น

นอกจากนี้ คุณสามารถเชื่อมโยงปุ่มด่วนเข้ากับโปรไฟล์ได้ (เช่น กด ⊡ ค้างไว้ เพื่อเปิดการทำงาน *นอกอาคาร*) การกดปุ่มเดียวกัน แบบยาว จะเป็นการปิดการทำงาน และกลับไปยังการตั้งค่า *ปกติ* ของ คุณ สำหรับข้อมูลเพิ่มเติม ดู "ปุ่มด่วน" ในหน้า 51 ข้อมูลที่ปรากฏในฟิลด์ ปกติ ขึ้นอยู่กับว่าโทรศัพท์มือถือของคุณ ถูกตั้งค่าคอนฟิกอย่างไร

| ประหยัด  | ระบบสั่น      | ปิด       |
|----------|---------------|-----------|
|          | แบบเสียงเรียก | ปิดเสียง  |
|          | แสงไฟ         | ประหยัด   |
|          | เสียงปุ่มกด   | ปิด       |
| ชุดหูฟัง | ระบบสั่น      | เปิด      |
|          | แบบเสียงเรียก | กลาง      |
|          | แสงไฟ         | 10 วินาที |
|          | เสียงปุ่มกด   | ปิด       |
|          | เคลื่อนไหว    | เปิด      |

| ชุดติดรถยนต์<br>นอกอาคาร | ระบบสั่น      | การตั้งค่าปกติ |
|--------------------------|---------------|----------------|
|                          | แบบเสียงเรียก | สูง            |
|                          | แสงไฟ         | 10 วินาที      |
|                          | เสียงปุ่มกด   | ปิด            |
| ประชุม                   | ระบบสั่น      | การตั้งค่าปกติ |
|                          | แบบเสียงเรียก | ปิด            |
|                          | แสงไฟ         | 10 วินาที      |
|                          | เสียงปุ่มกด   | ปิด            |
| ปิดเสียง                 | ระบบสั่น      | เปิด           |
|                          | แบบเสียงเรียก | ปิด            |
|                          | แสงไฟ         | การตั้งค่าปกติ |
|                          | เสียงปุ่มกด   | ปิด            |

### เสียง

### ระดับเสียง

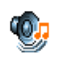

ตัวเลือกนี้อนุญาตให้คุณปรับระดับเสียงเรียกเข้าของคุณ กด ▲ หรือ ▼ เพื่อปรับระดับเสียงกริ่งของคุณได้ดั้งแต่ *ปิดเสียง* จนถึง *เพิ่ม* 

### แบบเสียงเรียก

อนุญาตให้คุณเลือกแบบเสียงเรียก นอกจากนั้น รายการนี้ยังประ-กอบด้วยสิ่งที่คุณอัดไว้ และเพลงที่คุณบันทึกไว้ด้วย เสื่อนภายใน รายการ และรอสักครู่เพื่อฟังการเล่นทำนองที่เลือก

### เสียงข้อความ

อนุญาตให้คุณ *เปิด* หรือ *ปิด* เสียงเตือนทุกครั้งเมื่อได้รับข้อความ ใหม่เข้ามา เมื่อตั้งค่าเป็น *เปิด* คุณสามารถเลือกเสียงเตือนตามต้อง การจากรายการแบบเสียงเรียก

# โทนเสียง

ตัวเลือกนี้อนุญาตให้คุณเลือกระหว่างการตั้งค่าเสียงแบบต่าง ๆ ตัวเลือกนี้ใช้ได้ในระหว่างที่กำลังโทรอยู่เท่านั้น เลื่อนภายในรายการ และรอสองถึงสามวินาที เพื่อฟังถึงความแตกต่าง

# เปิดปิดเสียงอัตโนมัติ

อนุญาตให้คุณตั้งค่าเสียงของโทรศัพท์มือถือเป็น *เปิด* หรือ *ปิด* เมื่อคุณเปิดหรือปิดเครื่อง

### เสียงปุ่มกด

อนุญาต<sup>์</sup>ให้คุณตั้งเสียงปุ่มกดเป็น *เปิด* หรือ *ปิด* 

# เสียงเตือน

ใช้ในการตั้งค่าเสียงเตือนสำหรับรายการต่อไปนี้:

- ออแกไนเซอร์: เมื่อถึงกำหนดของบันทึกที่ตั้งโปรแกรมไว้ใน ออแกไนเซอร์ของคุณ
- *ไม่รับสาย* เมื่อคุณไม่ได้รับสายเรียกเข้า
- แบตอ่อน: เมื่อแบตเตอรี่ใกล้หมด และจำเป็นต้องชาร์จใหม่
- เดือนทุกนาที เพื่อส่งเสียงบี้ปเตือนทุกนาทีระหว่างการโทร เพื่อ ช่วยคุณจัดการระยะเวลาในการโทรของคุณ (คู่สนทนาของคุณจะ ไม่ได้อินเสียงบี้ปนี้)

เลือกหรือยกเลิกการเลือกรายการตามต้องการ โดยการกด 4 หรือ 🕨

เมนูนี้อนุญาตให้คุณตั้งเสียงเตือนเป็น เปิด หรือ ปิด, ไม่ได้เป็น การปิดการเตือน เช่น การตั้งค่าเสียงเตือนของ ออแกไนเซอร์ เป็น ปิด จะไม่เป็นการป้องกันไม่ให้โทรศัพท์แสดงหน้าจอ เตือนความ จำ (ถ้าคุณตั้งโปรแกรมไว้) แต่โทรศัพท์จะไม่ส่งเสียงออกมา

# ระบุบสั่น

ใช้เพื่อตั้งระบบสั่นเตือนเป็น *เปิด* หรือ *ปิด* เมื่อได้รับสาย, เมื่อถึง เหตุการณ์ที่ตั้งไว้ในออแกไนเซอร์, เมื่อคุณได้รับข้อความ และเมื่อ นาฬิกาปลุกเตือน

ระบบสั่นจ<sup>ะ</sup> ปิด เสมอ เมื่อคุณต่อกับเครื่องชาร์จ หรือเสียบเข้ากับ อะแดปเตอร์ที่จุดบุหรื่

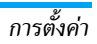

### ปิดเสียง

เมื่อโหมดนี้เป็น *เปิด*, เสียงเตือนทั้งหมดจะถูกปิดการทำงาน และ ระบบสั่นจะทำงาน

โหมด ปิดเสียง สามารถใช้กับเสียงปุ่มได้ด้วย

#### จอแสดงผล

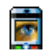

เมนูนี้ช่วยให้คุณตั้งค่าคอนฟิกเมนูต่าง ๆ ว่าจะแสดง อย่างไรบนหน้าจอ

#### แฟลช

ใช้ในการตั้งค่าแฟลชของกล้องที่ด้านหลังของโทรศัพท์เป็น *เปิด* หรือ *ปิด* 

### วอลเปเปอร์

อนุญาตให้คุณตั้งวอลเปเปอร์ของเมนูหลักเป็น *เปิด* หรือ ปิด วอล-เปเปอร์จะไม่แสดงในหน้าจอหลัก เมื่อตัวเลือก *เขตเวลา* ตั้งค่าเป็น *เปิด* (ดู หน้า 18)

#### ความคมชัด

อนุญาตให้คุณเลือกจากระดับความคมชัดต่าง ๆ

### รูปภาพหน้าจอ

อนุญาตให้คุณตั้งรูปภาพหน้าจอเป็น *เปิด* หรือ *ปิด* เมื่อตั้งค่าเป็น *เปิด* หน้าจอหลักของโทรศัพท์จะรันภาพสไลด์ไปเรื่อย ๆ โดยใช้ไฟล์ jpeg ที่คุณบันทึกเก็บไว้โทรศัพท์และเลือกขึ้นมา การตั้งค่ารูปภาพหน้าจอเป็น ปิด จะเปิดการทำงานโหมดประหยัด โดยอัตโนมัติ เช่น เวลาปัจจุบันจะแสดงโดยมีพื้นหลังเป็นสีขาว โหมดนี้จะเพิ่มเวลาการใช้งานโทรศัพท์ให้นานชื้น (เพิ่มอายุการ ใช้งานแบตเตอรี่)

- เมื่อตั้งค่าสกรีนเชฟเวอร์เป็น เปิด, ให้เลือกรูปภาพในรายการ ที่ปรากฏขึ้นโดยกด 
   หรือ 
   (คุณสามารถยกเลิกการเลือกได้ โดยการกดปุ่มเหล่านี้) จากนั้นกด 
   เพื่อเสื่อนไปยังภาพถัด ไป

คุณต้องเลือกรูปภาพหลายรูป (ได้ถึง 10 รูป) เพื่อแสดงเป็น การฉายภาพสไลด์ เมื่อคุณเลือกเพียงรูปเดียวเพื่อใช้เป็นรูปภาพ หน้าจอ โทรศัพท์ก็จะแสดงเฉพาะรูปนี่บนหน้าจอ

- เลือก เวลาเริ่ม และกด ▲ หรือ ▼ เพื่อเลือกค่า เมื่ออยู่ใน หน้าจอหลัก สกรีนเซฟเวอร์จะเริ่มตามเวลาที่คุณตั้งไว้

### แสงไฟ

แสงไฟจะเปิดทำงานเมื่อโทรศัพท์ได้รับสายเรียกเข้าหรือข้อความ ใหม่, เลื่อนภายในเมนู, ฯลฯ เลือกค่าใดค่าหนึ่งที่มีให้ใช้

### ความเข้มจอ

อนุญาตให้คุณเลือกจากระดับความเข้มของหน้าจอหลายระดับ

# เครือข่าย

ติดต่อผู้ไห้บริการโทรศัพท์ของคุณสำหรับข้อมูลที่สมบูรณ์ เกี่ยวกับการเปิดให้บริการ GPRS บนเครือข่ายของผู้ให้ บริการ และวิธีการสมัครขอรับบริการ คุณอาจจำเป็น ต้องตั้งค่าโทรศัพท์ด้วยค่า GPRS ที่ผู้ให้บริการของคุณให้มา โดยใช้ เมนูที่อธิบายในหัวข้อนี้ จากนั้นเลือกระบบ (GSM หรือ GPRS) ใน แต่ละเมนูของแอพพลิเคชั่นที่จะใช้ (เช่น WAP, MMS, อีเมล์ ฯลฯ) ตั้งค่าระบบ

เมนูนี้ใช้เพื่อให้คุณสร้างโปรไฟล์ช้อมูลแบบต่างๆ เพื่อใช้สำหรับ เชื่อมต่อไปยังบริการที่แตกต่างกัน: ตัวอย่างเช่น เมื่อใช้ WAP หรือ เมื่อส่งข้อความ MMS โปรไฟล์ที่เลือกจะถูกใช้สำหรับเชื่อมต่อไป ยังเครือข่าย GSM หรือ GPRS

ตัวเลือกที่อธิบายด้านล่างนี้ ขึ้นอยู่กับผู้ให้บริการ และ/หรือลักษณะ การขอรับบริการของคุณ ข้อความผิดพลาดระหว่างการเชื่อมต่อ ส่วนใหญ่มีสาเหตุมาจากการตั้งค่าพารามิเตอร์ไม่ถูกต้อง: ติดต่อ ผู้ไห้บริการของคุณก่อนที่จะใช้ในครั้งแรก เพื่อที่ตั้งค่าได้อย่างเหมาะ สม ซึ่งในบางครั้ง คุณจะได้รับผ่านทาง SMS โปรไฟล์ที่ตั้งค่าไว้ล่วง หน้าอาจถูกล็อคไว้ ซึ่งป้องกันการตั้งโปรแกรมและการตั้งชื่อใหม่ เลือกหัวข้อในรายการ และกด () เพื่อเข้าไปยังตัวเลือกต่อไปนี้: เปลี่ยนชื่อ

แสดงทั้งหมด

ตั้งค่า GSM

ตั้งค่า GPRS

เพื่อเปลี่ยนชื่อโปรไฟล์ที่เลือก

เพื่อแสดงพารามิเตอร์ทั้งหมดของโปรไฟล์ที่ เลือก

เพื่อเปลี่ยนการตั้งค่า GSM:

- ล็อคอิน & รหัส
- ทมายเลขโทรศัพท์ ที่จำเป็นต้องใช้ในการ สร้างการเชื่อมต่อ ได้มาจากผู้ให้บริการ ของคุณ (ISDN หรือ Analogue)
- เวลาไม่มีกิจกรรม, ค่าที่มากกว่า 30 วินาที ซึ่งโทรศัพท์จะตัดการเชื่อมต่อโดยอัตโนมัติ (ถ้าการเชื่อมต่อยังคงดำเนินอยู่)

### เพื่อเปลี่ยนการตั้งค่า GPRS:

- ล็อคอิน, รหัส, เวลาไม่มี กิจกรรม
- เมนู APN อนุญาตให้คุณป้อนแอดเดรส ของเครือข่ายข้อมูลภายนอกที่คุณต้องการ เชื่อมต่อด้วย, สตริงข้อความจะถูกใช้เพื่อ สร้างการเชื่อมต่อ

### แนบด้วย GPRS

เมนูนี้อนุญาตให้คุณกำหนดวิธีการที่โทรศัพท์มือถือจะใช้เชื่อมต่อกับ บริการ GPRS

*เปิดตลอด* โทรศัพท์จะเชื่อมต่อไปยังบริการ GPRS โดย อัตโนมัติ (ถ้าใช้ได้) ตัวเลือกนี้ให้การเข้าถึง คุณสมบัติต่าง ๆ ของ GPRS ที่เร็วกว่า แต่จะ สิ้นเปลืองพลังงานมากกว่า

*โทรข้อมูล* โทรศัพท์ของคุณจะเชื่อมต่อไปยังบริการ GPRS โดยอัดโนมัติเฉพาะเมื่อจำเป็นเท่านั้น ดัวเลือกนี้จะลดการใช้พลังงานลง อย่างไร ก็ตาม เวลาในการเชื่อมต่อจะนานขึ้น

### ลงทะเบียน

แสดงรายการของเครือข่ายที่ใช้ได้ในพื้นที่เมื่อคุณเลือกโหมด *แมนนวล* เลือกเครือข่ายที่คุณต้องการลงทะเบียนด้วย และกด 📼 เพื่อยืนยัน

#### รายการ

อนุญาตให้คุณสร้างรายการเครือข่ายตามลำดับที่ต้องการ เมื่อกำหนด เสร็จแล้ว โทรศัพท์จะลองลงทะเบียนกับเครือข่าย ตามที่คุณระบุไว้ ในรายการ

### ทางลัด

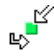

คุณสมบัตินี้ช่วยให้คุณตั้งค่าคอนฟิกทางลัดไปยังคุณสมบัติ และตัวเลือกต่าง ๆ ที่คุณใช้บ่อย ๆ

### ปุ่มด่วน

ใช้ไนการตั้งค่าการเข้าถึงโดยตรงไปยังฟังก์ชั่นหรือรายซื่อที่ต้องการ โดยการเชื่อมโยงฟังก์ชั่นเข้ากับปุ่ม การกดปุ่มค้างไว้ในหน้าจอหลัก จะเป็นการเปิดใช้ฟังก์ชั่นหรือโทรไปยังหมายเลขที่เชื่อมโยงไว้โดย อัตโนมัติ (*โทรด่วน*)

มีปุ่มด่วนพิลายปุ่มถูกตั้งค่าไว้ล่วงหน้า เช่น 💷 สำหรับโหมดปิด เสียง แต่คุณสามารถตั้งโปรแกรมใหม่ให้กับปุ่มต่าง ๆ (เฉพาะปุ่ม ตั้งแต่ 📼 ถึง 🖭 เท่านั้น) ปุ่มต่อไปนี้ถูกล็อคไว้:

- 🗔 โทรตู้ข้อความเสียง
- 👀 โทรสายระหว่างประเทศ
- 💷 ล็อค/ปลดล็อคปุ่มกด

### ปุ่มด่วนอื่น อาจถูกกำหนดไว้ล่วงหน้าและถูกล็อคไว้ ทั้งนี้ขึ้นอยู่กับ ผู้ให้บริการของคุณ

- ในรายการ เลือกปุ่มตั้งแต่ ... ถึง ... และกด . ถ้าปุ่ม ถูกตั้งโปรแกรมไว้แล้ว เลือก เปลี่ยน
- เลื่อนดูภายในรายการเพื่อเลือกฟังก์ชั่นที่คุณต้องการเชื่อมโยง เข้ากับปุ่มนี้ และกด 
   พรือ □ เลือก ถ้าคุณเลือก โทรด่วน คุณจะถูกขอให้เลือกรายชื่อในรายการรายชื่อ
- ในการใช้ปุ่มด่วน กดปุ่มที่ตั้งโปรแกรมค้างไว้ในหน้าจอหลัก

การตั้งค่า

# คำสั่งเสียง

ใช้ในการตั้งค่าการเข้าถึงโดยตรงไปยังฟังก์ชั่นที่ต้องการ โดยการ เชื่อมโยงฟังก์ชั่นเข้ากับแถบเสียง

#### คุณสามารถเชื่อมโยงคำสั่งเสียงเข้ากับฟังก์ชั่นที่ใช้บ่อย ๆ ที่ สนับสนุนปุ่มด่วนได้

- เลือก <*ไหม่>* จากนั้นเลื่อนในรายการเพื่อเลือกฟังก์ชั่น และกด
   พรือ ⊡ เลือก
- เมื่อ กด 
   และพูด ปรากฏขึ้น ให้อัดแถบเสียงของคุณ ให้ แน่ใจว่าคุณอยู่ในสภาพแวดล้อมที่เงียบ เลือกใช้คำที่สั้นและง่าย และออกเสียงให้ชัดเจน

เพื่อที่จะใช้คำสั่งเสียง ให้กดปุ่ม 📼 ค้างไว้เมื่ออยู่ในหน้าจอหลัก จากนั้นพูดแถบเสียงที่บันทึกเอาไว้

เพื่อตั้งโปรแกรมคำสั่งเสียงใหม่: เลือก, กด 🖃 *ตกลง* และเลือก *เปลี่ยนฟังก์ชั่น* การทำเช่นนี้จะเรียกรายการฟังก์ชั่นที่ใช้ได้ขึ้นมา

### โทรด้วยเสียง

ใช้เพื่อให้คุณตั้งแถบเสียง ซึ่งจะหมุนไปยังหมายเลขมาตรฐานสำหรับ รายชื่อที่ตั้งไว้ เมื่อมีการพูดแถบเสียง ในการตั้งค่าการโทรด้วยเสียง ให้ทำตามขั้นดอนต่อไปนี้:

ี่เมื่อสมุดโทรศัพท์ในโทรศัพท์ถูกเลือกอยู่ ให้เลือกหมายเลขที่คุณ ต้องการจากรายการที่แสดงขึ้น

 เมื่อ บันทึกเลียง? ปรากฏขึ้น ให้ทำตามขั้นตอนที่แสดงบนหน้า จอ

ในการใช้การโทรด้วยเสียง กด 🖭 ค้างไว้เมื่ออยู่ในหน้าจอหลัก จากนั้นพูดแถบเสียงที่สัมพันธ์กับหมายเลขที่คุณต้องการโทร

คุณสามารถกำหนดแถบเสียงได้ถึง 15 รายการเพื่อใช้ร่วมกัน ระหว่างการโทรด้วยเสียง และคำสั่งเสียง แถบเสียงที่บันทึกไว้ จะ อยู่ภายในเมนูดังกล่าว และสามารถลบ เล่น หรือเปลี่ยนแปลงได้

### โทรด่วน

คุณสมบัตินี้ อนุญาตให้คุณตั้งหมายเลขที่คุณชอบ หรือโทรบ่อย ๆ ได้ 4 หมายเลข จากนั้น คุณสามารถโทรไปยังหมายเลขเหล่านี้ได้ โดยการเลือกไอคอนหรือภาพที่กำหนดไว้บนหน้าจอ โดยไม่ต้องเข้า หรือเบราส์ในรายการ *รายชื่อ* สำหรับรายละเอียด ให้ดู "โทรด่วน" ในหน้า 11

### ภาษา

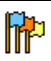

เมนูนี้ใช้เพื่อให้คุณเลือกภาษาสำหรับข้อความบนเมนูทั้ง หมด ใช้ ▲ หรือ ▼ เพื่อเลื่อนในรายการ และเลือกภาษา โดยการกด © หรือ ⊡ *เลือก* 

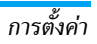

# 10. กล้อง

# 0

โทรศัพท์มือถือของคุณมีกล้องดิจิตอลในตัว คุณสามารถถ่ายภาพ, เก็บภาพไว้ในโทรศัพท์ หรือถ่ายโอนภาพไปยัง<sup>ั</sup>พชีผ่านทาง Bluetooth หรือ อินฟาเรด, ใช้เป็นวอลเปเปอร์ หรือส่งไปยังเพื่อน ๆ โดยทาง MMS หรือ *อีเมล์* เนื้อหาในบทนี้จะอธิบายวิธีการใช้กล้องอย่าง ละเอียด

### วิธีการ...

เนื้อหาในบทนี้จะอธิบายการทำงานทั่วไปที่ใช้บ่อย ๆ กับกล้องของคณ

### เปิดทำงานกล้องถ่ายรูป

ในการเปิดการทำงานโหมด<sup>ั</sup>กล้องถ่ายรูป เพียงกด 🖃 *กล้อง*: แอพ-พลิเคชั่นกล้องจะเริ่มทำงานโดยอัตโนมัติ

#### หลังจากที่ไม่มีกิจกรรมใบระยะเวลาหนึ่ง โทรศัพท์ก็จะออกจาก โหมดกล้องโดยอัตโบมัติ

เมื่อกล้องทำงานอยู่ หน้าจอภาพตัวอย่างจะแสดงขึ้น โปรดทราบว่า เลนส์ถูกตั้งค่าไว้ล่วงหน้า และไม่ต้องโฟกัส ตารางด้้านล่างจะมีรายละเอียดเกี่ยวกับการทำงานของปุ่มต่าง ๆ ใน โหมดกล้อง

- ซมเข้า/ออก
- เพิ่ม/ลดการชดเชยรูรับแสง 4 Þ

| OK               | ถ่ายภาพ                                            |
|------------------|----------------------------------------------------|
| 🖻 หรือ 丘         | ออกจากโหมด <i>กล้อง</i> และกลับไปยังหน้าจอ<br>หลัก |
| 0.+              | เปิด/ปิดระบบตั้งเวลาถ่ายภาพเอง                     |
| x+3              | เปิด/ปิดโหมดถ่ายภาพต่อเนื่อง                       |
| 5 <sub>m</sub> 1 | เปิด/ปิดแฟลชของกล้อง                               |
| #a               | สลับระหว่างความละเอียดต่าง ๆ ของภาพ                |
| _                | เข้าไปยังเมนู <i>ตัวเลือก</i>                      |
| 1-1              | กลับไปยังหน้าจอก่อนหน้า                            |

#### ถ่ายภาพ

6

- เล็งที่ภาพของคุณ และกด 🖭 เพื่อถ่ายภาพ
- หลังจากที่ภาพถูกถ่ายแล้ว หน้าจอมุมมองจะแสดงขึ้นมา กด 📧 เพื่อทิ้งภาพไป, 🖻 เพื่อจัดเก็บภาพ หรือกด 🎟 เพื่อเข้าไปยังตัวเลือกต่อไปนี้ (สำหรับรายละเอียด ให้ดูหัวข้อ "เมนูกล้อง" ด้านล่าง)
- เพื่อจัดเก็บภาพในโฟลเดอร์ภาพถ่ายส่วนตัว โดยใช้ เก็บ หมายเลขมาตรฐาน (จากนั้นคุณสามารถเปลี่ยนชื่อ ภาพได้จากในโฟลเดอร์โดยตร<sub>ุ</sub>ง)

- ส่งโดย... เพื่อส่งภาพผ่านทาง MMS, อีเมล์, อินฟาเรด หรือ บลูทูธ
- แก้ไข เพื่อจัดเก็บรูปภาพ และทำการแก้ไข (ดู "อัลบั้มภาพ" ในหน้า 23)
- ไม่บันทึก เพื่อทิ้งภาพไป และกลับไปยังโหมดภาพตัวอย่าง

#### ถ้าไม่มีการกระทำใด ๆ ก่อนที่หน้าจอดูภาพจะหมดเวลา ภาพจะ ถูกบันทึกโดยอัตโนมัติ

ภาพจะถูกตั้งชื่อโดยใช้วันที่ที่ถ่ายภาพ เช่น "0410\_154157.jpg" สำหรับภาพที่ถ่ายในวันที่ 4 ตุลาคม เวลา 15: 41:57 จำนวนของภาพที่คุณสามารถถ่ายได้ แปรเปลี่ยนไปตามการตั้งค่า ของคุณ: ยิ่งภาพมีความละเอียดสูง ขนาดของไฟล์ก็จะยิ่งไหญ่ขึ้น จะมีข้อความเตือนคุณเมื่อมีหน่วยความจำเหลือไม่เพียงพอ ใน กรณีนี้ คุณต้องลบข้อมูลก่อนที่จะเก็บภาพไหม่

# การใช้ตัวตั้งเวลาถ่ายอัตโนมัติ

- ในโหมด กล้อง กด ...

#### กด 🖃 เพื่อหยุดตัวตั้งเวลา และกลับไปยังโหมดภาพตัวอย่าง

 จะมีเสียงดังขั้น 3 วินาทีก่อนที่ภาพจะถูกถ่าย จากนั้นจะมีเสียง ดังอีกครั้งหลังจากที่ถ่ายแล้วจริง ๆ

# โฟโต้ทอลู์ค MMS

คุณสมบัตินี้ช่วยให้คุณสามารถส่งภาพผ่าน MMS และเพื่อเพิ่มเสียง ที่บันทึกลงในข้อความด้วย คุณสามารถเลือกภาพจาก อัลบั้มภาพ หรือสามารถใช้ภาพที่คุณเพิ่งถ่ายด้วยกล้องก็ได้ 1. ถ่ายภาพ จากนั้นกด เมนู, หรือเลือกภาพจาก อัลบั้มภาพ,

- ถ่ายภาพ จากนั้นก<sup>0</sup>ด เมนู, หรือเลือกภาพจาก อัลบั้มภาพ, จากนั้นกด ⊕ หรือ ⊟ ดัวเลือก ในทั้งสองกรณี เลือก ส่ง โดย... > MMS
- เมื่อข้อความ เพิ่มเสียง? ปรากฏขึ้น ให้กด ไซ่ เพื่อเริ่ม การบันทึก จากนั้นกด บันทึก เพื่อหยุดและบันทึกสิ่งที่คุณ อัดไว้ หรือ ยกเลิก
- เลือกรายชื่อในรายการที่ปรากฏขึ้น จากนั้นไปยังหน้าจอการ สร้าง MMS กด I di เพื่อส่งข้อความของคุณ หรือแก้ไข ข้อความตามต้องการก่อนที่จะส่งออกไป (สำหรับข้อมูลเพิ่มเติม ดู "MMS ใหม่" ในหน้า 37)

# เมนูกล้อง

ส่วนนี้จะอธิบายถึงรายละเอียดของตัวเลือกเมนู *กล้อง* 

### รูปถ่าย

้เมื่อคุณถ่ายภาพและบันทึกไว้ ไฟล์จะถูกเก็บไว้ไนโฟลเดอร์ *รูปถ่าย* ของคุณ เมื่อคุณเปิดเมบู ภาพของคุณจะแสดงขึ้นเป็นธัมบ์เนล ใช้ปุ่ม เคลื่อนที่ขึ้นและลงเพื่อเลื่อนภายในรายการ ในการดูภาพแบบเต็มหน้าจอ ให้กด ⊡ ใช้ปุ่มเคลื่อนที่ขึ้นและลง เพื่อเลื่อนภายในรายการของภาพ กด ⊡ *ตัวเลือก* เพื่อเข้าไปยัง ตัวเลือกต่อไปนี้:

| ดู                     | เพื่อแสดงภาพแบบเต็มหน้าจอ                                                                                                    |
|------------------------|----------------------------------------------------------------------------------------------------|
| ส่งโดย                 | ใช้เมนูนี้เพื่อถ่ายโอนภาพไปยังอุปกรณ์อื่น ตัว<br>เลือกต่าง ๆ คือ: <i>MMS</i> , <i>อีเมส์, อินฟาเรด</i> และ<br><u>Bluetooth</u>   |
| ตั้งเป็น<br>วอลเปเปอร์ | เพื่อตั้งค่าภาพที่เลือกเป็นภาพที่จะแสดงเป็นฉาก<br>หลังของหน้าจอของคุณ                                                            |
| แก้ไข                  | ตัวเลือกนี้จะเปิดภาพในโปรแกรมแก้ไข สำหรับ<br>รายละเอียด ให้ดู "อัลบั้มภาพ" ในหน้า 23                                             |
| คุณสมบัติ              | การเลือกตัวเลือกนี้จะแสดงคุณสมบัติต่อไปนี้ของ<br>ภาพที่เลือก: <i>ชื่อ, ขนาด</i> (ใน Kb), <i>ความละเอียด</i><br>และ <i>รูปแบบ</i> |
| หมุน                   | ตัวเลือกนี้อนุญาตให้คุณหมุนภาพได้ ตัวเลือก<br>ต่าง ๆ คือ: – <i>90 องศ</i> า, + <i>90 องศา</i><br>การเปลี่ยนแปลงจะใช้โดยอัดโนมัติ |
| เปลี่ยนชื่อ            | ใช้ตัวเลือกนี้เพื่อเปลี่ยนชื่อของไฟล์ภาพ                                                                                         |
| ลบ / ลบ<br>ทั้งหมด     | ใช้ตัวเลือกนี้เพื่อลบบางไฟล์ หรือไฟล์ทั้งหมด<br>ในโฟลเดอร์ <i>รูปถ่าย</i>                                                        |
|                        |                                                                                                    |

# สไลด์โชว์

การเลือกตัวเลือกนี้จะเปิดสไลด์โชว์ของเนื้อหาภายในโฟลเดอร์ *รูปถ่าย* ระหว่างการแสดงสไลด์โชว์ ภาพถ่ายแต่ละภาพจะแสดงครู่ หนึ่งบนหน้าจอ กดปุ่มใด ๆ เพื่อยุติการเล่นสไลด์โชว์ และกลับไป ยังหน้าจอก่อนหน้า

# ถ่ายต่อเนื่อง

การเปิดทำงานตัวเลือกเมนูนี้ อนุญาตให้คุณถ่ายภาพแบบ "ต่อเนื่อง" ได้ถึง 9 ภาพโดยการกดปุ่มเพียงครั้งเดียว โปรดทราบว่าในการใช้ โหมดนี้ ความละเอียดต้องได้รับการตั้งค่าเป็น *วอลเปเปอร์* (สำหรับ ข้อมูลเพิ่มเติม ให้ดู "การตั้งค่า" ในหน้า 56) เมื่อกล้องประมวลผลภาพเสร็จแล้ว ภาพต่าง ๆ ก็จะแสดงบนหน้าจอ เป็นภาพธัมบ์เนล จากนั้น คุณสามารถกด 🖃 *ด้วเลือก* เพื่อเข้าไปยัง ดัวเลือกต่าง ๆ ที่อธิบายด้านล่าง

| บันทึก                                                      | เพื่อจัดเก็บภาพที่เลือก                                       |  |
|-------------------------------------------------------------|---------------------------------------------------------------|--|
| บันทึก                                                      | เพื่อจัดเก็บภาพทั้งหมดในกลุ่ม                                 |  |
| ทั้งหมด                                                     |                                                               |  |
| ส่งโดย                                                      | เพื่อส่งภาพที่เลือกโดยทาง MMS, อีเมล์, อินฟาเรด<br>หรือบลูทูธ |  |
| ลบ                                                          | เพื่อลบภาพที่เลือก                                            |  |
| ลบทั้งหมด                                                   | เพื่อลบภาพทั้งหมดในกลุ่ม                                      |  |
| เมื่อคุณจัดเก็บหรือลบภาพจากกลุ่มแล้ว ภาพนั้นก็จะถูกลบออกจาก |                                                               |  |
| มุมมองแบบธัง                                                | งบ์เนล และเก็บไว้ในโฟลเดอร์ <u>รูปถ่าย</u>                    |  |

### ทิศทางรูป

คุณสมบัต<sup>ิ</sup>นี้อนุญาตไห้คุณเลือกว่าภาพจะแสดงอย่างไรในอัลบั้มภาพ ของคุณ เพื่อที่จะแสดงได้อย่างถูกต้อง ตัวเลือกต่าง ๆ คือ: *แนวนอน* & *แนวตั้ง* 

#### แฟลช

คุณสมบัตินี้อนุญาตให้คุณตั้งค่าแฟลชเป็น *เปิด* หรือ *ปิด* นอกจากนี้ คุณสามารถกดปุ่ม 🔤 แบบยาวก็ได้

### เฟรม

คุณสมบัตินี้ช่วยให้คุณสามารถถ่ายภาพที่มีเฟรมตกแต่งได้ โฟลเดอร์ *เฟรมมาตรฐาน* ประกอบด้วยเฟรมต่าง ๆ ที่มีการโหลดมาให้ล่วงหน้า บนโทรศัพท์มือถือเมื่อคุณซื้อเครื่องมา

### โหมดสี

คุณสมบัติ *โหมดสี* อนุญาตให้คุณใช้เอฟเฟ็กต์แบบต่าง ๆ ที่มีให้เลือก มากมายกับภาพของคุณ ตัวเลือกต่าง ๆ คือ: *ไม่มี, รูปนูน, ขาว & ดำ, เนกาทีฟ*, น้ำตาลเข้ม, ดิจิตอล, Edge และ Edge 2

### โหมดกลางคืน

เมื่อเปิดการทำงาน คุณสมบัตินี้ช่วยให้คุณถ่ายภาพในสถานการณ์ ที่มีแสงน้อยได้

# โหมดตั้งเวลาถ่าย

คุณสมบัตินี้อนุญาตให้คุณถ่ายภาพโดยหน่วงเวลาไว้เล็กน้อย เพื่อที่ 'คุณจะสามารถเข้ามาอยู่ในภาพได้ด้วย ในการใช้ *โหมดตั้งเวลาถ่าย*, เลือก *เปิด* ในเมนูนี้ กลับไปยังโหมดช่องมองภาพ เล็งภาพตาม ต้องการ จากนั้นกด ๎๛

### ความสว่าง

ใช้ตัวเลือกเมนูนี้เพื่อปรับการชดเชยเอ็กซ์โพเชอร์ของหน้าจอโทร-ศัพท์มือถือของคุณ

# การตั้งค่า

ความ ละเอียด ใช้ตัวเลือกเมนูนี้เพื่อเลือกขนาดของภาพที่คุณถ่าย ตัวเลือกต่าง ๆ คือ:

- 1.3Mpix (1280 x 1024)
- VGA (640 x 480)
- กลาง (320 x 240)
- วอลเปเปอร์ (128 x 160)

โปรดทราบว่ายิ่งภาพมีความละเอียดสูง ขนาดของ ไฟล์ก็จะยิ่งใหญ่ขึ้น

- คุณภาพของ เมนูน์ไข้ในการปรับคุณภาพของภาพที่คุณถ่ายด้วย ภาพ กล้อง: ต่ำ, กลาง, สูง อิ่งคุณภาพด่ำเท่าใด ไฟล์ภาพก็จะอิ่งมีขนาดเล็กลง เท่านั้น ซึ่งเป็นผลให้คุณสามารถเก็บภาพถ่ายบน โทรศัพท์มือถือของคุณได้มากขึ้น
- รีเซ็ตค่า เพื่อรีเซ็ตการตั้งค่ากล้องทั้งหมดกลับเป็นค่า มาตรฐาน ข้อความเดือนจะปรากฏขึ้น: *คุณต้อง* การรีเซ็ตพารามิเตอร์ทั้งหมดจริง ๆ หรือไม่? เลือก ไซ่ หรือ ไม่

# ช่วยเหลือ

ตัวเลือกเมนูนี้ ให้วิธีใช้บนหน้าจอที่ช่วยในการถ่ายภาพด้วยโทรศัพท์ มือถือของคุณ

# 11. สมุดรายชื่อ

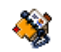

รายชื่อเก็บอยู่ในสมุดโทรศัพท์อันใดอันหนึ่งในสองแห่ง: ในซิมการ์ด ของคุณ (จำนวนของรายชื่อขึ้นอยู่กับความจุของการ์ด) หรือในโทร-ศัพท์ของคุณ (เก็บรายชื่อได้ 999 ชื่อ) ในขณะที่ป้อนชื่อใหม่ ชื่อ เหล่านั้นจะเพิ่มลงในสมุดโทรศัพท์ที่คุณเลือก

# ไปเครื่อง

ตัวเลือกนี้จะคัดลอกเนื้อหาของชิมการ์ดลงในโทรศัพท์ของคุณ ถ้า คุณยกเลิก หรือยุติการคัดลอกรายชื่อในชิมอัตโนมัติเมื่อเปิดเครื่อง ครั้งแรก คุณสามารถคัดลอกด้วยตัวเองในภายหลังด้วยตัวเลือกนี้ได้

การเลือกตัวเลือกนี้ 2 ครั้ง จะเป็นการทำให้มีชื่อทุกชื่อซ้ำกันชื่อละ 2 ครั้ง

# สมุดโทรศัพท์

โทรศัพท์มือถือของคุณสามารอจัดการกับสมุดโทรศัพท์ได้เพียง ครั้งละหนึ่งแห่งเท่านั้น และจะไม่สนใจข้อมูลที่สัมพันธ์กันในสมุด โทรศัพท์อีกแห่งหนึ่ง เช่น ถ้า "Smith" อยู่ในสมุดโทรศัพท์ทั้งสอง และถ้าคุณลบชื่อนี้จากในโทรศัพท์ ชื่อนี่ก็จะยังคงไม่มีการเปลี่ยน แปลงในชิม

# ลบทั้งหมด

เพื่อลบรายชื่อทั้งหมดในคราวเดียว ตัวเลือกนี้ใช้ได้เฉพาะกับรายชื่อ ในโทรศัพท์เท่านั้น ไม่สามารถใช้กับรายชื่อในชิมได้

# โทรด่วน

เพื่อเข้าไปยังคุณสมบัติ *โทรด่วน* ซึ่งอนุญาตให้คุณสามารถตั้งค่า หมายเลขที่โทรบ่อยที่สุด 4 หมายเลขได้ ดู "โทรด่วน" ในหน้า 11

# สมุดรายชื่อ

เมนูนี้อนุญาตให้คุณค้นหาชื่อ จากนั้นแก้ไขและจัดการข้อมูลที่เกี่ยว ข้อง (หมายเลขโทรศัพท์ และอีเมล์แอดเดรส ฯลฯ) คุณสามารถเข้า ถึงฟิลด์เดียวกับในขณะที่เลือกชื่อจากหน้าจอหลัก

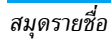

หมายเลขรายชื่อที่เลือกจะปรากฏในบรรทัดที่ระบายสี ที่ส่วนล่างของ หน้าจอ ในการค้นหาชื่อที่ต้องการ:

| 1111 84 977)<br>URE 88 | กดปุ่มสำหรับตัวอักษรที่คุณต้องการ<br>เข้าไปในรายการ (เช่น กด ⊡. สอง<br>ครั้งเพื่อเข้าไปยังตัวอักษร "U")<br>รายการแรกที่เริ่มต้นด้วยตัวอักษรนี้<br>จะถูกเลือกในรายการ |
|------------------------|----------------------------------------------------------------------------------------------------|
| แล้ว หรือ <ค้นหา>      | กดปุ่มนี้ หรือเลือกตัวเลือกนี้ จากนั้น<br>ป้อนตัวอักษรแรกของชื่อที่คุณต้อง<br>การค้นหา และกด 🛞 เพื่อไปยังชื่อ<br>นั้นโดยตรง                                          |

### ในสมุดโทรศัพท์บนซิมการ์ด

เลือกรายชื่อในสมุดโทรศัพท์บนซิม และกด 🖻 หรือ *ตัวเลือก* เพื่อ เข้าถึงตัวเลือกต่อไปนี้:

| เปลี่ยน    | ส่ง MMS      | ไปเครื่อง          |
|------------|--------------|--------------------|
| รายละเอียด | โทรด้วยเสียง | ลบ                 |
| โทร        | โทรด่วน      | เพิ่มในขึ้นบัญชีดำ |
| ส่งข้อความ |              |                    |

# ในสมุดโทรศัพท์ในเครื่อง

เลือกร<sup>1</sup>ยชื่อของสมุคโทรศัพท์ในเครื่อง เมื่อชื่อที่เลือกมีหมายเลข เก็บไว้หลายรายการ หรือหลายช่อง (ดูด้านล่าง) ให้กด ◀ หรือ ▶ เพื่อเลื่อนจากช่องหนึ่งไปยังอีกช่องหนึ่ง (ข้อมูลของช่องที่เลือกจะ ปรากฏขึ้น โดยไฮไลด์ที่ส่วนล่างของหน้าจอ) กด ๛ หรือ *ตัวเลือก* เพื่อเช้าถึงตัวเลือกต่าง ๆ ต่อไปนี้:

| เปลี่ยนชื่อ | เลือกเพลง  | ส่งโดย             |
|-------------|------------|--------------------|
| แสดงทั้งหมด | ส่งข้อความ | ลบ                 |
| โทร         | ส่ง MMS    | เพิ่มในขึ้นบัญชีดำ |

#### เลือกภาพ

เลือก <แสดงทั้งหมด> เพื่อเข้าไปยังรายการของหมายเลข หรือฟิลด์ ที่บันทึกไว้สำหรับรายชื่อนี้ เลือก <*ไหม่>* เพื่อสร้างฟิลด์ใหม่ หรือ เลือกหมายเลขใดหมายเลขหนึ่ง และกด 📼 เพื่อเข้าไปยังตัวเลือก ชุดที่สอง เปลี่ยน, โทร, ส่งข้อความ, ส่ง MMS และ อบ ซึ่งเป็น ตัวเลือกเดียวกับตัวเลือกที่แสดงด้านบน นอกจากนี้ คุณจะพบ:

| เปลี่ยน         | เพื่อเปลี่ยนจำนวนของฟิลด์ที่เลือก   |
|-----------------|-------------------------------------|
| แสดง<br>ทั้งหมด | เพื่อแสดงรายละเอียดของฟิลด์ที่เลือก |

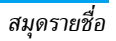

| ส่งไปซิม         | เพื่อดัดลอกรายชื่อของสมุดโทรศัพท์บนโทรศัพท์<br>ไปยังสมุดโทรศัพท์บนซิมการ์ด (รายการรายชื่อ<br>ของคุณจะถูกปรับปรุงให้ทันสมัยอยู่เสมอเมื่อคุณ<br>สลับไปใช้รายการรายชื่ออีกรายการหนึ่ง หรือเมื่อ<br>คุณเปลี่ยนไปใช้โทรศัพท์เครื่องอื่น) |
|------------------|----------------------------------------------------------------------------------------------------|
| โทรด้วย<br>เสียง | เพื่อตั้งแถบเสียงที่จะโทรไปยังรายชื่อเมื่อคุณพูด<br>ชื่อนั้น (ดู หน้า 52)                                                                                                    |
| โทรด่วน          | เพื่อตั้งค่าการเข้าถึงโดยตรงไปยังรายชื่อนี้โดยการ<br>เชื่อมโยงกับปุ่ม (ดู หน้า 52)                                                                                                    |
| ตั้งเบอร์        | หมายเลขแรกที่คุณป้อนจะกลายเป็นหมายเลข                                                                                                    |
| มาตรฐาน          | มาตรฐาน ซึ่งจะถูกหมุนโดยอัตโนมัติเมื่อกดปุ่ม<br>᠊ ตัวเลือกนี้ ใช้ในการตั้งค่าหมายเลขมาตรฐาน<br>อีกหมายเลขหนึ่ง                                                                                                    |
| เปลี่ยนชนิด      | เพื่อเปลี่ยน หรือกำหนดชนิดฟิลด์ของหมายเลข<br>ที่เลือก                                                                                                    |

เฉพาะฟิลด์ที่เก็บได้ทั้งตัวเลขและตัวอักษรเท่านั้น (หมายเหตุ และอีเมล์) ที่แก้ไขหรือลบได้

### การปรับแต่งรายชื่อของคุณ

รายชื่อที่เก็บอยู่ในสมุดโทรศัพท์ในเครื่องสามารถถูกปรับแต่งด้วย ภาพ และ/หรือเสียง เพื่อที่ว่าเมื่อมีบุคคลโทรมา ภาพและ/หรือเสียง ที่เชื่อมโยงอยู่กับชื่อนี้จะแสดง/เล่นขึ้นมา ฟังก์ชั่นนี้ใช้ได้เฉพาะเมื่อคุณเลือกสมุดโทรศัพท์ในเครื่องเท่านั้น

#### เลขหมาย

รายการ *เลขหมาย* ที่ปรากฏอยู่ในรายการรายชื่อควรจะบรรจุหมาย เลขโทรศัพท์ส่วนตัวของคุณไว้ เราแนะนำให้คุณป้อนหมายเลขโทร– ศัพท์มือถือของคุณ รวมทั้งข้อมูลอื่นที่เกี่ยวข้องลงไป

แม้ว่าทุกฟิลด์สามารถเว้นให้ว่างได้ แต่รายการ เลขหมาย จะไม่ สามารถลบได้

#### หมายเลขฉุกเฉิน

หมายเลขฉุกเฉินจะโทรไปยังหมายเลขแจ้งเหตุฉุกเฉินในประเทศของ คุณ ส่วนมากแล้ว คุณสามารถโทรไปยังหมายเลขนี้ได้ แม้ว่าคุณจะ ยังไม่ได้ไส่ชิม หรือป้อน PIN ของคุณก็ตาม

หมายเลขฉุกเฉินมาตรฐานในยุโรปคือ 112, ในสหราชอาณาจักร คือ 999

# การเพิ่มรายชื่อ

### ในสมุดโทรศัพท์บนซิมการ์ด

- 1. เลือก เพิ่มรายชื่อ ในรายการ, จากนั้นกด 🖃 เลือก หรือ 📟
- 2. จากนั้นป้อนชื่อ และกด 📼

 ป้อนหมายเลขที่เกี่ยวข้อง จากนั้นเลือกชนิดของหมายเลขที่คุณ จัดสรรให้กับชื่อ (โทรศัพท์, โทรสาร หรือ ข้อมูล) และกด (
 เพื่อเก็บชื่อนี้ในสมุดโทรศัพท์ของคุณ

หมายเลขมีความยาวสูงสุดได้ 40 หลัก ขึ้นอยู่กับชิมการ์ดของคุณ การป้อนรหัสนำหน้าระหว่างประเทศ รหัสประเทศ และรหัสพื้นที่ ช่วยให้คุณสามารถหมุนหมายเลขจากสถานที่ใด ๆ ก็ได้

### ในสมุดโทรศัพท์บนโทรศัพท์

- ป้อนนามสกุล จากนั้นชื่อ (สูงสุด 20 ตัวอักษร) คุณสามารถ ปล่อยให้ฟิลด์ใดฟิลด์หนึ่งว่างไว้ได้ แต่ห้ามปล่อยให้ว่างทั้งสอง ฟิลด์
- 3. จากนั้นเลือกชนิดหมายเลข หรือชนิดฟิลด์ ฟิลด์หมายเลข สามารถใส่ตัวเลขได้สูงสุด 40 หลัก และเครื่องหมาย "+" อีก หนึ่งตัว และฟิลด์ตัวอักษร (อีเมล์และบันทึก) สามารถจุตัว อักษรละตินได้ 50 ตัวอักษร รายชื่อแต่ละตัวมีฟิลด์หมายเลข ได้มากที่สุด 5 ฟิลด์ (เช่น สำหรับใส่หมายเลขโทรศัพท์มือถือ 2 หมายเลข, หมายเลขที่ทำงาน 3 หมายเลข และที่อยู่อีเมล์ และบันทึกข้อความ)
- 4. ป้อนหมายเลข หรือข้อความที่เกี่ยวข้อง และกด 📼
- ในการปรับแต่งรายชื่อนี้ ดูหัวข้อ "การปรับแต่งรายชื่อของคุณ" ในหน้า 59)

### เลขหมายบริการ

#### ขึ้นกับการสมัครรับบริการและผู้ให้บริการ

เมนูนี้อนุญาตให้คุณโทรไปยังเชิร์ฟเวอร์เสียงต่าง ๆ ซึ่งประกอบด้วย บริการลูกค้า, การสอบถามข้อมูล, การสมัครรับจดหมายข่าว, ฯลฯ การเปิดให้บริการของบริการนี้แตกต่างกันไปตามลักษณะการสมัคร รับบริการของคุณ

#### สถานะ

เลือกเมนูนี้เพื่อแสดงจำนวนรวมของรายชื่อที่คุณจัดเก็บไว้ในสมุด โทรศัพท์แต่ละอัน จากจำนวนรวมทั้งหมดที่ใช้ได้

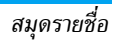

# 12. รายการโทร

# ٩

เมนูที่อธิบายในส่วนนี้ ใช้สำหรับตั้งค่าวิธีการที่โทรศัพท์มือถือของ คุณจะจัดการกับสายต่าง ๆ รวมทั้งค่าใช้จ่ายที่เกี่ยวข้อง

# เวลาโทร

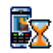

เมนูนี้อนุญาตให้คุณจัดการกับค่าโทร และระยะเวลาใน การโทรของคุณ ตัวเลือกส่วนใหญ่ที่กล่าวด้านล่างนี้ ขึ้น อยู่กับการสมัครรับบริการของคุณ

### ตัวนับข้อมูล

ตัวนับ GPRS ช่วยให้คุณตรวจสอบปริมาณข้อมูลที่ได้รับผ่านเซสชั่น GPRS คุณสมบัตินี้ขึ้นอยู่กับการสมัครขอรับบริการ และเครือข่าย โดยมีตัวเลือกดังต่อไปนี้:

| เครื่อง | ตัวเลือกนี้จะแสดงเซสซันการเชื่อมต่อล่าสุด<br>หรือปริมาณการถ่ายโอนของการรับส่ง PC |
|---------|----------------------------------------------------------------------------------|
|         | ของคุณ                                                                           |
| มือถือ  | ตัวเลือกนี้จะแสดงเซสชั่นการเชื่อมต่อครั้ง                                        |
|         | สุดท้าย หรือปริมาณการถ่ายโอนข้อมูลของ                                            |
|         | โทรศัพท์มือถือของคุณ (เช่น หลังจาก                                               |
|         | การเชื่อมต่อ WAP ผ่าน GPRS)                                                      |

ด้วนับค่าโทรที่จัดการโดยโทรศัพท์มือถือของคุณ อาจแตกต่าง จากที่ผู้ให้บริการของคุณใช้ ดังนั้นคุณควรพิจารณาตัวนับค่าโทร ที่แสดงบนหน้าจอเป็นข้อมูลประกอบเท่านั้น ไม่ใช่อัตราค่าโทร ที่แท้จริง

# ตัวนับค่าโทร

คุณสมบัตินี้ใช้สำหรับตรวจติดตามเวลาใช้สายเรียกเข้าและสายโทร ออก GSM ของคุณ

| ¥  |          |    |   |   |  |
|----|----------|----|---|---|--|
| ขอ | มล       | ลา | ส | ด |  |
|    | <b>u</b> |    |   |   |  |

เพื่อแสดงระยะเวลา และ/หรือค่าโทรของสาย ล่าสุดของคุณ

เวลาโทรสะสม

เพื่อ *แสดงทั้งหมด* หรือ *ลบ* ระยะเวลาของ สาย โทรออก หรือ *สายเรียกเข้า*  เพื่อแสดงค่าโทรสะสม และเพื่อตั้งค่าตัวนับ ให้เป็นศูนย์ (อาจป้องกันด้วยรหัส PIN/ PIN2)

- แสดงทั้งหมด ว่ามีการใช้เงินไปเท่าใดแล้ว ตามที่มีการตั้ง อัตราโทร
- ลบ ค่าโทรสะสมในปัจจุบัน
- แสดงค่าโทร เพื่อตรวจสอบวงเงินที่คง เหลือ (ตามที่มีการตั้งค่า วงเงิน)
- ยกเลิกตั้งวงเงิน
- วงเงิน เพื่อป้อนวงเงินที่ใช้ในเมนู แสดง ค่าโทร
- อัตราโทร เพื่อตั้งอัตราค่าโทรต่อหน่วย แรกสุดให้ป้อนสกุลเงินที่ใช้ (มากที่สุด 3 ดัวอักษร) จากนั้นป้อนค่าโทรต่อหน่วย

# การตั้งค่า

เมนูนี้ใช้ในการตั้งค่าตัวเลือกทั้งหมดที่เกี่ยวกับการโทร: การโอนสาย, สายเรียกซ้อน, ฯลฯ

### แสดงการโทร

เพื่อ *เปิด* หรือ *ปิด* การแสดงผลอย่างเป็นระบบ ที่แสดงข้อมูลความ ยาวและ/หรือค่าโทรของแต่ละสาย เมื่อวางสาย

### รับสายทุกปุ่ม

เมื่อตั้งค่าเป็น *เปิด*, ตัวเลือกนี้จะอนุญาตให้คุณรับสายโดยการกด ปุ่มใดก็ได้ ยกเว้นปุ่ม 🖭 (ที่ใช้ในการปฏิเสธสาย)

### สายเรียกซ้อน

#### โทรโดย

GSM

ใช้กับ ทุกสาย, โทรศัพท์, โทรสาร และ ข้อมูล เมื่อตัวเลือกนี้เปิดทำงาน คุณจะได้ยินเสียงนี้ป ถ้ามีใครพยายามโทรหาคุณในขณะที่คุณกำลังคุย โทรศัพท์อยู่ เลือกตัวเลือก สถานะ เพื่อดูว่า บริการสายเรียกซ้อน GSM เปิดทำงานอยู่หรือไม่

โทรโดย GPRS อนุญาตให้คุณ *เปิด* หรือ *ปิด* สายเรียกซ้อน สำหรับสายเรียกเข้าที่เป็นเสียงทั้งหมด ในขณะ ที่กำลังเชื่อมต่อ GPRS อยู่

# เลขหมายเครื่อง

เพื่อ <u>แสดงทั้งหมด</u> หรือ ซ่อน ความเป็นตัวคุณ (เช่นหมายเลขโทร ศัพท์ของคุณ) กับคู่สนทนาของคุณ *สถานะ* จะบอกคุณว่าตัวเลือก ใดที่เปิดการทำงานอยู่

### การโอนสาย

เพื่อโอนสายเรียกเข้าไปยังเมล์บ็อกซ์ หรือหมายเลขโทรศัพท์ (ไม่ว่า จะอยู่ในรายการรายชื่อ หรือไม่) และใช้กับ: *ข้อมูล, โทรศัพท์* และ *โทรสาร* 

| ทุกเงื่อนไข | จะโอนสายเรียกเข้าทุกสาย เมื่อเลือกตัว<br>เลือกนี้ คุณจะไม่ได้รับสายใด ๆ เลยจน<br>กระทั่งคณปิดการทำงานตัวเลือกนี้ |
|-------------|----------------------------------------------------------------------------------------------------|
|             | 9                                                                                                    |

มีเงื่อนไข

อนุญาตให้คุณเลือกว่าสถานการณ์ไดที่คุณ ต้องการโอนสายเรียกเข้า: *ถ้าไม่รับ, ถ้าติดต่อ ไม่ได้* หรือ *ถ้าไม่ว่าง* ตัวเลือกแต่ละอย่าง สามารถตั้งค่าได้อย่างเป็นอิสระ

*สถานะ* จะแสดงสถานะของการโอนสายทั้งหมด

ก่อนที่จะเปิดตัวเลือกนี้ คุณต้องป้อนหมายเลขกล่องข้อความเสียง เข้าไปก่อน (ดูส่วนถัดไป) คุณสมบัตินี้ขึ้นอยู่กับการสมัครขอรับ บริการ และแตกต่างจากการโอนสายซึ่งจะเกิดขึ้นเมื่อกำลังโทรสาย หนึ่ง/หลายสายอยู่

### ข้อความเสียง

เพื่อให้คุณป้อนหมายเลขตู้ข้อความเสียงของคุณ (ถ้าไม่มีอยู่ใน ชิมการ์ด)

ในบางกรณี คุณอาจต้องป้อนสองหมายเลข: หมายเลขหนึ่งใช้ใน การฟังเมล์บ็อกซ์ ส่วนอีกหมายเลขหนึ่งใช้ในการโอนสาย สำหรับ ข้อมูลเพิ่มเติม ให้ติดต่อผู้ให้บริการ

# โทรซ้ำอัตโนมัติ

เมื่อตั้งค่าเป็น (ปิด ถ้าบุคคลที่คุณกำลังโทรไปหาไม่ว่าง โทรศัพท์ก็ จะโทรช้ำหมายเลขนี้โดยอัตโนมัติ จนกระทั่งเชื่อมต่อสำเร็จ หรือจน กระทั่งถึงจำนวนครั้งในการพยายามโทรสูงสุด (10) โทรศัพท์จะ ส่งเสียงบี้ปที่จุดเริ่มต้นของการพยายามโทรแต่ละครั้ง และจะส่งเสียง บีปแบบพิเศษหนึ่งครั้งเมื่อการเชื่อมต่อสำเร็จ เวลาระหว่างการโทร ช้าจะค่อย ๆ เพิ่มขึ้นในการพยายามแต่ละครั้ง

# รายการโทร

มนูนี้ จะแสดงรายการของสายโทรออกและสายเรียกเข้า รวมทั้ง ความพยายามในการโทรซ้ำอัตโนมัติ และรายละเอียดของสายต่าง ๆ ด้วย ชนิดต่าง ๆ ของสายซึ่งคือ – สายที่โทรออก, สายที่พลาด และ สายที่ได้รับ จะแสดงด้วยไอคอนที่แตกต่างกัน สายเหล่านี้จะแสดง โดยเรียงตามลำดับเวลาที่ได้รับ โดยสายล่าสุดจะอยู่ด้านบนสุด ถ้า รายการที่แสดงเก็บอยู่ในรายการรายชื่อของคุณ ชื่อที่ตรงกับหมาย เลขจะแสดงขึ้นมา

#### ลบ

เพื่อลบรายการทั้งหมดพร้อมกัน และลบสายที่แสดงทั้งหมด

### รายการโทร

เลือกหมายเลขในรายการ และกด 🖂 เพื่อโทรช้ำหมายเลข หรือกด 🗩 หรือ 🖃 *ตัวเลือก* เพื่อเข้าไปยังตัวเลือก: รายละเอียด, โทร หรือ โทรแฮนต์ฟรี ไปยังผู้นี้, ส่งข้อความ, ส่ง MMS, ลบ สายที่เลือก หรือ เก็บ หมายเลขที่เกี่ยวข้อง (ถ้ายังไม่ได้อยู่ในสมุดโทรศัพท์ของคุณ)

# ไอคอน & สัญลักษณ์

ในหน้าจอหลัก จะมีสัญลักษณ์แสดงขึ้นมาพร้อมกันหลายตัวบน หน้าจอหลัก

ถ้าสัญลักษณ์เครือข่ายไม่แสดงขึ้นมา หมายความว่าเครือข่าย นั้นใช้ไม่ได้ คุณอาจอยู่ในพื้นที่รับสัญญาณที่ไม่ดี การย้ายไปยัง ดำแหน่งอื่นอาจช่วยให้มีสัญญาณดีขึ้นได้

| X    | ปิดเสียง – โทรศัพท์จะไม่ส่งเสียง เมื่อได้รับสายเรียกเข้า   |
|------|------------------------------------------------------------|
| ۹    | ระบบสั่น - โทรศัพท์ของคุณจะสั่นเมื่อได้รับสายเข้า          |
| GPRS | แนบ GPRS - โทรศัพท์ของคุณเชื่อมต่ออยู่กับเครือข่าย<br>GPRS |

- 🔤 ข้อความ คุณได้รับข้อความใหม่เข้ามา
- 🧾 ข้อความเสียง คุณได้รับข้อความเสียงใหม่
- แบตเตอรี่ แท่งระบุถึงระดับของแบตเตอรี่ (4 แท่ง = เต็ม, 1 แท่ง = ต่ำ)
- 🕒 นาฬิกาปลุก เปิดทำงานอยู่
  - ข้ามเครือข่าย แสดงเมื่อโทรศัพท์ของคุณกำลังลง ทะเบียนกับเครือข่ายอื่นที่ไม่ใช่เครือข่ายที่คุณจด ทะเบียน (โดยเฉพาะเมื่อคุณอยู่ในต่างประเทศ)

SMS เต็ม - หน่วยความจำสำหรับข้อความเต็ม ลบ ข้อความเดิมออกเพื่อรับข้อความใหม่เข้ามาได้

- โอนโดยไม่มีเรื่อนไขไปยังหมายเลข สายเรียกเข้า ทุกสายที่เป็นเสียงจะถูกโอนไปยังหมายเลขอื่นที่ไม่ใช่ หมายเลขตู้ข้อความเสียง
- โอนสายไปยังตู้ฝากข้อความเสียง สายเรียกเข้า ทุกสายจะถูกโอนไปยังข้อความเสียง
- โฮมโซน เขตพื้นที่ซึ่งกำหนดโดยผู้ให้บริการเครือข่าย ของคุณ บริการนี้ขึ้นกับลักษณะการขอรับบริการ โปรด ติดต่อผู้ให้บริการของคุณ
- นี่ไป เครือข่าย GSM: โทรศัพท์ของคุณเชื่อมต่ออยู่กับ เครือข่าย GSM คุณภาพการรับสัญญาณ: ยิ่งมีแถบมากแปลว่าคุณภาพ ของการรับสัญญาณยิ่งดี
- 🌏 🛛 ข้อความมาตรฐาน ตัวเลือกถูกตั้งไว้เป็น เปิด
- ความจำเต็ม หน่วยความจำของโทรศัพท์เต็ม ลบราย การเพื่อเก็บรายการใหม่
- ช้อความ MMS คุณได้รับข้อความมัลติมีเดียใหม่ เข้ามา
- ข้อความ WAP คุณได้รับข้อความในอินบอกซ์
- 🚺 เปิด/ปิดอัตโนมัติ ตัวเลือกถูกตั้งค่าเป็น เปิด

ไอคอน & สัญลักษณ์

# ข้อควรระวัง

คลื่นวิทยุ

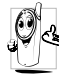

โทรศัพท์มือถือเซลลูล่าร์ของคุณก็คือ ตัวส่งและรับ

สัญญาณวิทยุกำลังต่ำนั่นเอง ่ในขณะที่ทำงานโทรศัพท์ จะรับและส่งคลื่นวิทยุ คลื่นวิทยุจะนำพาสัญญาณเสียง

] จะวบและลงคลน เทยุ คลน เทยุงะน เพ เลเบูญ เนเลยง หรือข้อมูลไปยังสถานีฐานที่เชื่อมต่อกับเครือข่ายโทร–

้ศัพท์ จากนั้นเครือข่ายจะทำหน้าที่ควบคุมกำลังส่งของโทรศัพท์

- โทรศัพท์ของคุณส่ง/รับสัญญาณวิทยุ ในความถี่ GSM (900 / 1800 /1900 MHz)
- เครือข่าย GSM จะควบคุมกำลังการส่ง (0.01 ถึง 2 วัตต์)
- โทรศัพท์ของคุณมีความสอดคล้องกับมาตรฐานด้านความปลอดภัย ที่เกี่ยวข้องทั้งหมด
- เครื่องหมาย CE บนโทรศัพท์ แสดงถึงความสอดคล้องกับความ เข้ากันได้ทางแม่เหล็กไฟฟ้าแห่งสหภาพยุโรป (Ref. 89/336/ EEC) และข้อกำหนดแรงดันไฟฟ้าต่ำ (Ref. 73/23/EEC)

1155 (แล้วยังการทำงานที่ต้องสวมบนร่างกาย โทรศัพท์นี้ได้รับการทดสอบ และพบว่าสอดคล้องกับคำแนะนำการสัมผัสถูกเมื่อใช้กับอุปกรณ์ เสริมที่ไม่มีส่วนประกอบของโลหะ ซึ่งมีอำแหน่งตัวเครื่องไทรศัพท์ ห่างจากร่างกายอย่างต่ำ 1.5 ซม. การใช้อุปกรณ์เสริมอื่น ๆ อาจไม่ สอดคล้องกับคำแนะนำในการสัมผัสถูก RF ของ FCC คุณมีหน้าที่ รับผิดชอบโทรศัพท์มือถือเซลลูล่าร์ของคุณ เพื่อที่จะหลีกเลี่ยงความ เสียหายต่อตัวเอง ผู้อื่น หรือต่อตัวโทรศัพท์เอง ให้อำนและทำตาม คำแนะนำเกี่ยวกับความปลอดภัยทั้งหมด และบอกให้ผู้อื่นที่ยืม โทรศัพท์ของคุณไปใช้ทราบด้วย ในการป้องกันโทรศัพท์จากการ ใช้งานโดยไม่ได้รับอนุญาต:

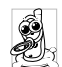

- เก็บโทรศัพท์ไว้ในที่ปลอดภัย และเก็บให้พ้นจากการ เอื้อมถึงของเด็กเล็ก
- หลีกเลี่ยงการจดรหัส PIN ลงบนกระดาษ ให้ใช้วิธี จำแทน

ปิดโทรศัพท์และถอดแบตเตอรี่ออก ถ้าคุณจะไม่ใช้โทรศัพท์เป็น ระยะเวลานาน

เปลี่ยนรหัส PIN ของคุณหลังจากที่ชื่อโทรศัพท์มา และเปิดการ ทำงานตัวเลือกการจำกัดการโทรแบบต่าง ๆ

| (the second       |
|-------------------|
| ( <b>() 6</b> 8/A |
| 190               |
| U                 |

การออกแบบโทรศัพท์ของคุณนั้น สอดคล้องกับกฎ-หมายและข้อบังคับต่าง ๆ ทั้งหมดที่มี อย่างไรก็ตาม

โทรศัพท์ของคุณอาจเป็นสาเหตุให้เกิดการรบกวนกับ อุปกรณ์อิเล็กทรอนิกส์อื่น ดังนั้นคุณควรทำตามข้อ

แนะนำและก<sup>ู่</sup>กูข้อบังคับทั้งหมดในประเทศข<sup>่</sup>องคุณ เมื่อใช้โทร ศัพท์เซลลูล่าร์ทั้งที่บ้าน และเมื่อเดินทางไปยังสถานที่อื่น กฎข้อ บังคับเถี่ยวกับการใช้โทรศัพท์เซลลูล่าร์ในรถยนต์และเครื่องบิน นั้นมีความเข้มงวดมาก

เป็นที่กล่าวกันว่าบางครั้งการใช้โทรศัพท์เซลลูล่าร์อาจมีความเสี่ยง ต่อสุขภาพของผู้ใช้ มีการนำผลการวิจัยในปัจจุบันเกี่ยวกับเทคโนโลยี ทางด้านคลื่นวิทยุและ GSM มาทบทวน มาตรฐานด้านความปลอด ภัยต่าง ๆ ได้รับการกำหนดขึ้นเพื่อป้องกันอันตรายจากการสัมผัสถูก พลังงานคลื่นวิทยุ โทรศัพท์เซลลูล่าร์ของคุณสอดคล้องกับมาตร-ฐานด้านความปลอดภัยที่เกี่ยวข้องทั้งหมด รวมทั้งข้อกำหนด อุปกรณ์รับส่งคลื่นวิทยุและอุปกรณ์การสื่อสารโทรคมนาคมที่ 1999/5/EC

# ปิดโทรศัพท์ของคุณเสมอ...

การป้องกันที่ไม่เพียงพอหรืออุปกรณ์อิเล็กทรอนิกส์ที่มีความไวสูง อาจได้รับผลกระทบโดยพลังงา่นคลื่นวิทยุ ซึ่งการรบกวนกันอาจ นำไปสู่อุบัติเหตุได้

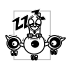

ก่อนที่จะขึ้นเครื่องบิน และ/หรือเมื่อเก็บโทรศัพท์ไว้ กอนทระชนเหวยงบน แนะ การใช้โทรศัพท์มือถือ ภายในกระเป๋าสัมภาระของคุณ การใช้โทรศัพท์มือถือ ในเครื่องบิน อาจเป็นอันตรายต่อระบบการทางานของ

เครื่องบิน ทำลายเครือข่ายโทรศัพท์มือถือ และอาจผิดกฎหมาย ด้วย

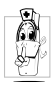

ใน **โรงพยาบาล**, คลินิก, ศูนย์ดูแลรักษาสุขภาพ และ สถานที่ใดก็ตามซึ่งคุณอาจอยู่ใกล้กับสถานที่ ซึ่งมี อุปกรณ์ทางการแพทย์

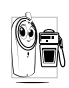

ในบริเวณที่ซึ่งมีอันตรายเนื่องจากอยู่ใน**บรรยากาศที่** อาจมีการระเบิด (เช่นสถานีน้ำมัน และพื้นที่ซึ่งใน อากาศเต็มไปด้วยละอองฝุ่น เช่นผงโลหะ)

ในพาหนะซึ่งขนส่งผลิตภัณฑ์ที่ไวไฟ (ถึงแม้ว่าพาหนะจอดอยู่) หรือ พาหนะที่ขับเคลื่อนด้วยแก๊สปิโตรเลียมเหลว (LPG) แรกสุดให้ ตรวจสอบว่าพาหนะนั้นสอดคล้องกับกฎเพื่อความปลอดภัยที่ใช้ได้ หรือไม่

ในพื้นที่ซึ่งมีการบอกให้ปัดอุปกรณ์รับส่งสัญญาณคลื่นวิทยุ เช่น เหมืองแร่ หรือพื้นที่อื่นซึ่งมีกระบวนการระเบิดอยู่ด้วย

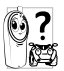

ตรวจสอบกับผู้ผลิตรถยนต์ของคุณว่าอุปกรณ์อิเล็ก-🕮 พลังงานวิทยุ

# เครื่องช่วยการเต้นของหัวใจ

### ถ้าคณมีเครื่องช่วยการเต้นของหัวใจ:

- รั่กษาระยะห่างระหว่างเครื่องควบคุมการเต้นของหัวใจและโทร-ศัพท์ไว้ 15 ซม. ตลอดเวลาที่เปิดโทรศัพท์อยู่ เพื่อหลีกเลี่ยงการ รบกวนที่อาจเกิดขึ้นได้
- อย่าใส่โทรศัพท์ไว้ในกระเป๋าเสื้อ
- ใช้หูด้านที่ตรงข้ามกับเครื่องควบคุมการเต้นของหัวใจเพื่อลดการ รบกวนที่อาจเกิดขึ้นให้เหลือน้อยที่สุด
- ปิดโทรศัพท์ ถ้าคุณสงสัยว่ามีการรบกวนกันเกิดขึ้น

# เครื่องช่วยฟัง

ถ้าคุณเป็นผู้ใช้เครื่องช่วยฟัง ให้ปรึกษาแพทย์และผู้ผลิตอุปกรณ์ ช่วยฟ้งของคุณ เพื่อเรียนรู้ว่าอุปกรณ์ของคุณมีความไวต่อการรบกวน ของโทรศัพท์เซลลูล่าร์หรือไม่

### การปรับปรุงสมรรถนะการทำงาน

เพื่อที่จะปรับปรุงสมรรถนะของโทรศัพท์ของคุณ, ลดการปล่อย พลังงานคลื่นวิท<sup>ี่</sup>ยุ,ลดการใช้พลังงานแบตเตอรี่ และใช้งานโทร-ศัพท์อย่างปลอดภัย ให้ทำตามคำแนะนำต่อไปนี้:

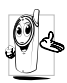

เพื่อให้โทรศัพท์ทำงานอย่างมีประสิทธิภาพสูงสุดและคุณ การใช้งานปกติ (เมื่อไม่ได้ใช้ในโหมดแฮนด์ฟรี หรือ

- ใช้ร่วมกับอุปกรณ์เสริมแฮนด์ฟรี)
- อย่าให้โทรศัพท์สัมผัสกับอุณหภูมิร้อนหรือเย็นจัด
- ใช้โทรศัพท์โดยดูแลรักษาอย่างถูกต้อง การใช้อย่างไม่ถูกต้องจะทำ ให้การรับประกันระหว่างประเทศสิ้นสด
- อย่าจุ่มโทรศัพท์ลงในของเหลวใด ๆ ถ้ำโทรศัพท์ชื้น ให้ปิดเครื่อง ถอดแบตเตอรื่ออกและปล่อยให้แห้งเป็นเวลา 24 ชั่วโมงก่อนที่ จะนำโทรศัพท์กลับมาใช้อีกครั้ง
- ในการทำความสะอาดโทรศัพท์ ให้เช็ดด้วยผ้าที่อ่อนนุ่ม
- การโทรออกและการรับสายเข้าจะใช้พลังงานแบตเตอรี่ปริมาณเท่า กัน อย่างไรก็ตามโทรศัพท์จะใช้พลังงานน้อยกว่าเมื่ออยู่ในหน้าจอ หลักและคุณอยู่กับที่ เมื่อโทรศัพท์อยู่ในหน้าจอหลักและคุณกำลัง เคลื่อนที่ โทรศัพท์จะใช้พลังงานเพื่อรับส่งข้อมูลอัปเดตต่ำแหน่ง กับเครือข่ายอยู่ตลอดเวลา การตั้งค่าแสงไฟให้้มีระยะเวลาสั้นลง รวมทั้งหลีกเลี่ยงการเปลี่ยนเมนูโดยไม่จำเป็นก็จะช่วยประหยัด พลังงานแบตเตอรี่เพื่อให้สามารถใช้งานโทรศัพท์ และเปิดเครื่อง รอรับสายได้บาบขึ้บ

# ข้อมูลเกี่ยวกับแบตเตอรี่

- โทรศัพท์ของคุณได้รับพลังงานจากแบตเตอรีทีสามารถชาร์จใหม่ได้
- ใช้เครื่องชาร์จที่ระบุเท่านั้น
- อย่าเผาแบตเตอรี่
- อย่าแปรรูปหรือเปิดแบตเตอรี่
- อย่าให้วัต<sup>®</sup>ถุที่เป็นโลหะ (เช่นกุญแจในกระเป๋า) ลัดวงจรหน้าสัมผัส แบตเตอรี่
- หลีกเลี่ยงการสัมผัสกับความร้อนที่มากเกินไป (>60° C หรือ 140° F) สัมผัสกับความชื้น หรือสภาพแวดล้อมที่สามารถกัด กร่อนโทรศัพท์

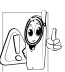

คุณควรใช้เฉพาะอุปกรณ์เสริมของแท้จากฟิลิปส์เท่านั้น

🖞 เนื่องจากการใช้อุปกรณ์เสริมอื่นอาจทำให้โทรศัพท์เสีย

หาย และทำให้การรับประกันทั้งหมดสำหรับโทรศัพท์ ฟิลิปส์ของคุณสิ้นสุดและใช้ไม่ได้

ให้แน่ใจว่าเสาอากาศที่ชำรุดจะต้องได้รับการเปลี่ยนใหม่ ทันทีโดยผู้เชี่ยวชาญที่ได้รับการรับรอง ขอให้แน่ใจว่าได้ใช้ชิ้นส่วนที ้เป็นอะไห**ล**่แท้จากฟิลิปส์

# โทรศัพท์มือถือและรถยนต์ของคุณ

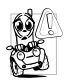

จากการศึกษาพบว่า การพูดโทรศัพท์ในขณะที่กำลัง ขับรถนั้นทำให้สมาธิของคุณลดลง ซึ่งสามารถทำให้เกิด อันตรายได้ โปรดปฏิบัติต<sup>่</sup>ามคำแนะนำต่อไปนี้:

- ใช้สมาธิกับการขับรถอย่างเต็มที่ ให้ขับรถไปที่ข้างทางและจอดรถ ก่อนที่จะใช้โทรศัพท์
- เคารพกฏในประเทศซึ่งคุณขับรถในขณะที่ใช้โทรศัพท์ GSM
- ถ้าคุณต้องการใช้โทรศัพท์ในขณะที่กำลังขับรถ ให้ติดตั้งชุดแฮนด์ ฟรีในรถยนต์ ซึ่งได้รับการออกแบบมาสำหรับวัตถุประสงค์นี้โดย เฉพาะ
- ตรวจดูให้แน่ใจว่าโทรศัพท์และชุดอุปกรณ์ในรถยนต์ไม่ได้ชวางกั้น ถุงลมนิรภัย และอุปกรณ์ป้องกันต่าง ๆ ที่ติดตั้งอยู่ในรถยนต์ของ คุณ

การใช้ระบบปลุกโดยการเปิดไฟหน้ารถหรือแตรรถในขณะที่มีสาย เข้านั้นเป็นข้อห้ามบนถนนสาธารณะในบางประเทศ ให้ตรวจสอบ กฎหมายในแต่ละประเทศ

# บรรทัดฐาน EN 60950

ในสภาพอากาศที่ร้อน หรือหลังจากที่โทรศัพท์ถูกทิ้งตากแดดไว้เป็น เวลานาน (เช่น ใกล้หน้าต่าง หรือหน้ารถ) อุณหภูมิของตัวโทรศัพท์ จะเพิ่มขึ้นอย่างมาก โดยเฉพาะเมื่อคุณสวมหน้ากากที่เป็นโลหะ โปรดระมัดระวังในขณะที่คุณจะหยิบจับโทรศัพท์ขึ้นมา และหลีก เลี่ยงการใช้โทรศัพท์เมื่ออุณหภูมิของสภาพแวดล้อมสูงเกิน 40°C

# การดูแลรักษาสภาพแวดล้อม

โปรดปฏิบัติตามกฎข้อบังคับในประเทศต่าง ๆ เกี่ยวกับ การทั้งวัสดุบรรจุหีบห่อ แบตเตอรี่ที่หมดแล้ว หรือโทร-ศัพท์เก่า และโปรดรณรงค์ด้านการนำวัสดุกลับมาใช้ไหม่ ฟิลิปส์ได้ทำเครื่องหมายสัญลักษณ์มาตรฐานแบบต่ง ๆ ที่ได้รับการ ออกแบบเพื่อส่งเสริมการนำวัสดุกลับมาใช้ไหม่และการทิ้งวัสดุของ เสียที่ไม่ใช้แล้ว ไว้บนก้อนแบตเตอรี่และวัสดุบรรจุหีบห่อดังนี้

| X    | ไม่ควรทิ้งแบตเตอรี่ปะปนกับขยะทั่วไปในบ้าน                                                 |
|------|-------------------------------------------------------------------------------------------|
| <br> | วัสดุที่ใช้ในบรรจุภัณฑ์สามารถรีไซเคิลได้                                                  |
| Ø    | เรามีการส่งเสริมด้านการเงินแก่ระบบการรีไซเคิล<br>และการนำวัสดุทีบห่อกลับมาใช้ไหม่แห่งชาติ |
| Δ    | วัสดุที่เป็นพลาสติกสามารถนำไปรีไซเคิลใหม่ได้<br>(มีการระบุชนิดของพลาสติกด้วย)             |
|      |                                                                                           |

# การแก้ไขปัญหา

### โทรศัพท์ไม่สามารถเปิดได้

ถอดแบตเตอรี่/ใส่แบตเตอรี่กลับคืน จากนั้นชาร์จโทรศัพท์จนกระทั่ง สัญลักษณ์รูปแบตเตอรี่หยุดเลื่อน ถอดปลั๊กเครื่องชาร์จ และลองเปิด โทรศัพท์มื้อถือใหม่อีกครั้ง

# จอแสดงผลแสดงคำว่า บล๊อค เมื่อคุณเปิดเครื่อง มีผู้พยายามใช้โทรศัพท์ของคุณ แต่ไม่ทราบรหัส PIN หรือรหัส

สำหรับปลดบล้อค (PUK) ให้ติดต่อศูนย์บริการของคุณ

### โทรศัพท์แสดงคำว่า IMSI ขัดข้อง

ปัญหานี้เกี่ยวข้องกับการสมัครขอรับบริการของคุณ ติดต่อผู้ให้ บริการของคณ

# โทรศัพท์ไม่ไปยังหน้าจอหลัก

กดปุ่มวางสายค้างไว้ หรือปิดเครื่องโทรศัพท์ ตรวจสอบว่าใส่ซิมการ์ด และแบตเตอรื่อย่างถูกต้อง และเปิดเครื่องอีกครั้ง

# สัญลักษณ์เครือข่ายไม่แสดงขึ้นมา

การเชื่อมต่อของเครือข่ายหายไป คุณอาจอยู่ในมุมอับ (ในอุโมงค์ หรือบริเวณระหว่างตึกสูง) หรือคุณอยู่นอกรั้ศมีทำการของเครือข่าย ลองจากสถานที่อื่น ลองพยายามเชื่อมต่อเครือข่ายใหม่ (โดยเฉพาะ อย่างยิ่งเมื่ออยู่ในต่างประเทศ) ตรวจสอบว่าเสาอากาศนั้นอยู่ใน ตำแหน่งที่ดีถ้าโทรศัพท์มือถือใช้เสาอากาศภายนอก หรือติดต่อ ผู้ให้บริการเครือข่ายของคุณเพื่อขอความช่วยเหลือ/สอบถามข้อมูล

### จอแสดงผลไม่ตอบโต้ (หรือตอบโต้ช้า) เมื่อคณ กดปุ่ม

จอแสดงผลจะตอบโต้ช้าลงเมื่อโทรศัพท์อยู่ในสภาพที่มีอุณหภูมิต่ำ มาก อาการนี้เป็นสิ่งปกติ และไม่มีผลกระท<sup>ั</sup>บกับการทำง<sup>า</sup>นขอ<sup>้</sup>งโทร-้ศัพท์ ให้นำโทรศัพท์เข้าสู่ที่ซึ่งอุ่นขึ้น และลองใหม่อีกครั้ง ถ้าอาการ ้ยังคงมีอยู่ ให้ติดต่อผู้จำหน่ายโทรศัพท์ของคุณ

# แบตเตอรี่ของคุณดูเหมือนว่าจะร้อนเกินไป

้คุณอาจใช้เครื่องชาร์์จที่ไม่ได้ตั้งใจเพื่อให้ใช้กับโทรศัพท์ของคุณ ต<sup>์</sup>รวจดูให้แน่ใจว่าคุณใช้อุปกรณ์เสริมของแท้ของฟิลิปส์ที่มาพ<sup>ู้</sup>ร้อม กับโทรศัพท์ของคุณทุกครั้ง

# โทรศัพท์ไม่แสดงหมายเลขของสายเรียกเข้า

คุณสมบัตินี้ขึ้นอยู่กับเครือข่ายและลักษณะการขอรับบริการ ถ้าเครือ ข่่ายไม่ส่งหมายเล<sup>้</sup>ขของผู้โทรเข้ามา โทรศัพท์ก็จะแสดงคำว่า สาย 1 หรือ โทรเข้า แทน ติดต่อผู้ให้บริการของคุณสำหรับข้อมูลในราย ละเอียดเกี่ยวกับเรื่องนี้

# คุณไม่สามารถส่งข้อความตัวอักษรได้

้เครือข่ายบางแห่งไม่อนุญาตให้แลกเปลี่ยนข้อความกับเครือข่ายอื่น แรกสุด ให้ตรวจสอบว่าคุณป้อนหมายของศูนย์ SMS ของคุณ หรือ ติดต่อผู้ให้บริการของคุณ สำหรับข้อมูลอย่างละเอียดเกี่ยวกับเรื่องนี้

# คุณไม่สามารถรับและ/หรือเก็บภาพได้

ถ้ำรูปภาพมีขนาดใหญ่เกินไป, ถ้าชื่อไฟล์ยาวเกินไป หรือมีรูปแบบ ไฟล์ที่ไม่ถูกต้อง โทรศัพท์มือถือของคุณจะไม่สามารถรับภาพได้

# คุณรู้สึกว่าคุณพลาดสายบางสายไป

ตรววจสอบตัวเลื่อกการโอนสายของคุณ

### ในขณะที่กำลังชาร์จแบตเตอรี่ มีสัญลักษณ์รูป แบตเตอรี่ว่างเปล่าและกำลังกะพริบ

ชาร์จแบตเตอรี่เฉพาะในสภาพแวดล้อมที่อุณหภูมิไม่ต่ำกว่า 0°C (32°F) หรือสูงกว่า 50°C (113°F) ถ้าอาการยังคง มีอยู่ ให้ติดต่อผู้จำหน่ายโทรศัพท์ของคุณ

# โทรศัพท์แสดงคำว่า SIM ขัดข้อง

ตรวจสอบว่าใส่ซิมการ์ดในตำแหน่งที่ถูกต้อง ถ้าปัญหายังคงมีอยู่ ชิมการ์ดอาจเกิดการเสียหาย ติดต่อผู้ให้บริการของคุณ

### ในขณะที่คุณพยายามใช้คุณสมบัติในเมนูโทรศัพท์ แสดงคำว่า ไม่อนุญาต

คุณสมบัติบางอย่างนั้นขึ้นอยู่กับเครือข่าย คุณสมบัติเหล่านี้จะใช้ได้ ต่อเมื่อเครือข่ายหรือประเภทของการขอรับบริการของคุณสนับสนุน เท่านั้น ติดต่อผู้ให้บริการของคุณสำหรับข้อมูลในรายละเอียดเกี่ยว กับเรื่องนี้

### โทรศัพท์แสดงคำว่า ใส่แผ่น SIM ของคณ

ตรวจสอบว่าใส่ซิมการ์ดในตำแหน่งที่ถูกต้อง ถ้าปัญหายังคงมีอยู่ ชิมการ์ดอาจเกิดการเสียหาย ติดต่อผู้ให้บริการของคุณ

# ความสามารถในการประหยัดพลังงานของโทรศัพท์

ของคุณดูเหมือนว่าจะต่ำกว่าที่ระบุในคู่มือผู้ใช้ การประหยัดพลังงานนั้นเกี่ยวข้องกับการตั้งค่าต่าง ๆ ของคุณ (เช่น ระดับเสียงกริ่ง ระยะเวลาการเปิดแสงไฟ) และคุณสมบัติต่าง ๆ ที่คุณ ใช้ เพื่อที่จะให้โทรศัพท์ประหยัดพลังงานมากขึ้น คุณต้องปิดการทำ งานคณสมบัติที่คณไม่ใช้ให้มากที่สดเท่าที่จะทำได้

# โทรศัพท์ทำงานในรถได้ไม่ดี

ในรถยนต์ประกอบด้วยชิ้นส่วนโลหะจำนวนมากซึ่งดูดซับคลื่นแม่ เหล็กไฟฟ้าที่อาจมีผลกระทบกับสมรรถนะของโทรศัพท์ เรามีชุด อุปกรณ์ติดรถยนต์จำหน่ายเพื่อให้คุณสามารถใช้เสาอากาศภายนอก และช่วยให้คุณสามารถใช้โทรศัพท์ได้โดยไม่ต้องใช้มือถือเครื่อง โทรศัพท์

ตรวจสอบกฎหมายในประเทศของคุณ ว่าคุณสามารถใช้โทรศัพท์ ในขณะที่กำลังขับรถได้หรือไม่

# โทรศัพท์ไม่ชาร์จ

ถ้าแบตเตอรี่หมดโดยสิ้นเชิง อาจต้องใช้เวลาหลายบาทีสำหรับ กระบวนการก่อนการชาร์จ (ในบางกรณีอาจนานถึง 5 นาที) ก่อน ที่สัญลักษณ์การชาร์จจะปรากฏขึ้นบนหน้าจอ

# อุปกรณ์เสริมของแท้จากฟิลิปส์

อุปกรณ์เสริมบางอย่าง เช่นแบตเตอรี่ และเครื่องชาร์จ รวมอยู่เป็น อุปกรณ์มาตรฐานในกล่องโทรศัพท์มือถือของคุณ อุปกรณ์เสริมอย่าง อื่นอาจให้มาพร้อมกันในชุด หรือจำหน่ายแยกต่างหาก รายการของ สิ่งที่รวมอยู่ในชุดอาจแตกต่างกัน

เพื่อเพิ่มสมรรถนะของโทรศัพท์มือถือฟิลิปส์ให้สูงที่สุดและไม่ทำ ให้การรับประกันลิ้นสุด ให้เลือกซื้อเฉพาะอุปกรณ์เสริมของแท้ จากฟิลิปส์ซึ่งได้รับการออกแบบมาเพื่อใช้กับโทรศัพท์ของคุณทุก ครั้ง บริษัท Philips Consumer Electronics จะไม่รับผิดชอบต่อ ความเสียหายที่เกิดจากการใช้งานกับอุปกรณ์เสริมที่ไม่ได้รับการ รับรอง

# เครื่องชาร์จ

์ ชาร์จแบตเตอรี่ของคุณในเต้าเสียบ AC ทุกแห่ง ขนาดเล็ก เหมาะ สำหรับใส่ในกระเป๋าเอกสาร หรือใส่ในกระเป๋าถือ

### ซองบรรจุ

้ป้องกันโทรศัพท์ของคุณจากรอยขีดข่วน

# หูฟังเดอลุกซ์

ปุ่มรับสายภายในสายเป็นทางเลือกให้คุณสามารถรับสายโดยไม่ต้อง มองหาโทรศัพท์ คุณรับสายเรียกเข้าโดยเพียงแค่กดปุ่ม ในหน้าจอ หลัก ให้กดเพื่อเปิดใช้การโทรด้วยเสียง

# ชุดเชื่อมต่อข้อมูล

ให้การเชื่อมต่อข้อมูลแบบง่าย ๆ กับโทรศัพท์มือถือฟิลิปส์ของคุณ: สายเคเบิล USB ที่ไห้มา ช่วยให้สามารถสื่อสารข้อมูลความเร็วสูง ระหว่างโทรศัพท์และคอมพิวเตอร์ของคุณ ชอฟต์แวร์ที่ไห้มา ใช้ใน การดาวน์โหลดรูปภาพและเพลง รวมทั้งชิงโครไนซ์ผู้ติดต่อและ บันทึกนัดของคุณ

# การใช้โทรศัพท์เป็นโมเด็ม

้นอกจากนี้คุณยังสามารถใช้โทรศัพท์มือถือร่วมกับ PC หรือ PDA ได้ เช่น เพื่อเชื่อมต่ออินเตอร์เน็ต หรือเพื่อส่งแฟกช์ ผ่านอินฟาเรดหรือ บลุทธ

เพื่อไห้ได้รับประโยชน์อย่างเต็มที่จากบริการที่ไช้ได้ผ่านทางอินฟาเรด (การส่งและการรับ SMS, อีเมล์ และแฟกซ์, การอัปโหลดรูปภาพ และไฟล์เพลงมายังโทรศัพท์, การซิงโครไนซ์รายการรายชื่อ, ตัววิเศษ GPRS, ฯลฯ) คุณต้องติดตั้งโปรแกรม Philips Mobile Phone Tools Light ลงใน PC ของคุณ ชอฟต์แวร์นี้หาได้จากอินเตอร์เน็ต: เชื่อมต่อ ไปยัง www.club-philips.com และลงทะเบียนมือถือของคุณเพื่อเข้า ไปยังเนื้อหาที่ใช้ได้ รวมทั้ง Mobile Phone Tools

ชอฟต์แวร์นี้ใช้งานไม่ได้กับคอมพิวเตอร์แอปเปิ้ลแมคอินทอช ชอฟต์แวร์นี้สนับสนุนเฉพาะ Windows 98 SE, ME, XP และ 2000 (Service Pack 3 ขึ้นไปในกรณีนี้)

ซอฟต์แวร์เฉพาะอย่างเช่น Lotus Notes, Lotus Organizer และ Microsoft Outlook ได้รับการออกแบบมาให้สามารถซิงโครไนซ์ข้อ มูลจากโทรศัพท์มือถือฟิลิปส์ไปยังแอพพลิเคชั่นเหล่านี้ได้ (สำหรับ ข้อมูลอย่างละเอียด ให้อ่านคู่มือผู้ใช้ของแอพพลิเคชั่นแต่ละตัว)
#### ทีวีลิงค์

สายเคเบิลข้อมูล อนุญาตให้คุณแสดงสไลด์โชว์บนโทรทัศน์ของคุณ เชื่อมต่อปลายด้านดาด้าของสายเคเบิลเข้ากับที่เสียบหูฟัง จากนั้น เชื่อมต่อปลายด้านวิดีโอเข้ากับช่องต่อ Video IN ของโทรทัศน์หรือ เครื่องเล่นวิดีโอของคุณ

# การประกาศเกี่ยวกับเครื่องหมายการค้า

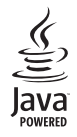

JAVA เป็นเครื่องหมายการค้าของ Sun Microsystems, Inc.

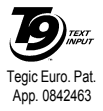

T9<sup>®</sup> เป็นเครื่องหมายการค้าของ Tegic Communications Inc.

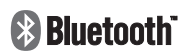

Bluetooth<sup>TM</sup> เป็นเครื่องหมายการ ค้าของ telefonaktiebolaget L M Ericsson, Sweden และให้อนุญาต แก่ฟิลิปส์

#### ข้อมูลเกี่ยวกับ SAR - ระหว่างประเทศ (ICNIRP)

โทรศัพท์มือถือนี้สอดคล้องกับข้อกำหนดระหว่างประเทศ ในเรื่องเกี่ยวกับการสัมผัสถูกคลื่นวิทยุ

โทรศัพท์มือถือของคุณคือเครื่องส่งและรับวิทยุนั่นเอง โทรศัพท์ได้รับการออกแบบและผลิตขึ้นมาไม่ให้การสัมผัสถูกพลังงานความถั่วิทยุ (RF) เกินขีดจำกัดที่แนะนำโดยมาตรฐานระหว่างประเทศ คำแนะนำเหล่านี้สร้างขึ้นโดยคณะกรรมการระหว่างประเทศ เกี่ยวกับการป้องกันการแผ่รังสี แบบนั้นไอโอโนซิง (ICNIRP) ที่พยากรณ์ถึงระยะที่ปลอดภัยสำหรับการประกันถึงการป้องกันต่อทุกคน โดยไม่คำนึงถึงอายุและสุขภาพ

คำแนะนำในการสัมผัสสำหรับโทรศัพท์เคลื่อนที่ ใช้หน่วยการวัดที่รู้จักกันว่า อัตราการชืมซับเฉพาะ (SAR) ขีดจำกัด SAR ที่แนะนำโดย ICNIRP สำหรับโทรศัพท์มือถือที่ใช้ในที่สาธารณะทั่วไปคือ 2.0 W/kg ต่อน้ำหนักเนื้อเยื่อของศีรษะ 10 กรัม

การทดสอบ SAR ทำขึ้นโดยใช้ตำแหน่งการทำงานที่แนะนำ โดยให้โทรศัพท์ส่งสัญญาณในระดับพลังงานที่สูงที่สุด ในแถบความถี่ที่ทดสอบทั้งหมด แม้ว่า SAR จะได้รับการหาค่าที่ระดับพลังงานที่สูงที่สุด แต่โดยปกติระดับ SAR ที่แท้จริงของโทรศัพท์มือถือในขณะที่ทำงานจะต่ำกว่าค่า SAR สูงสุดเป็นอย่างมาก เนื่องจากโทรศัพท์ถูกออกแบบมาให้ทำงานที่ระดับพลังงานหลายระดับเพื่อใช้พลังงานเท่าที่จำเป็นในการเข้าถึงเครือข่ายโดย ทั่วไปยิ่งคุณอยู่ใกล้เสาอากาศของสถานีฐานมาก พลังงานที่ปล่อยออกมาก็จะยิ่งต่ำลง

ในขณะที่อาจมีความแตกต่างระหว่างระดับ SAR ในโทรศัพท์แต่ละเครื่อง และตำแหน่งการทำงานต่าง ๆ แต่ทั้งหมดนั้นสอดคล้องกับมาตรฐาน การป้องกันระหว่างประเทศสำหรับการสัมผัสถูกคลื่นวิทยุ

ค่า SAR สูงสุดสำหรับโทรศัพท์มือถือฟิลิปส์ 9@9g เมื่อได้รับการทดสอบความสอดคล้องมาตรฐานคือ 0.822 W/kg. สำหรับข้อแนะนำ ICNIRP และ 1.25 W/kg. สำหรับมาตรฐาน IEEE

เพื่อจำกัดการสัมผัสถูกคลื่นวิทยุ แนะนำให้ลดระยะเวลาใช้โทรศัพท์มือถือลง หรือใช้หูฟัง จุดประสงค์ของข้อควรระวังนี้ เพื่อให้นำโทรศัพท์มือถือ ออกห่างจากศีรษะและร่างกาย

### การรับประกันแบบจำกัด

1. การรับประกันแบบจำกัดนี้คุ้มครองอะไรบ้าง?

ฟิลิปส์รับประกันต่อผู้ซื้อผลิตภัณฑ์รายแรก ("ผู้บริโภค" หรือ "คุณ") ว่า ผลิตภัณฑ์เซลลูลาร์และอุปกรณ์เสริมทั้ง หมดของฟิลิปส์ที่ส่งมอบโดยฟิลิปส์ในกล่องบรรจุ ("ผลิต ภัณฑ์") นั้นปราศจากข้อบกพร่องทั้งในด้านวัสดุ การออก แบบ และฝีมือแรงงาน ภายใต้การใช้งานปกติตามคู่มือการ ใช้งาน และการปฏิบัติตามเงื่อนใขและข้อตกลงที่จะกล่าว ถึงต่อไปนี้ การรับประกันแบบจำกัดนี้ใช้ได้เฉพาะกับผู้ใช้ ผลิตภัณฑ์ในประเทศที่ชื่อผลิตภัณฑ์นี้ และใช้ประเทศที่ชื่อ ผลิตภัณฑ์นี้เป็นครั้งแรกเท่านั้น การรับประกันแบบจำกัด นี้ใช้ได้เฉพาะประเทศที่ฟิลิปส์นำผลิตภัณฑ์ออกจำหน่าย เท่านั้น

2. การรับประกันแบบจำกัดคุ้มครองเป็นเวลานานเท่าได? การรับประกันแบบจำกัดนี้จะคุ้มครองผลิตภัณฑ์เป็นเวลา หนึ่ง (1) ปีนับจากวันที่ซื้อผลิตภัณฑ์นั้นตามหลักฐานการชื้อ การรับประกันสำหรับแบตเตอรี่ที่ชาร์จได้ของแท้จากฟิลิปส์ จะไห้การคุ้มครองเป็นเวลาหก (6) เดือนนับจากวันที่ซื้อ

 ฟิลิปส์จะดำเนินการอย่างไรหากผลิตภัณฑ์มีข้อบกพร่อง เกี่ยวกับวัสดุและการผลิตในช่วงระยะการประกัน? ในช่วงระยะวับประกัน ฟิลิปส์และตัวแทนที่ได้รับการแต่งตั้ง จะช่อมแซมหรือเปลี่ยนใหม่ให้โดยไม่คิดค่าอะไหล่หรือค่า แรง และจะส่งคืนผลิตภัณฑ์ที่ได้รับการช่อมแซมหรือเปลี่ยน ใหม่ให้กับผู้บริโภคในสภาพที่สามารถทำงานได้ และฟิลิปส์ จะเก็บชิ้นส่วน โมดูล หรืออุปกรณ์ที่บกพร่องนั้นไว้

ผลิตภัณฑ์ที่ได้รับการซ่อมแชมหรือทดแทนจะได้รับความ คุ้มครองโดยการรับประกันแบบจำกัดนี้เป็นระยะเวลาที่ เหลือจากผลิตภัณฑ์เดิม หรือเก้าสิบ (90) วันนับจากวันที่ ซ่อมแชมหรือทดแทนให้ โดยพิจารณาจากระยะเวลาที่ยาว กว่า การซ่อมแชมและการทดแทนผลิตภัณฑ์ ตามตัวเลือก ของฟิลิปส์ เป็นการแก้ไซปัญหาเฉพาะของคุณ

 สิ่งใดบ้างที่ไม่ได้รับความคุ้มครองโดยการรับประกันแบบ จำกัดนี้?

การรับประกันแบบจำกัดนี้ไม่รวมถึง:

- ก) ผลิตภัณฑ์ที่มีการใช้งานอย่างไม่ถูกต้อง มีการเกิด อุบัติเหตุ หรือเสียหายทางกายภาพหรือจากการขนส่ง การติดดั้งที่ไม่เหมาะสม การจัดการที่ไม่ถูกต้อง การ ละเลย การเกิดไฟไหม้ น้ำท่วม หรือสัมผัสกับของเหลว อื่น ๆ หรือ
- ข) ผลิตภัณฑ์ได้รับความเสียหายเนื่องจากการซ่อมแซม ปรับเปลี่ยน หรือแก้ไขโดยบุคคลที่ไม่ได้รับการแต่งตั้ง จากฟิลิปส์ หรือ

- ค) ผลิตภัณฑ์ที่มีปัญหาเกี่ยวกับการรับสัญญาณ หรือการ ทำงานที่มีสาเหตุจากความเชื่อถือได้ของสภาพสัญญาณ ของเครือข่ายหรือระบบเสาอากาศ หุรือ
- ผลิตภัณฑ์ที่บกพร่องหรือมีปัญหาเนื่องจากการใช้ผลิต ภัณฑ์หรืออุปกรณ์เสริมที่ไม่ใช่ของฟิลิปส์ หรือ
- ผลิตภัณฑ์ที่มีการถอด หรือปรับเปลี่ยนสติกเกอร์ รับประกันคุณภาพ หมายเลขซีเรียลผลิตภัณฑ์ หรือ หมายเลขซีเรียลอิเล็กทรอนิกส์ หรือ
- ฉ) ผลิตภัณฑ์ที่ซื้อ ไช้ บริการ หรือส่งมอบเพื่อขอรับการ ช่อมแซมจากนอกประเทศดั้งเดิมที่ซื้อผลิตภัณฑ์ หรือ ใช้สำหรับวัตถุประสงค์เชิงการค้า (รวมถึง ผลิตภัณฑ์ที่ เปิดให้บริการเช่า) หรือ
- ช) ผลิตภัณฑ์ที่ส่งคืนโดยไม่มีหลักฐานการซื้อที่ถูกต้อง หรือมีการเปลี่ยนแปลงหลักฐานการซื้อ
- การสึกหรอตามปกติ หรือภัยธรรมชาติ
- 5. คุณจะได้รับบริการจากการรับประกันอย่างไร?
- ก) ส่งคืนผลิตภัณฑ์ไปยังศูนย์บริการที่ได้รับการแต่งตั้ง จากฟิลิปส์ คุณสามารถติดต่อสอบถามรายชื่อศูนย์ บริการใกล้บ้านคุณได้จากสำนักงานในประเทศของคุณ
- ข) คุณจะต้องถอดชิมการ์ดจากผลิตภัณฑ์ก่อนส่งมอบ ผลิตภัณฑ์ให้ฟิลิปส์ หากไม่ปฏิบัติตามนี้ ฟิลิปส์จะไม่ รับผิดชอบต่อความเสียหายใด ๆ ของข้อมูลที่อยู่ใน ชิมการ์ด

- ค) ถ้าปัญหาของผลิตภัณฑ์ไม่สามารถแก้ไขได้โดยการ รับประกันแบบจำกัดนี้ หรือการรับประกันแบบจำกัดนี้ ใช้ไม่ได้ เงื่อนไขและข้อตกลงที่ระบุในที่นี้ถือเป็นโมฆะ ผู้บริโภคจะต้องเสียค่าใช้จ่ายในการช่อมแชมหรือทด แทนผลิตภัณฑ์ และค่าใช้จ่ายที่เกี่ยวข้องกับการช่อม แชมหรือทดแทนผลิตภัณฑ์ดังกล่าว
- สำคัญ คุณจำเป็นต้องส่งคืนผลิตภัณฑ์พร้อมกับ หลักฐานการซื้อ ที่มีการระบุสถานที่ซื้อวันที่ซื้อรุ่นของ ผลิตภัณฑ์ และหมายเลขซีเรียลของผลิตภัณฑ์อย่าง ชัดเจน
- 6. ข้อจำกัดอื่น ๆ: การรับประกันนี้คือข้อตกลงทั้งหมด

ยกเว้นสำหรับการรับประกันแบบซัดแจ้งที่กำหนดที่ด้านบน หรือที่ระบุเป็นนัยโดยกฎหมายและที่ไม่สามารถยกเว้น หรือ แก้ไขโดยข้อตกลง ฟิลิปส์ไม่ได้ไห้การรับประกันทั้งแบบซัด แจ้งและเป็นนัย (ไม่ว่าจะโดยพระราชบัญญัติ ภายได้กฎ หมายหรืออื่น ๆ) และไม่รับประกันความพึงพอใจในคุณภาพ ความสามารถเชิงพาณิชย์ หรือความเหมาะสมในการใช้งาน เฉพาะใด ๆ

การรับประกันที่ฟิลิปส์ให้ความคุ้มครองต่อความเสียหายที่ เกี่ยวข้องกับการซื้อหรือการใช้ผลิตภัณฑ์ ไม่ว่าจะเป็นประ เภทใด หรือด้วยสาเหตุโด ๆ หรือรูปแบบใด ๆ หรือด้วยการ แสดงหลักฐานใด ๆ (เช่น สัญญา) จะจำกัดที่วงเงินไม่เกิน ราคาที่คุณจ่ายไปในการซื้อผลิตภัณฑ์ นอกจากนั้น ฟิลิปส์ยังไม่รับผิดชอบต่อความเสียหายที่เกิด จากการใช้งานอย่างสมบุกสมบันการใช้งานพิเศษ อุบัติเหตุ หรือความเสียหายต่อเนื่องที่เกิดตามมา (รวมถึงความเสีย หายจากการใช้งาน การเสียเวลาความไม่สะดวกสบาย ความ เสียหายเชิงพาณิชย์ การสูญเสียผลกำไร การสูญเสียโอกาส ทางธุรกิจ ค่าใช้จ่ายจากการชดเชยสินค้าหรือบริการ การลง ทุน การสูญเสียชื่อเสียง หรือการสูญเสียข้อมูล และที่อ้างโดย บุคคลที่สาม) ซึ่งเป็นผลมาจากการซื้อหรือการใช้ผลิตภัณฑ์ ถึงขอบเขตสูงสุดที่กฎหมายอนุญาต ไม่ว่าฟิลปสได้รับการ แจ้งว่าอาจมีโอกาสที่จะเกิดความเสียหายดักล่าวหรือไม่ก็ ตาม ข้อจำกัดเหล่านี้จะเสือปฏิบัติโตยไม่คำนึงถึงความล้ม เหลวของวัตถุประสงค์ที่สำคัญของวิธีแก้ไขแบบจำกัดใด ๆ

การรับประกันแบบจำกัดนี้แสดงถึงข้อตกลงเฉพาะแบบ สมบูรณ์ระหว่างผู้บริโภคและฟิลิปส์เกี่ยวกับผลิตภัณฑ์ เซลลูลาร์นี้ ซึ่งถือว่ามีความสำคัญเหนือกว่าข้อตกลงใด ๆ ระหว่างฝ่าย ทั้งแบบเป็นลายลักษณ์อักษรและไม่เป็นลาย ลักษณ์อักษร และสื่ออื่น ๆ ทั้งหมดระหว่างฝ่ายที่เกี่ยวข้อง กับข้อความในการรับประกันแบบจำกัดนี้ ฟิลิปส์ไม่อนุญาต ให้ผู้ส่งของ ผู้คำปลึก เอเย่นต์ ตัวแทนจำหน่าย ลูกจ้าง หรือ พนักงานของฟิลิปส์แก่ไขหรือเปลี่ยนแปลงการรับประกัน แบบจำกัดนี้ และคุณต้องไม่ยึดถือตามสิ่งที่ถูกแก้ไขดังกล่าว

การรับประกันแบบจำกัดนี้ไม่มีผลต่อสิทธิ์ตามพระราช บัญญัติของผู้บริโภคภายใต้กฎหมายในประเทศที่บังคับใช้

## ประกาศเกี่ยวกับความสอดคล้อง

เรา

บริษัท Philips Electronics Hong Kong Ltd Business Group Mobile Phone 5/F, Philips Electronics Building 5 Science Park Avenue Shatin New Territories Hong Kong

ขอประกาศภายใต้ความรับผิดชอบของเราว่า ผลิตภัณฑ์ CT9A9G วิทชุมือถือเซลลูล่าร์ GSM 900/1800/1900 TAC: 35823200

ในด้านที่เกี่ยวข้องกับการประกาศนี้ มีความสอดคล้องกับมาตรฐาน ต่อไปนี้:

EN 301 489-07

EN 60950 และ EN 50360

EN 301 511 v 9.0.2

เราขอประกาศในที่นี้ว่า เราได้ทำการทดสอบทางวิทยุที่จำเป็นทั้งหมด และผลิตภัณฑ์ที่มีชื่อที่กล่าวถึงด้านบนนั้นมีความสอดคล้องกับความ ด้องการที่จำเป็นทั้งหมดของข้อกำหนด 1999/5/EC กระบวนการประเมินความสอดคล้องที่อ้างถึงในหัวข้อ 10 และราย ละเอียดในภาคผนวก III และ IV ของข้อกำหนด 1999/5/EC ได้รับ การปฏิบัติตามในเรื่องที่เกี่ยวข้องกับเนื้อหาที่ระบุต่อไปนี้: BABT, Balfour House, Churchfield Road, Waltonon- Thames, Surrey, KT12 2TQ. UK

28 พฤศจิกายน 2006

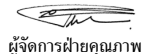